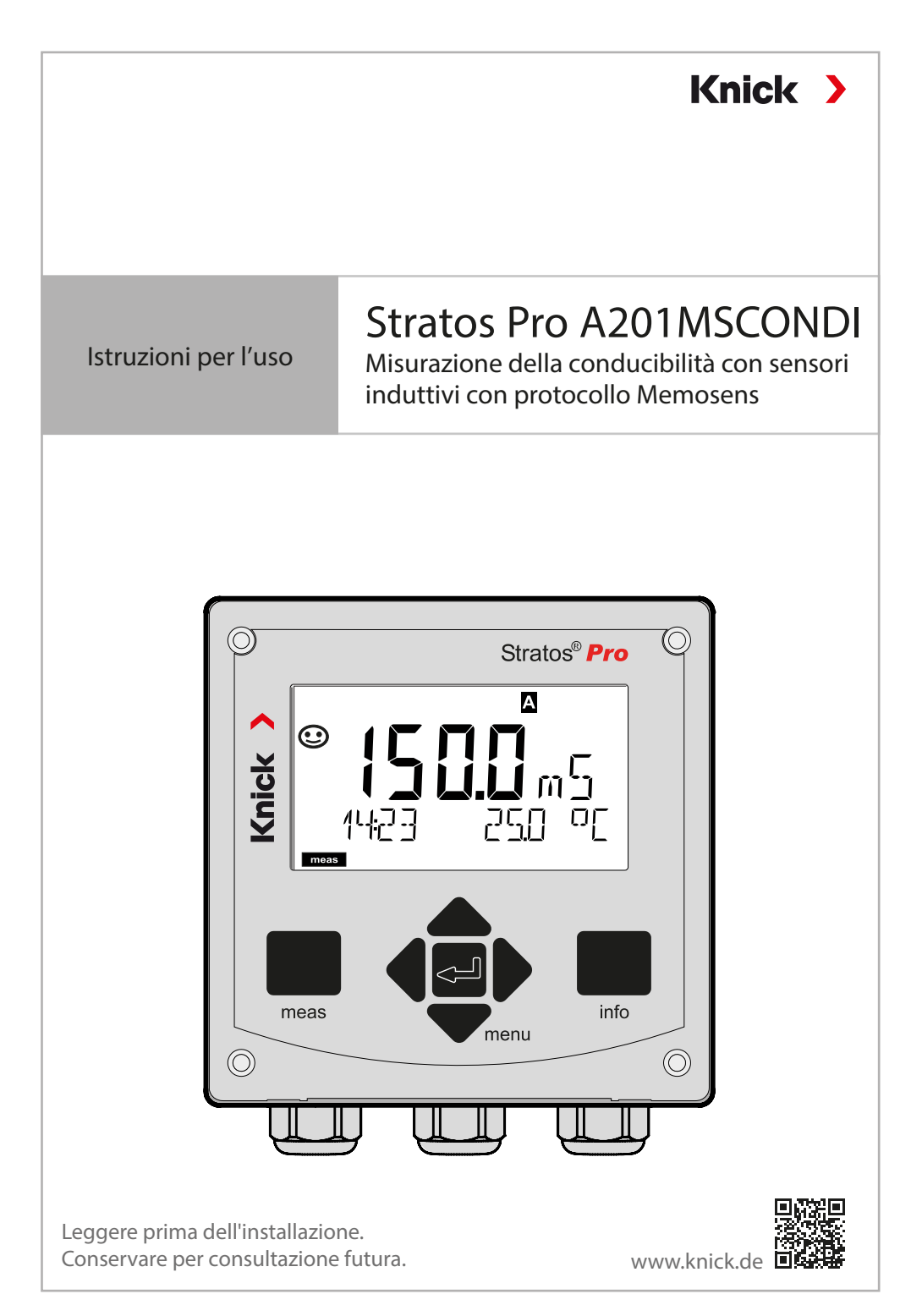

# Indicazioni supplementari

Leggere questo documento e conservarlo per un utilizzo futuro. Prima del montaggio, dell'installazione, dell'utilizzo o della manutenzione del prodotto, assicurarsi di aver compreso appieno le istruzioni e i rischi descritti nel presente documento. Assicurarsi di seguire tutte le avvertenze sulla sicurezza. La mancata osservanza delle istruzioni contenute nel presente documento può provocare gravi lesioni alle persone e/o danni alla proprietà.

Il presente documento è soggetto a modifiche senza preavviso. Le seguenti indicazioni supplementari spiegano il contenuto e la struttura delle informazioni relative alla sicurezza in questo documento.

#### Capitolo sulla sicurezza

Nel capitolo sulla sicurezza del presente documento, viene stabilita una comprensione di base della sicurezza. Si identificano i pericoli generali e si forniscono strategie per evitarli.

#### Guida alla sicurezza

Una comprensione di base della sicurezza è stabilita nella guida alla sicurezza esterna. Si identificano i pericoli generali e si forniscono strategie per evitarli.

#### Indicazioni sulla sicurezza

Nel presente documento sono utilizzate le seguenti indicazioni sulla sicurezza per indicare situazioni di pericolo:

| lcona | Categoria   | Significato                                                                                            | Osservazioni                                           |  |
|-------|-------------|----------------------------------------------------------------------------------------------------|--------------------------------------------------------|--|
| A     | AVVERTENZA! | Indica una situazione che può<br>portare alla morte o a lesioni gravi<br>(irreversibili) alle persone. | Le informazioni<br>su come evitare<br>il pericolo sono |  |
| A     | ATTENZIONE! | Indica una situazione che può<br>portare a lesioni da lievi a moderate<br>(reversibili) alle persone.  | fornite nelle<br>indicazioni sulla<br>sicurezza.       |  |
| Senza | AVVISO!     | Indica una situazione che può portare<br>a danni alla proprietà e all'ambiente.                        | -                                                      |  |

#### Ulteriori informazioni sulla sicurezza

Guida alla sicurezza Stratos

### Guida alla sicurezza

Nelle lingue ufficiali UE e altre

### Brevi istruzioni per l'uso

Installazione e primi passi:

- Comando
- Struttura menu
- Calibrazione
- Indicazioni di gestione in caso di messaggi di errore

### Verbale di controllo 2.2 sec. EN 10204

### Documentazione elettronica su www.knick.de

Manuali + software

Dispositivi Ex:

## **Control Drawings**

### Dichiarazione di conformità UE

# Sommario

| Indicazioni supplementari                                    | 2          |
|--------------------------------------------------------------|------------|
| Fornitura della documentazione                               | 3          |
| Sicurezza                                                    | 7          |
| Utilizzo secondo destinazione                                | .7         |
| Introduzione                                                 | 9          |
| Panoramica Stratos Pro A201MSCONDI1                          | 2          |
| Montaggio 1                                                  | 3          |
| Fornitura1                                                   | 3          |
| Schema di montaggio, dimensioni1                             | 4          |
| Montaggio su palo, tettoia di protezione1                    | 5          |
| Montaggio su quadro elettrico1                               | 6          |
| Installazione elettrica 1                                    | 7          |
| Targhette di identificazione / Disposizione dei morsetti1    | 8          |
| Cablaggio Stratos Pro A201MSCONDI                            | 9          |
| Esempio di cablaggio: SE670, SE680                           | 20         |
| Interfaccia utente, Tastiera2                                | 21         |
| Display2                                                     | 22         |
| Colori del segnale (retroilluminazione display)2             | 22         |
| Modalità operativa Misurazione2                              | 23         |
| Selezione della modalità operativa / inserimento dei valori2 | <u>2</u> 4 |
| Schermata del display in modalità di misurazione2            | 25         |
| Comando utente colorato2                                     | 26         |
| Le modalità operative2                                       | 27         |
| Struttura del menu modalità operative, funzioni              | 28         |
| Lo stato operativo HOLD2                                     | 29         |
| Allarme                                                      | 30         |
| Messaggi di allarme e HOLD                                   | 31         |

| Configurazione                                                                        | 32       |
|---------------------------------------------------------------------------------------|----------|
| Struttura del menu di configurazione                                                  | 32       |
| Commutazione set parametri                                                            | 34       |
| Configurazione (modello di copia)                                                     | 39       |
| Sensore                                                                               | 42       |
| Controllo sensore (TAG, GROUP)                                                        | 50       |
| Uscita di corrente 1                                                                  | 52       |
| Uscita di corrente 2                                                                  | 62       |
| Compensazione della temperatura                                                       | 64       |
| Ingresso CONTROL (TAN SW-A005)                                                        | 68       |
| Impostazioni di allarme                                                               | 70       |
| Ura e data                                                                            | 74       |
| Denominazione punto di misura/circuito di misurazione                                 | 76       |
|                                                                                       | 70       |
| Calibrazione                                                                          | /9       |
| Selezione modalità di calibrazione                                                    | 79       |
| Calibrazione con soluzione di calibrazione                                            | 80       |
| Calibrazione mediante immissione del fattore di cella                                 | 82       |
| Calibrazione mediante immissione di un fattore di montaggio.<br>Calibrazione prodotto | 83<br>84 |
| Calibrazione del punto zero in aria                                                   | 86       |
| Compensazione della sonda di temperatura                                              | 87       |
| Misurazione                                                                           | 88       |
| Diagnosi                                                                              | 89       |
| Service                                                                               | 95       |
| Stati operativi                                                                       | 98       |
| Manutenzione e riparazione1                                                           | 00       |
| A201B/X: alimentatori e collegamento1                                                 | 01       |
| Prodotti e accessori1                                                                 | 02       |

# Sommario

| Dati tecnici                          |     |
|---------------------------------------|-----|
| Soluzioni di calibrazione             | 109 |
| Misurazione della concentrazione      | 111 |
| Curve di concentrazione               | 112 |
| Gestione degli errori                 | 117 |
| Messaggi di errore                    | 118 |
| Messa fuori servizio                  | 121 |
| Smaltimento                           | 121 |
| Restituzione                          | 121 |
| Sensoface                             | 122 |
| HART: esempi di applicazione          | 124 |
| FDA 21 CFR Parte 11                   | 125 |
| Firma elettronica – Codici di accesso |     |
| Audit Trail                           | 125 |
| Indice                                | 126 |

#### Avvertenze sulla sicurezza, da leggere e osservare assolutamente!

Il dispositivo è stato costruito conformemente alle ultime conoscenze tecniche ed alle regole riconosciute per la sicurezza tecnica.

In determinate circostanze, tuttavia, il suo utilizzo può essere pericoloso per l'utilizzatore o compromettere il dispositivo.

La messa in servizio deve essere effettuata da personale specializzato autorizzato dall'operatore. Se non è possibile escludere tutti i rischi, allora il dispositivo non deve essere attivato oppure deve essere spento secondo le istruzioni e protetto affinché non possa essere inavvertitamente riattivato.

I motivi possono essere:

- danni visibili sul dispositivo
- guasto delle funzioni elettriche
- lungo periodo di conservazione a temperature inferiori a -30 °C/-22 °F o superiori a 70 °C/158 °F
- difficili condizioni di trasporto

Prima di rimettere in funzione il dispositivo, è necessario eseguire una verifica regolamentare professionale. Questa verifica deve essere eseguita presso lo stabilimento del produttore.

### Utilizzo secondo destinazione

Stratos Pro A201MSCONDI è un dispositivo a 2 fili per misurare la conducibilità elettrica e la temperatura nei liquidi con i sensori induttivi. I campi di applicazione sono: biotecnologia, industria chimica, settori ecologico e della produzione alimentare, idrico e delle acque reflue. Stratos Pro A201X e il sensore Ex approvato separatamente possono essere utilizzati nella Zona 0 / Divisione 1.

Stratos Pro A201B e il sensore Ex approvato separatamente possono essere utilizzati nella Zona 2.

L'uso del prodotto è consentito solamente nel rispetto delle condizioni nominali di esercizio prestabilite. Queste sono riportate nel capitolo Dati tecnici delle presenti istruzioni per l'uso, vedere pagina 103.

## Sicurezza

#### Stato operativo Controllo funzionale (funzione HOLD)

Dopo il richiamo della configurazione, calibrazione o Service, Stratos Pro passa allo stato operativo Controllo funzionale (HOLD). Le uscite di corrente si comportano in base alla configurazione. Il funzionamento nello stato operativo Controllo funzionale (HOLD) non è ammesso poiché ciò potrebbe mettere in pericolo l'utilizzatore a causa di un comportamento inaspettato del sistema.

#### **Control Drawings**

In caso di installazione in ambienti a rischio di esplosione, seguire le informazioni nei Control Drawings allegati al dispositivo.

#### Dispositivi non destinati all'impiego in ambienti a rischio di esplosione

I dispositivi con la marcatura N nel nome del prodotto non devono essere utilizzati in ambienti a rischio di esplosione!

#### Configurazione

La sostituzione dei componenti può compromettere la sicurezza intrinseca. Nel caso di dispositivi della serie Stratos Pro A201, non è prevista la sostituzione dei moduli.

#### Corpo e possibilità di montaggio

 Il robusto corpo in materiale plastico è pensato per il tipo di protezione IP66/IP67 / TYPE 4X Outdoor, è realizzato in PBT rinforzato con fibra di vetro, PC, con le seguenti dimensioni h 148 mm, l 148 mm, p 117 mm.

Le aperture predisposte nel corpo consentono:

- il montaggio a parete (con tappo di chiusura per sigillare il corpo) vedere pagina 14
- il montaggio su palo (Ø 40 ... 60 mm, □ 30 ... 45 mm) vedere pagina 15
- il montaggio su quadro elettrico (foratura 138 mm x 138 mm a norma DIN 43700) vedere pagina 16

#### Tettoia di protezione contro le intemperie (accessorio)

La tettoia di protezione disponibile come accessorio offre un'ulteriore protezione contro l'azione diretta delle intemperie e i danni di natura meccanica, vedere pagina 15.

#### Il collegamento dei sensori, uscite dei cavi

Per l'uscita dei cavi, il corpo dispone di

- 3 aperture per pressacavi a vite M20x1,5
- 2 aperture per Conduit 1/2"

Per installazioni quasi stazionarie con sensori Memosens si raccomanda di utilizzare, al posto di un collegamento a vite per cavi, l'accessorio presa per dispositivo M12 (ZU0822) che consente di sostituire il cavo del sensore senza aprire il dispositivo.

#### Sensori

Il dispositivo è idoneo ai sensori induttivi SE670 e SE680 (Knick).

# Introduzione

#### II display

Le indicazioni di testo in chiaro nell'ampio display LC retroilluminato consentono un funzionamento intuitivo. L'utilizzatore può specificare quali valori devono essere visualizzati nella modalità di misurazione standard ("Main Display", vedere pagina 25).

#### Comando utente colorato

Grazie alla retroilluminazione colorata del display vengono segnalati diversi stati operativi (ad es. allarme: rosso, stato HOLD: arancione, vedere pagina 26). La retroilluminazione del display è disattivabile, vedere pagina 76.

#### Funzioni di diagnosi

Le funzioni di diagnosi offrono "Sensocheck" come monitoraggio automatico del sensore e delle linee nonché "Sensoface" per una chiara visualizzazione dello stato del sensore, vedere pagina 122.

#### Logger di dati

Il log book interno (TAN SW-A002) può gestire fino a 100 voci – con AuditTrail (TAN SW-A003) fino a 200, vedere pagina 92.

#### 2 set di parametri A, B

Il dispositivo offre due set di parametri commutabili mediante ingresso di comando o manualmente per diverse connessioni a processo o diverse condizioni di processo.

Per la panoramica set di parametri (modello di copia) vedere pagina 39.

#### Protezione tramite password

È possibile configurare una protezione tramite password (codice di accesso) per assegnare diritti di accesso per il comando, vedere pagina 97.

#### Soluzione di misura CT: scelta dei metodi di compensazione

Sono disponibili per la selezione per la compensazione della temperatura:

lineare (immissione del coefficiente di temperatura), acqua naturale (nLF), acque ultrapure con tracce di NaCl, HCl, NH<sub>3</sub>, NaOH, vedere pagina 64.

#### Ingressi di comando (TAN SW-A005)

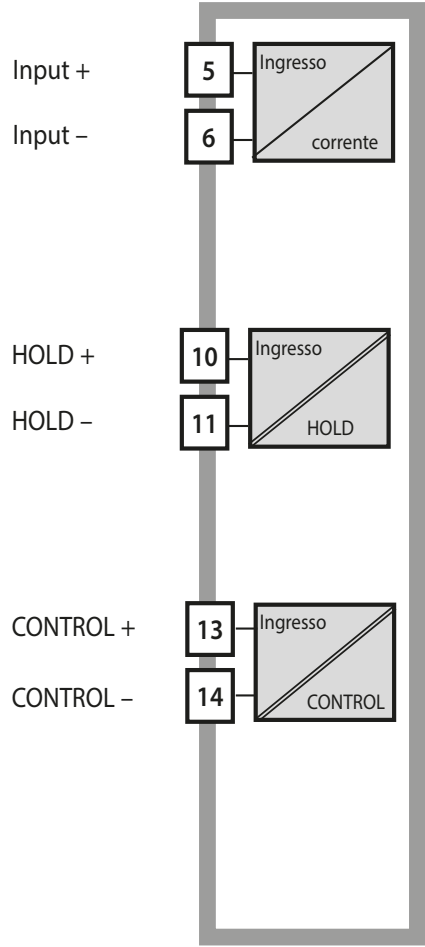

#### l-Input

L'ingresso di corrente analogico (0) 4 ... 20 mA può essere utilizzato per una compensazione esterna della temperatura, vedere pagina 66.

#### HOLD

(ingresso di comando digitale a potenziale zero)

L'ingresso HOLD può essere utilizzato per l'attivazione esterna dello stato HOLD, vedere pagina 29.

#### CONTROL

(ingresso di comando digitale a potenziale zero)

A scelta è possibile utilizzare l'ingresso "Control" per la commutazione set di parametri (A/B) o per controllare la portata, vedere pagina 68.

#### Uscite del segnale

Sul lato di uscita, il dispositivo dispone di due uscite di corrente (per il trasferimento di dati quali valore di misura e temperatura). La curva caratteristica è impostabile (lineare, bilineare o logaritmica), vedere pagina 52.

#### Opzioni

Funzioni supplementari possono essere abilitate tramite TAN (pag. 97).

# Panoramica

### Panoramica Stratos Pro A201MSCONDI

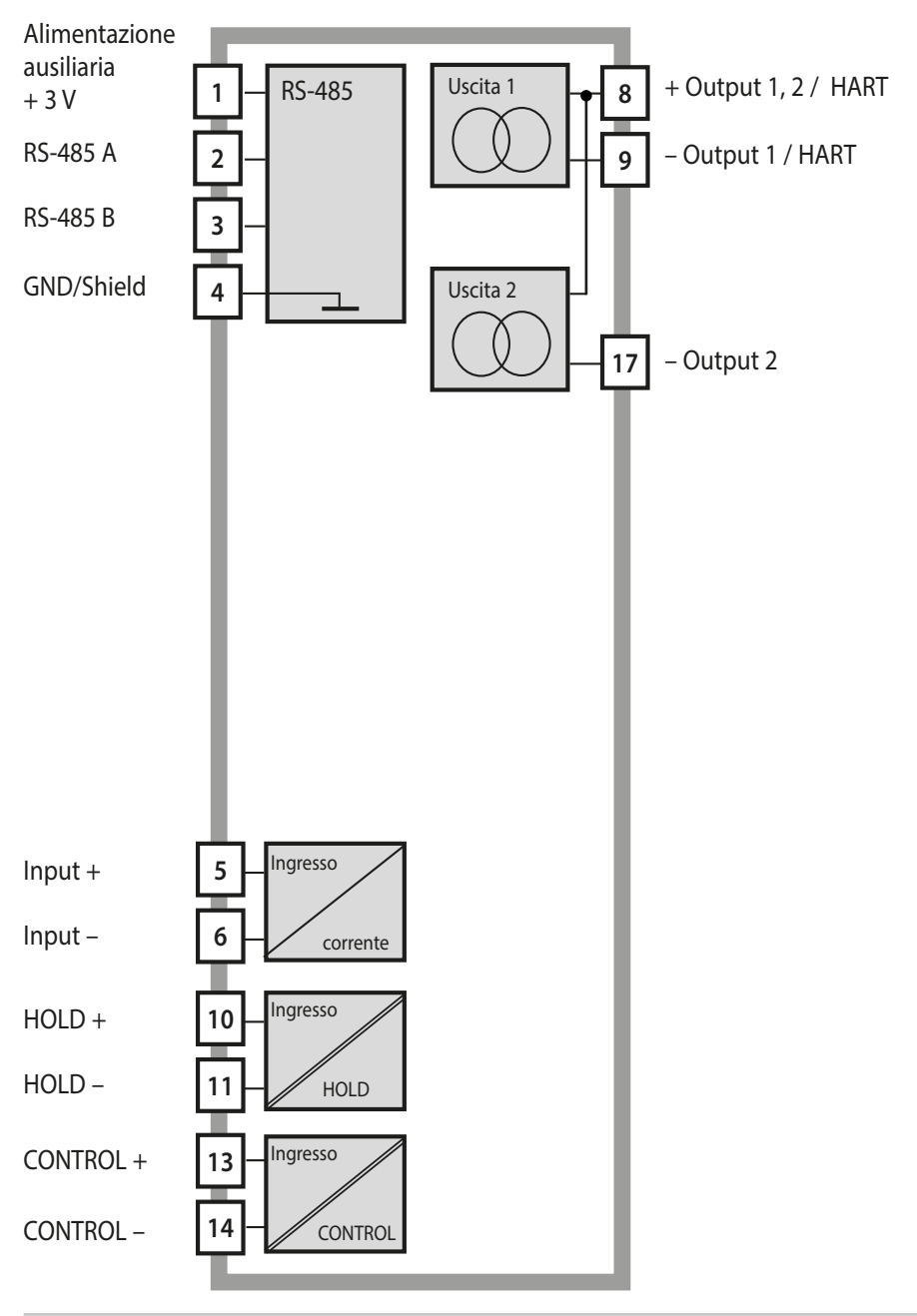

## Fornitura

**Nota:** al momento della ricezione controllare che tutti i componenti non presentino danni.

Non utilizzare materiali danneggiati.

#### La fornitura comprende:

- unità frontale, corpo inferiore, sacchetto con minuteria
- documentazione (vedere pagina 3)

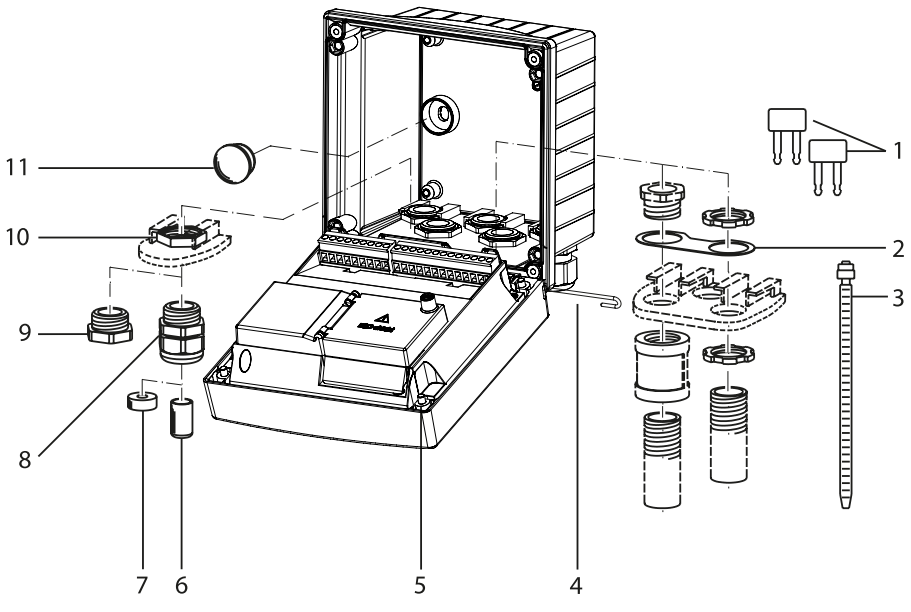

Fig.: Montaggio dei componenti del corpo

- 1) Ponte di inserimento (3 pezzi)
- Lamiera (1 pezzo), per montaggio Conduit: lamiera tra corpo e dado
- 3) Fascetta per cavi (3 pezzi)
- 4) Perno cerniera (1 pezzo), innestabile da entrambi i lati
- 5) Viti del corpo (4 pezzi)

- 6) Tappi ciechi (2 pezzi, solo non Ex)
- 7) Inserto di tenuta riduttore (1 pezzo)
- 8) Pressacavi a vite (3 pezzi)
- 9) Raccordi a vite ciechi (2 pezzi)
- 10) Dadi esagonali (5 pezzi)
- 11) Chiusure in plastica (2 pezzi), per la sigillatura con montaggio a parete

# Montaggio

### Schema di montaggio, dimensioni

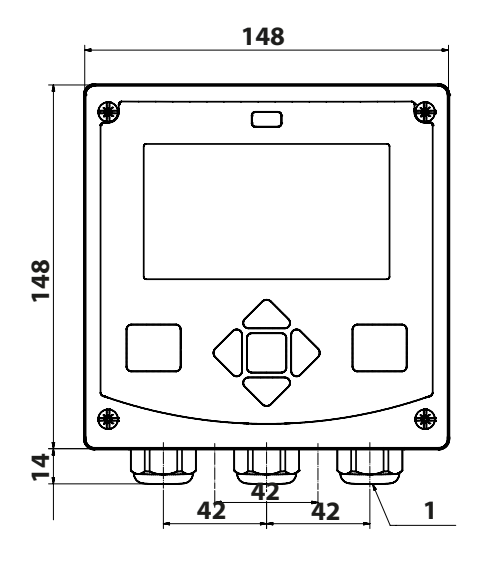

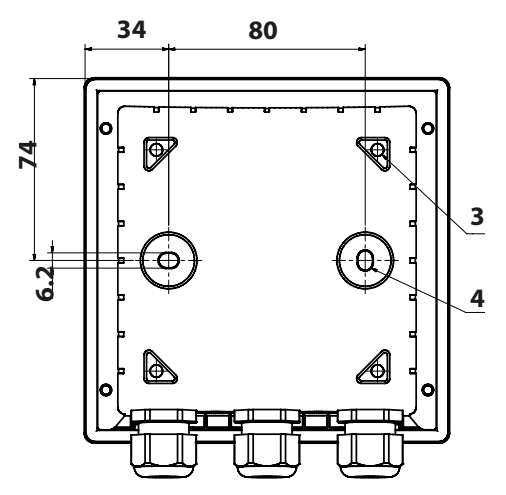

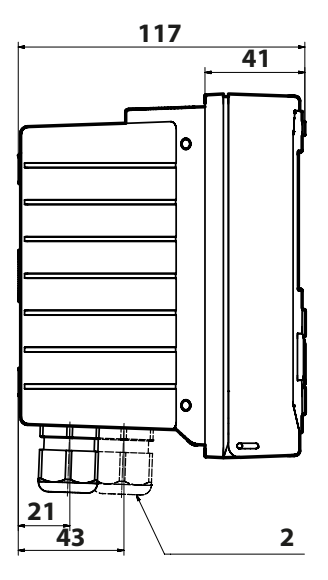

- 1) Pressacavi a vite (3 pezzi)
- 2) Fori per i collegamenti a vite per cavi o Conduit ½", ø 21,5 mm (2 fori)
  - l collegamenti a vite Conduit non sono compresi nella fornitura!
- 3) Fori per il montaggio su palo (4 fori)
- 4) Fori per il montaggio a parete (2 fori)

Fig.: Schema di fissaggio

Tutte le dimensioni in mm

# Montaggio su palo, tettoia di protezione

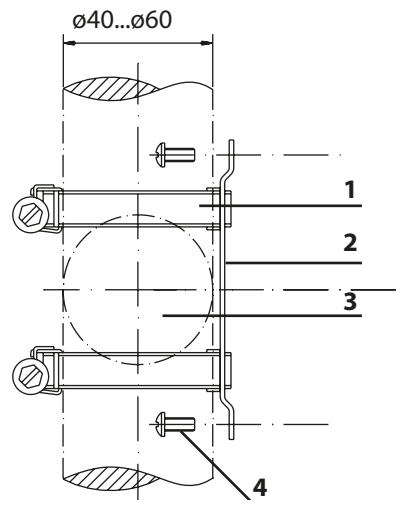

- Fascette stringitubo a vite senza fine secondo DIN 3017 (2 pezzi)
- 2) Piastra di montaggio su palo (1 pezzo)
- 3) Palo verticale o orizzontale, a scelta
- 4) Viti autofilettanti (4 pezzi)

Fig.: Kit per montaggio su palo ZU 0274

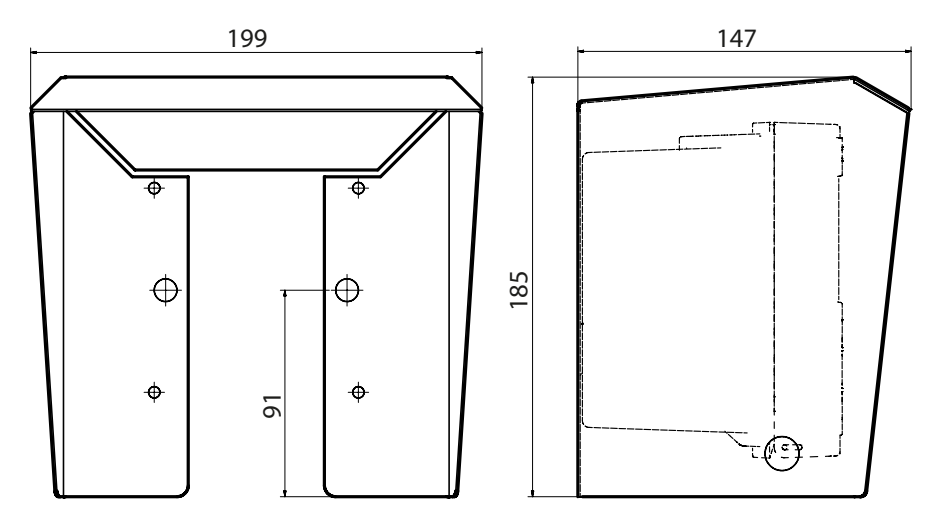

Fig.: Tettoia di protezione per montaggio a parete e su palo, accessorio ZU 0737

Tutte le dimensioni in mm

### Montaggio su quadro elettrico

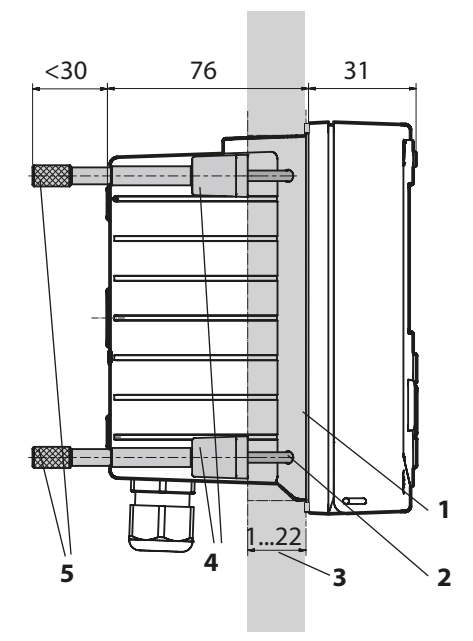

- 1) Guarnizione circolare (1 pezzo)
- 2) Viti (4 pezzi)
- 3) Posizione del quadro elettrico
- 4) Staffa (4 pezzi)
- 5) Manicotti filettati (4 pezzi)

Incavo del quadro elettrico 138 x 138 mm (DIN 43700)

Fig.: Kit per montaggio su quadro elettrico, accessorio ZU 0738

Prima di iniziare l'installazione, assicurarsi che tutte le linee da collegare siano prive di tensione.

Osservare le avvertenze sulla sicurezza, vedere pagina 7.

#### Condotti per cavi

In aree Ex possono essere utilizzati solo condotti per cavi con omologazione adeguata. Devono essere osservate le istruzioni di installazione del produttore.

| Condotti per cavi  | 5 pressacavi M20 x 1,5 S 24                           |  |
|--------------------|-------------------------------------------------------|--|
|                    | WISKA tipo ESKE/1 M20                                 |  |
| Aree di bloccaggio | Inserto di tenuta standard: 7 13 mm                   |  |
|                    | Inserto di tenuta riduttore: 4 8 mm                   |  |
|                    | Inserto di tenuta multiplo: 5,85 6,5 mm               |  |
| Carico di trazione | non ammesso, adatto solo per "un'installazione fissa" |  |

**ATTENZIONE!** Possibile perdita del grado di tenuta specificato. Installare e avvitare correttamente i pressacavi a vite e il corpo. Osservare i diametri dei cavi ammessi e le coppie di serraggio. Utilizzare solo accessori e ricambi originali.

**AVVISO!** Spellare i fili delle linee con uno strumento adatto per evitare danni. Per la lunghezza spelatura vedere dati tecnici.

- 1) Cablare le uscite di corrente. Disattivare le uscite di corrente non utilizzate nella parametrizzazione o inserire i ponticelli.
- 2) Event. collegare gli ingressi.
- 3) Collegare il sensore.
- 4) Verificare se tutte le connessioni sono state cablate correttamente.
- 5) Chiudere il corpo e stringere le viti del corpo in diagonale una dopo l'altra.

## Targhette di identificazione / Disposizione dei morsetti

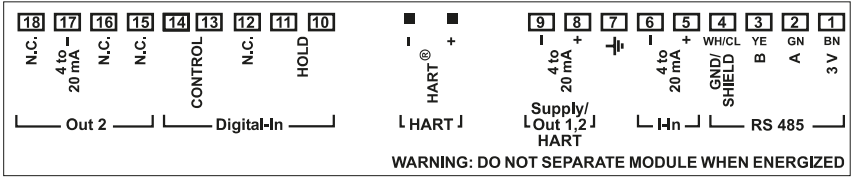

Fig.: Disposizione dei morsetti Stratos Pro A2...

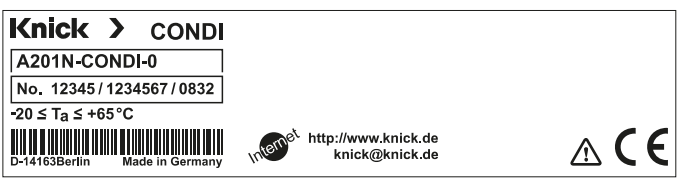

Fig.: Targhetta di identificazione Stratos Pro A201N esterna sulla parte frontale in basso (Rappresentazione esemplificativa)

## Cablaggio Stratos Pro A201MSCONDI

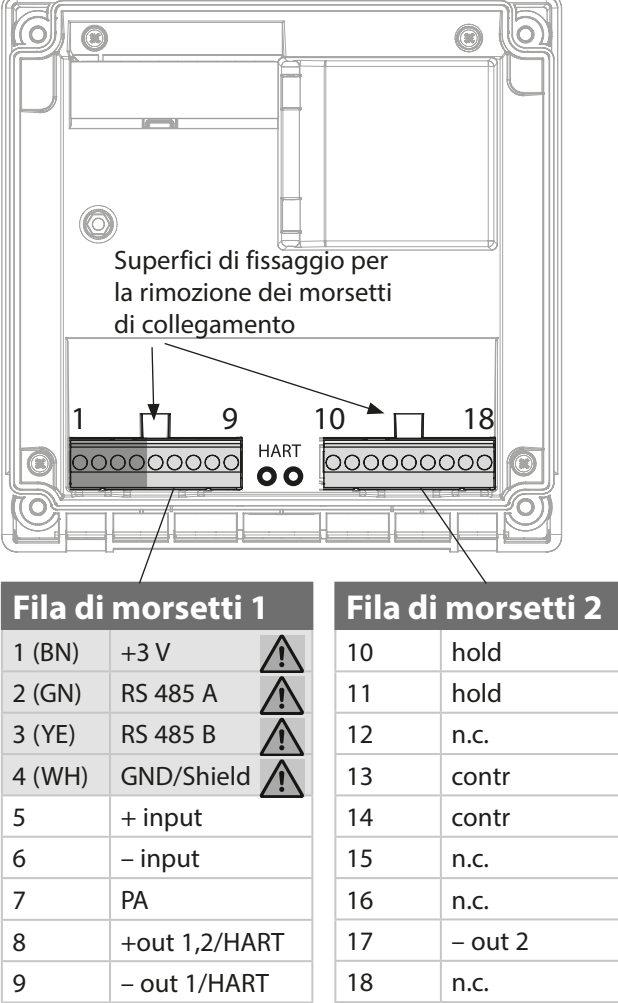

inoltre:

2 perni HART (tra le serie morsetti 1 e 2)

▲ Collegamento del sensore RS-485

Fig.: Morsetti di collegamento, dispositivo aperto, retro dell'unità frontale

# Esempio di cablaggio: SE670, SE680

Compito di misurazione: conducibilità, temperatura

Sensore: SE670, SE680

**AVVISO!** Collegamento all'interfaccia RS-485!

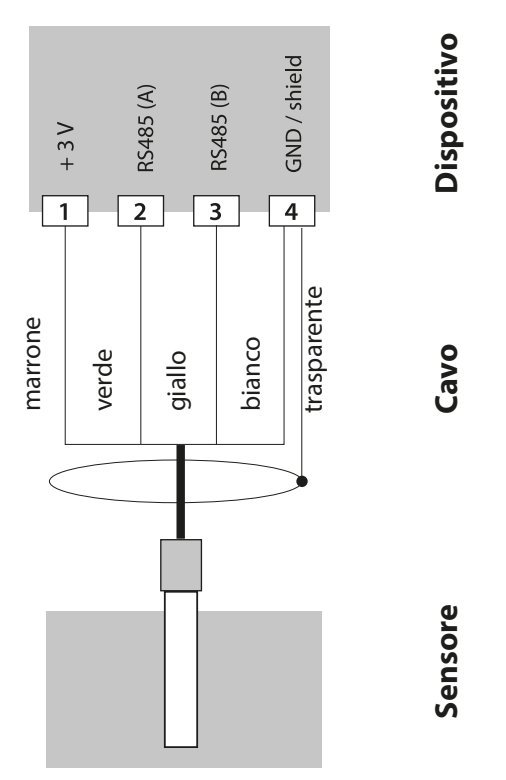

I sensori SE670 / SE680 vengono collegati all'interfaccia RS-485 del dispositivo di misurazione – con i dispositivi della serie A2... (dispositivi a 2 fili) non deve essere installato alcun modulo di misurazione. Occorre prima estrarre il modulo di misurazione dallo slot (vedere la pagina seguente). Durante la selezione del sensore SE670 / SE680K nel menu Configurazione come dati di calibrazione vengono presi i valori di default che potranno essere modificati successivamente tramite una calibrazione.

Nel sensore SE680M con protocollo Memosens, tutti i dati di calibrazione sono memorizzati nel sensore.

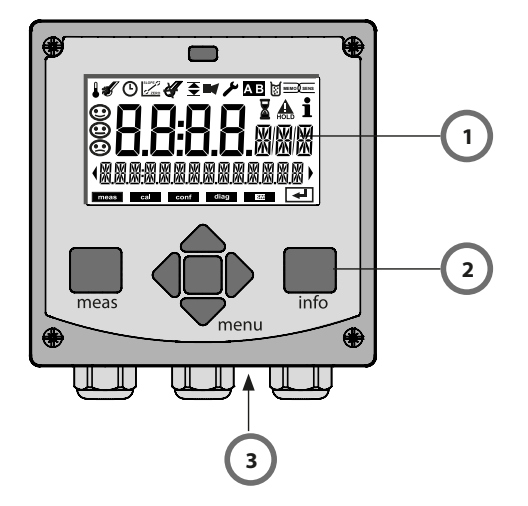

- 1 Display
- 2 Tastiera
- 3 Targhetta di identificazione (in basso)

| Tasto                              | Funzione                                                                                                    |
|------------------------------------|----------------------------------------------------------------------------------------------------|
| meas                               | <ul> <li>Indietro di un livello nel menu</li> <li>Direttamente nella modalità di misurazione<br/>(premere per &gt; 2 sec.)</li> <li>Modalità di misurazione: altra schermata del display</li> </ul> |
| info                               | <ul><li>Richiamo delle informazioni</li><li>Visualizzazione dei messaggi di errore</li></ul>                                                                                                    |
| enter                              | <ul> <li>Configurazione: conferma degli inserimenti,<br/>passo di configurazione successivo</li> <li>Calibrazione:<br/>avanti nella sequenza del programma</li> </ul>                               |
| menu                               | Modalità di misurazione: apertura menu                                                                                                    |
| Tasti freccia<br>su/giù            | <ul><li>Menu: aumento / diminuzione del valore della cifra</li><li>Menu: selezione</li></ul>                                                                                                    |
| Tasti freccia<br>Sinistra / destra | <ul><li>Menu: gruppo di menu precedente/successivo</li><li>Inserimento del numero: cifra verso destra/sinistra</li></ul>                                                                            |

# Display

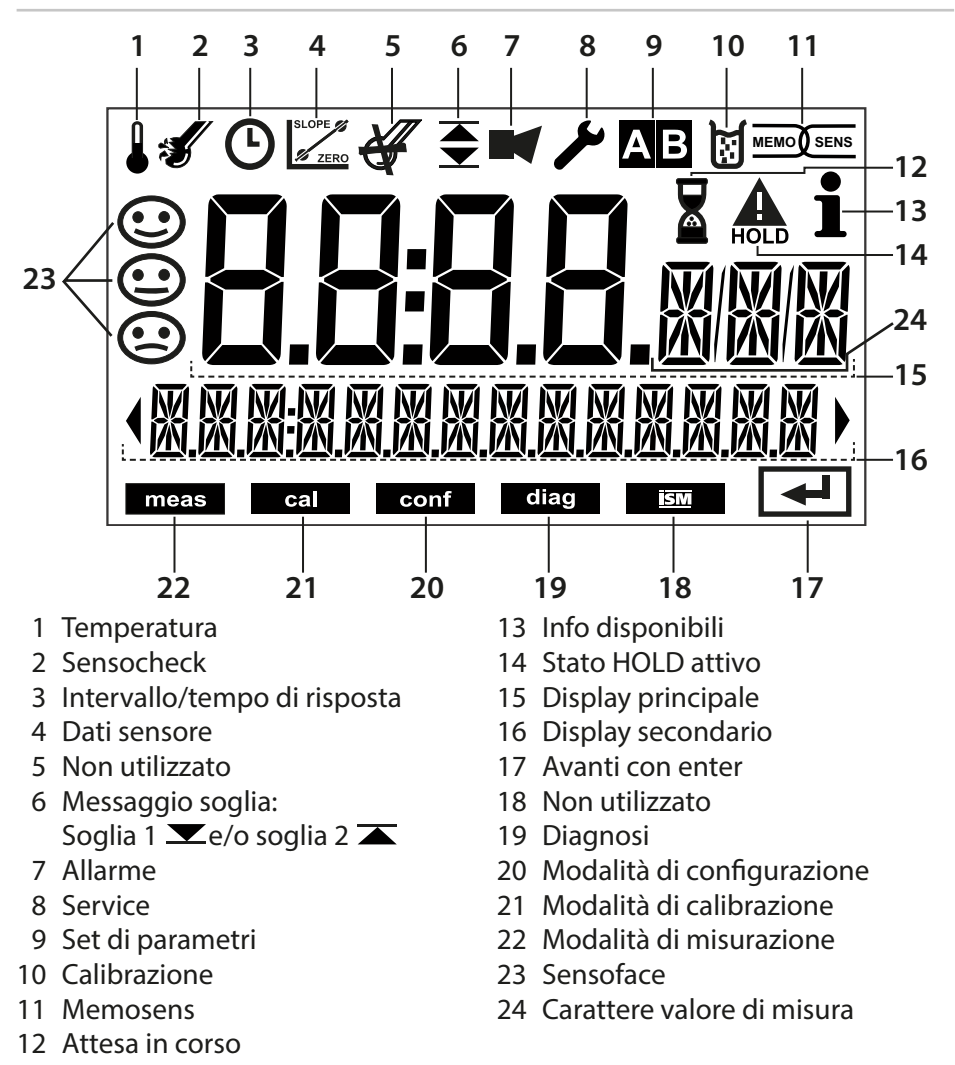

### Colori del segnale (retroilluminazione display)

| rosso<br>rosso lampeg- | Allarme (in caso di errore: valori lampeggianti del display)<br>Inserimento errato: valore non valido o codice di accesso |
|------------------------|----------------------------------------------------------------------------------------------------|
| giante                 | errato                                                                                                    |
| arancione              | Stato HOLD (calibrazione, configurazione, Service)                                                                        |
| turchese               | Diagnosi                                                                                                    |
| verde                  | Info                                                                                                    |
| lilla                  | Messaggio Sensoface                                                                                                    |

Dopo aver inserito la tensione d'esercizio, il dispositivo passa automaticamente in modalità operativa "Misurazione". Avvio della modalità operativa Misurazione da un'altra modalità (es. Diagnosi, Service): premere **a lungo** il tasto **meas** lang (> 2 s).

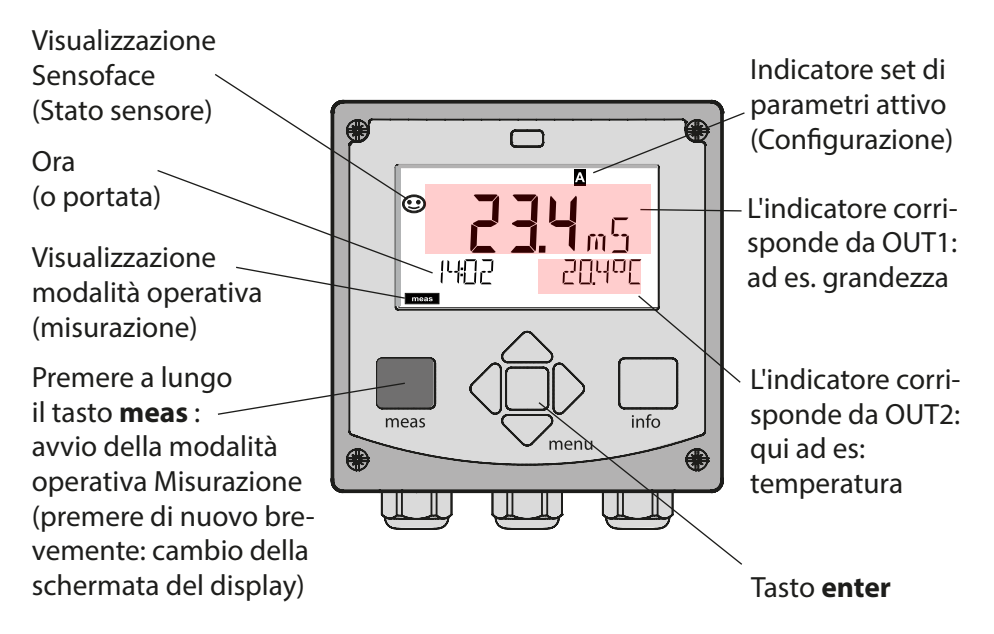

In base alla configurazione è possibile impostare i seguenti indicatori come display standard per la modalità operativa "Misurazione" (vedere pagina 25):

- Valore di misura, ora nonché temperatura (preimpostazione)
- Valore di misura e selezione del set di parametri A/B e/o portata Valore di misura e denominazione punto di misura ("TAG")
- Ora e data

**Nota:** premendo il tasto **meas** in modalità operativa Misurazione è possibile visualizzare le schermate del display temporaneamente per ca. 60 s.

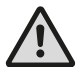

Per adattare il dispositivo al task di misurazione, occorre configurarlo, vedere pagina 32.

## Selezione della modalità operativa / inserimento dei valori

#### Selezione della modalità operativa:

- 1) Premere a lungo il tasto **meas** (> 2 sec.) (direttamente alla modalità operativa Misurazione)
- 2) Premere il tasto menu per visualizzare il menu di selezione
- 3) Selezionare la modalità operativa tramite i tasti freccia sinistra/ destra
- 4) Confermare con enter la modalità operativa selezionata

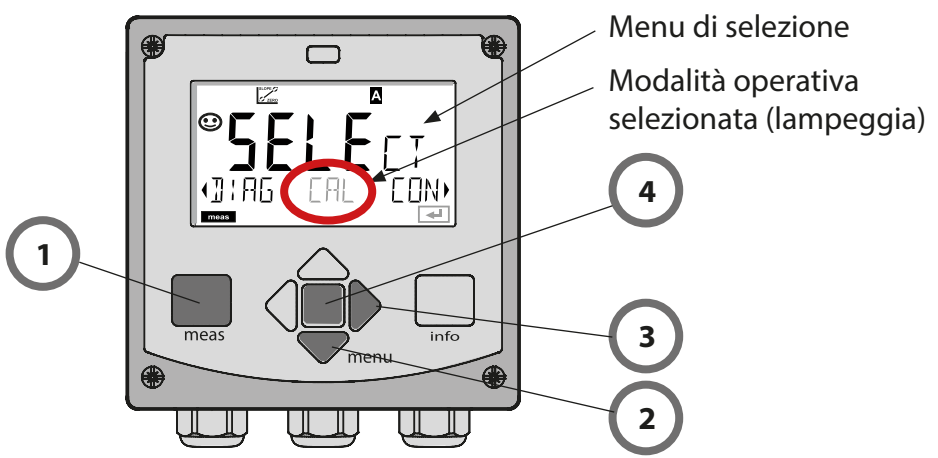

#### Inserimento dei valori:

- 5) Selezionare la posizione della cifra: tasto freccia sinistra / destra
- 6) Modifica valore numerico: tasto freccia su / giù
- 7) Confermare l'inserimento con enter

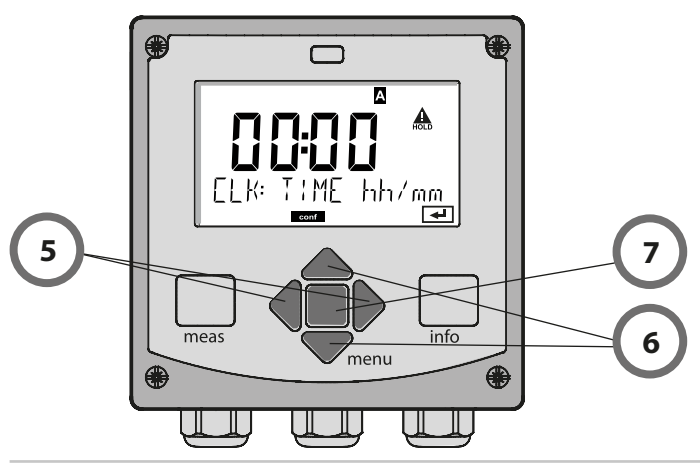

# Schermata del display in modalità di misurazione

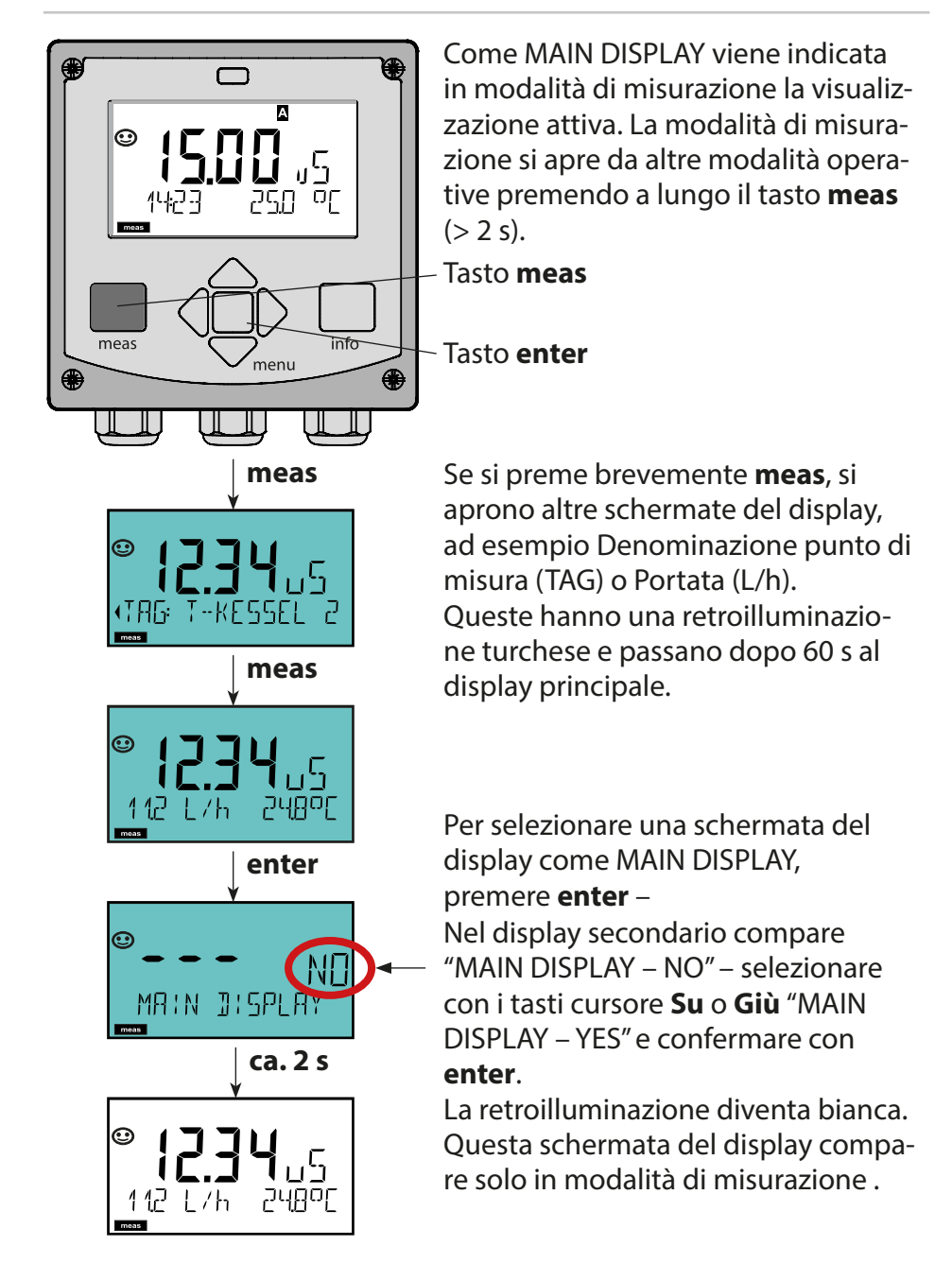

# Comando utente colorato

Il comando utente colorato (disattivabile) garantisce una maggiore sicurezza operativa e segnala in modo particolarmente chiaro gli stati operativi.

La normale modalità di misurazione è in bianco, mentre le visualizzazioni nella modalità informativa in verde e il menu Diagnostica in turchese. Lo stato HOLD arancione, ad es. durante le calibrazioni, è altresì visibile come il magenta utilizzato per sottolineare visivamente messaggi di Asset-Management per una diagnostica preventiva – come ad es. necessità di manutenzione, preallarme e sensore usurato. Lo stato di allarme stesso ha un colore rosso del display che richiama

l'attenzione e viene anche segnalato da valori lampeggianti. Immissioni non consentite o codici di accesso errati fanno lampeggiare in rosso l'intero display, riducendo significativamente gli errori operativi.

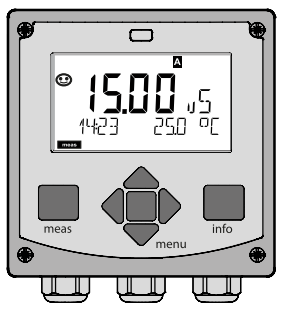

bianco: modalità di misurazione

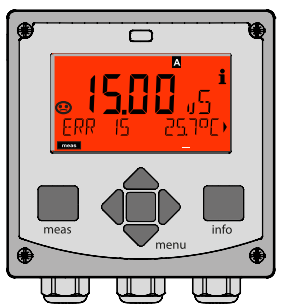

rosso lampeggiante: allarme, errore

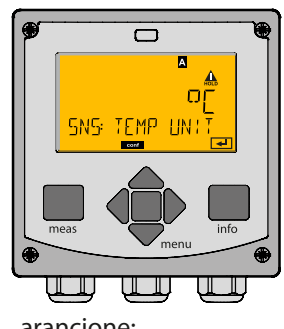

arancione: stato Hold

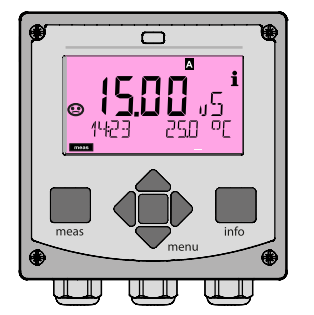

magenta: necessità di manutenzione

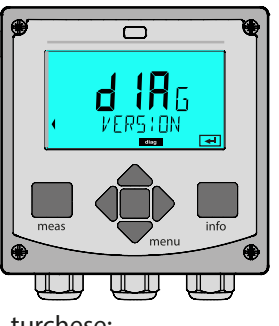

turchese: diagnosi

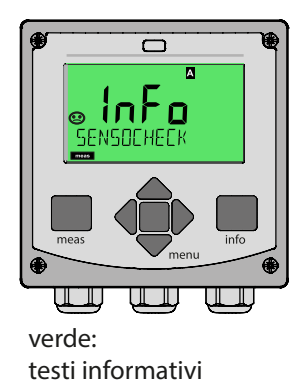

#### Diagnosi

Visualizzazione dei dati di calibrazione, visualizzazione dei dati del sensore, esecuzione di un autotest del dispositivo, richiamo delle voci del log book e visualizzazione della versione hardware/software dei singoli componenti. Il log book (TAN SW-A002) può comprendere 100 voci (00...99), consultabili direttamente sul dispositivo. Con AuditTrail (TAN SW-A003) il log book può essere ampliato a 200 voci.

#### HOLD

Avvio manuale dello stato operativo HOLD, ad es. per lavori di manutenzione. Le uscite del segnale assumono uno stato definito.

#### Calibrazione

Ogni sensore ha caratteristiche tecniche tipiche. Per poter fornire un valore di misura corretto, è necessaria una calibrazione, durante la quale il dispositivo verifica quale valore il sensore invia durante la misurazione in un mezzo noto. Se c'è uno scostamento, il dispositivo può essere "regolato". In questo caso il dispositivo mostra il valore "reale" e corregge internamente l'errore di misurazione del sensore. Durante la calibrazione, il dispositivo passa allo stato operativo HOLD.

Per la calibrazione il dispositivo rimane in modalità calibrazione finché l'operatore non ne esce.

#### Configurazione

Per adattare il dispositivo al task di misurazione, occorre configurarlo. Nella modalità operativa "Configurazione" si imposta quale sensore è stato collegato, quale campo di misura è stato trasferito e quando dovrebbero scattare i messaggi di avvertimento o allarme. Durante la configurazione, il dispositivo passa allo stato operativo HOLD. La modalità di configurazione si chiude automaticamente 20 minuti dopo l'ultimo azionamento dei tasti. Il dispositivo si porta in modalità di misurazione.

#### Service

Funzioni di manutenzione (generatore di corrente), assegnazione codici di accesso, ripristino impostazioni di default, abilitazione opzioni (TAN).

# Struttura del menu modalità operative, funzioni

| Modalità di<br>misurazione                            | meas 🕨                         | Indicatore<br>TAG                                          | meas                                                      | Indicatore<br>CLK                                         | meas                                            | Ī                                                                     |
|-------------------------------------------------------|--------------------------------|------------------------------------------------------------|-----------------------------------------------------------|-----------------------------------------------------------|-------------------------------------------------|-----------------------------------------------------------------------|
| (Display principa-<br>le selezionabile)               | 4                              | 🛉 dopo                                                     | 60 sec.                                                   | dopo                                                      | 50 sec.                                         |                                                                       |
| menu                                                  | Premer<br>I grupp<br>Aprire I  | ndo il tasto <b>me</b><br>i di menu poss<br>e voci di menu | <b>nu</b> (tasto fi<br>sono essere<br>i con <b>ente</b> i | reccia in basso)<br>e selezionati me<br>r. Tornare indiet | si apre il n<br>diante i ta<br>ro con <b>me</b> | nenu di selezione.<br>Isti freccia destra / sinistra<br>R <b>as</b> . |
| DIAG CALDATA Visualizzazione dei dati di calibrazione |                                |                                                            |                                                           |                                                           |                                                 |                                                                       |
|                                                       | SENSC                          | OR Vis                                                     | ualizzazior                                               | ne dei dati carat                                         | teristici de                                    | l sensore                                                             |
|                                                       | SELFT                          | EST Au                                                     | totest: RAN                                               | A, ROM, EEPRON                                            | A, Modulo                                       |                                                                       |
|                                                       | LOGBO                          | DOK Log                                                    | g book: 100                                               | ) eventi con dat                                          | a e ora                                         |                                                                       |
|                                                       | MONIT                          | ror Vis                                                    | ualizzazior                                               | ne dei segnali de                                         | el sensore                                      | non corretti                                                          |
|                                                       | VERSIC                         | DN Vis<br>di s                                             | ualizzazior<br>serie                                      | ne versione soft                                          | ware, tipo                                      | di dispositivo e numero                                               |
| HOLD                                                  | Attivaz<br>Le uscit<br>misura, | ione manuale<br>te del segnale<br>21 mA)                   | dello stato<br>si comport                                 | HOLD, ad es. pe<br>ano come para                          | er la sostit<br>metrizzato                      | uzione del sensore.<br>) (ad es. ultimo valore di                     |
| CAL                                                   | CAL_S                          | OL Ca                                                      | ibrazione o                                               | con soluzione d                                           | i calibrazio                                    | one                                                                   |
|                                                       | CAL_C                          | ELL Cal                                                    | ibrazione r                                               | mediante immis                                            | sione del                                       | fattore di cella                                                      |
|                                                       | CAL_Z                          | ERO Cal                                                    | ibrazione o                                               | dello zero                                                |                                                 |                                                                       |
|                                                       | P_CAL                          | Ca                                                         | ibrazione p                                               | orodotto                                                  |                                                 |                                                                       |
|                                                       | CAL_R                          | TD Co                                                      | mpensazio                                                 | ne della sonda                                            | di tempera                                      | atura                                                                 |
| ▶ <b>↓</b>                                            |                                |                                                            |                                                           |                                                           |                                                 |                                                                       |
| CONF                                                  | PARSE                          | T A Co                                                     | nfigurazior                                               | ne set di parame                                          | etri A                                          |                                                                       |
|                                                       | PARSE                          | T B Co                                                     | nfigurazior                                               | ne set di parame                                          | etri B                                          |                                                                       |
|                                                       |                                |                                                            |                                                           |                                                           |                                                 |                                                                       |
| SERVICE                                               | MONIT                          | TOR (sir                                                   | ualizzazion<br>nulatori)                                  | ie dei valori di r                                        | nisura a sc                                     | opo di validazione                                                    |
| (Accesso tra-<br>mite codice.                         | OUT1                           | Ge                                                         | neratore co                                               | orrente uscita 1                                          |                                                 |                                                                       |
| impostazione                                          | OUT2                           | Ge                                                         | neratore co                                               | orrente uscita 2                                          |                                                 |                                                                       |
| di fabbrica:<br>5555)                                 | CODES                          | Ass                                                        | egnazione                                                 | e di codici di acc                                        | esso per le                                     | e modalità operative                                                  |
| ,                                                     | DEFAU                          | LT Rip                                                     | oristino alla                                             | preimpostazio                                             | ne di defau                                     | ult                                                                   |
|                                                       | OPTIO                          | N Ab                                                       | ilitazione o                                              | pzioni mediant                                            | e TAN                                           |                                                                       |

Lo stato HOLD è uno stato di sicurezza durante la configurazione e la calibrazione. La corrente di uscita è congelata (Last) oppure impostata su un valore fisso (Fix).

Durante lo stato HOLD, la retroilluminazione del display è arancione.

Stato HOLD, visualizzazione sul display:

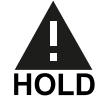

#### Comportamento del segnale di uscita

- Last: la corrente di uscita viene congelata sull'ultimo valore. Si consiglia per una configurazione corta. Il processo non deve variare eccessivamente durante la configurazione. In questa impostazione non si notano le variazioni!
- **Fix:** la corrente di uscita viene impostata su un valore completamente diverso da quello di processo per segnalare al sistema di controllo che si sta lavorando sul dispositivo.

### Segnale di uscita con HOLD:

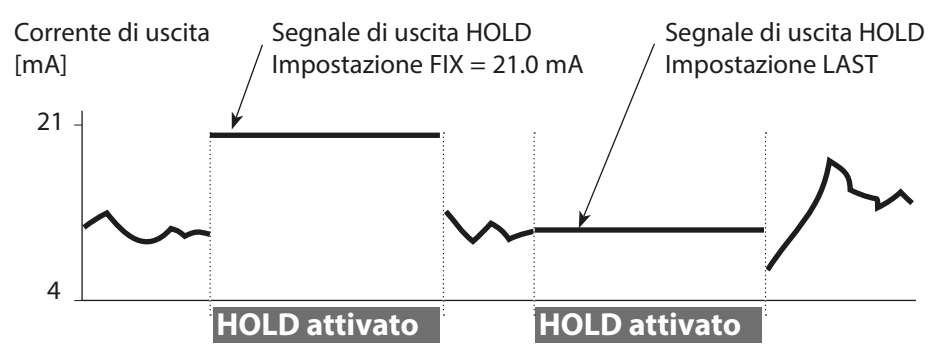

#### Uscita dallo stato operativo HOLD

Lo stato HOLD viene chiuso passando alla modalità di misurazione (tenere premuto a lungo il tasto **meas**). Sul display appare "Good Bye", e HOLD viene annullato.

Annullando la calibrazione viene visualizzata una richiesta di sicurezza per verificare che il punto di misurazione sia nuovamente operativa (ad es.: il sensore è stato reinstallato, è nel processo).

# Allarme

#### Attivazione esterna HOLD (SW-A005)

Lo stato operativo HOLD può essere attivato in modo mirato dall'esterno con un segnale sull'ingresso HOLD (ad es. con il sistema di controllo del processo).

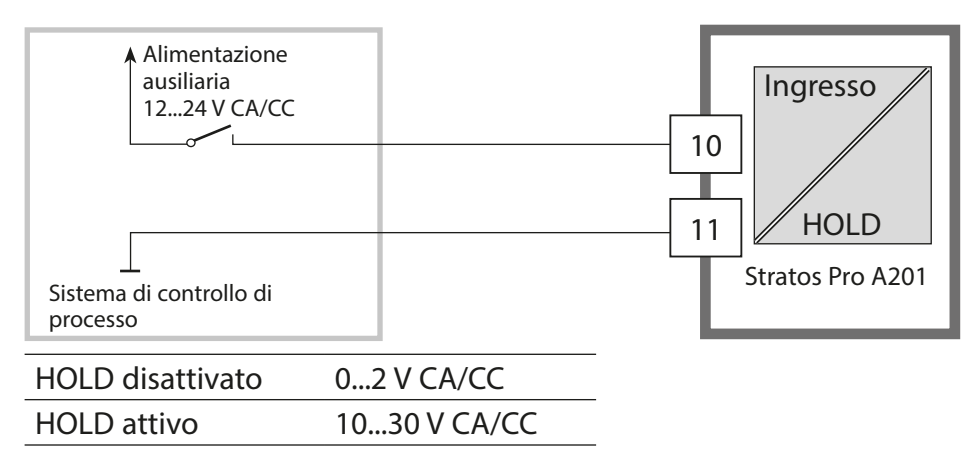

#### **Attivazione manuale HOLD**

Lo stato operativo HOLD può essere attivato manualmente dal menu HOLD. In questo modo è possibile per esempio controllare o sostituire sensori senza attivare reazioni involontarie sulle uscite. Ritorno al menu di selezione con il tasto **meas**.

### Allarme

Se si verifica un errore viene subito visualizzato il messaggio **Err xx** sul display.

Solo al termine di un ritardo parametrizzabile l'allarme viene registrato e viene creata una voce nel log book.

In caso di allarme, il display del dispositivo lampeggia e il colore della retroilluminazione diventa **rosso**.

I messaggi di errore possono essere segnalati anche con un segnale da 22 mA tramite corrente di uscita (vedere Configurazione) Dopo l'eliminazione degli eventi di errore, lo stato di allarme viene cancellato dopo ca. 2 secondi.

| Messaggio  | Attivatore         | Causa                         |
|------------|--------------------|-------------------------------|
| Allarme    | Sensocheck         | Polarizzazione / cavo         |
| (22 mA)    | Messaggi di errore | Flusso (ingresso CONTROL)     |
|            |                    | ERR 10: Conduttanza > 3500 mS |
| HOLD       | HOLD               | HOLD tramite menu o ingresso  |
| (Last/Fix) | CONF               | Configurazione                |
|            | CAL                | Calibrazione                  |
|            | SERVICE            | Service                       |

#### Generazione messaggio tramite ingresso CONTROL (TAN SW-A005) (Portata min. / portata max.):

In base alla preimpostazione nel menu "Configurazione", l'ingresso CONTROL può essere utilizzato per la commutazione set di parametri e/o per la misurazione della portata (principio a impulsi).

Con la preimpostazione su misurazione della portata

#### **CONF/CNTR\_IN/CONTROL = FLOW**

è possibile generare un allarme in caso di superamento della portata minima e/o massima:

#### **CONF/ALA/FLOW CNTR = ON**

**CONF/ALA/FLOW min** (immettere il valore, la preimpostazione è di 5 litri/h)

**CONF/ALA/FLOW max** (immettere il valore, la preimpostazione è di 25 litri/h)

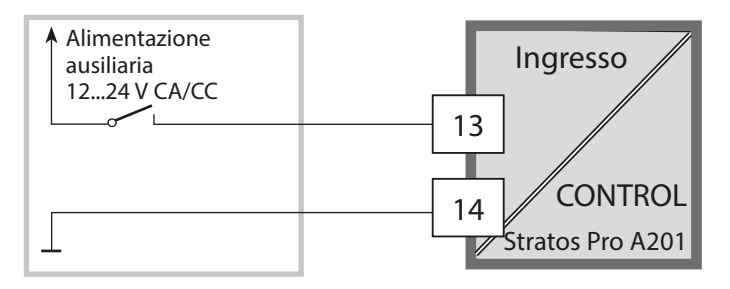

**ATTENZIONE!** Una configurazione o una regolazione errata può provocare uscite difettose. Le procedure di messa in servizio, configurazione e regolazione, nonché la protezione da modifiche non autorizzate, di Stratos Pro dovranno pertanto essere completamente affidate a uno specialista del sistema.

### Struttura del menu di configurazione

Il dispositivo ha 2 set di parametri "A" e "B". Grazie alla commutazione dei set di parametri, il dispositivo può per esempio essere adattato a due situazioni di misurazione. Il set di parametri "B" consente di impostare solo i parametri relativi al processo. Le fasi di configurazione sono raggruppate in gruppi di menu.

Utilizzare i tasti freccia sinistra / destra per passare al gruppo di menu precedente / successivo.

Ciascun gruppo di menu dispone di voci di menu per l'impostazione dei parametri. Aprire le voci di menu con **enter**. Modificare i valori con i tasti freccia e confermare/ rilevare le impostazioni con **enter**.

Tornare alla misurazione: premere a lungo **meas** (> 2 s).

| Selezione<br>gruppo di<br>menu | Gruppo di menu                    | Codice    | Display | Selezione<br>voce di menu  |
|--------------------------------|-----------------------------------|-----------|---------|----------------------------|
|                                | Selezione del sensore             | SNS:      |         | enter                      |
|                                |                                   | Voce di r | menu 1  | < enter                    |
|                                |                                   |           | :       | enter                      |
|                                |                                   | Voce di r | menu    |                            |
|                                | Uscita di corrente 1              | OT1:      |         | <pre>     enter     </pre> |
|                                | Uscita di corrente 2              | OT2:      |         |                            |
|                                | Compensazione                     | COR:      |         |                            |
|                                |                                   |           |         |                            |
|                                | Retroilluminazione<br>del display | DSP:      |         |                            |

| Gruppo di menu | Set di parametri A                    | Set di parametri B                       |
|----------------|---------------------------------------|------------------------------------------|
| SENSOR         | Selezione del sensore                 |                                          |
| OUT1           | Uscita di corrente 1                  | Uscita di corrente 1                     |
| OUT2           | Uscita di corrente 2                  | Uscita di corrente 2                     |
| CORRECTION     | Compensazione                         | Compensazione                            |
| CNTR_IN        | Ingresso di<br>commutazione           |                                          |
| ALARM          | Modalità allarme                      | Modalità allarme                         |
| PARSET         | Commutazione set<br>parametri         |                                          |
| CLOCK          | Impostazione ora                      |                                          |
| TAG            | Denominazione<br>punto di misura      | Denominazione<br>punto di misura         |
| GROUP          | Denominazione circuito di misurazione | Denominazione<br>circuito di misurazione |
| DISPLAY        | Retroilluminazione<br>del display     |                                          |

#### Set di parametri A/B: gruppi di menu configurabili

### Commutazione set parametri

**Nota:** La commutazione dei set di parametri deve essere selezionata prima nel menu CONFIG > PARSET. Il set di parametri impostato nelle impostazione di default è fisso A.

I parametri impostati in modo errato modificano le proprietà di misura!

#### Commutazione manuale set di parametri A/B

| Display | Azione                                                                                            |  |
|---------|---------------------------------------------------------------------------------------------------|--|
|         | Commutazione manuale dei set di parametri: premere <b>meas</b> .                                  |  |
|         | Nella riga inferiore lampeggia PARSET.<br>Con i tasti ◀ e ▶ selezionare il set di parame-<br>tri. |  |
|         | Acquisire con <b>enter</b> .<br>Nessuna acquisizione con <b>meas</b> .                            |  |

#### Commutazione esterna set di parametri A/B (TAN SW-A005)

Il set di parametri A/B può essere commutato su un segnale esterno all'ingresso CONTROL (programmazione: CONTR-IN > PARSET).

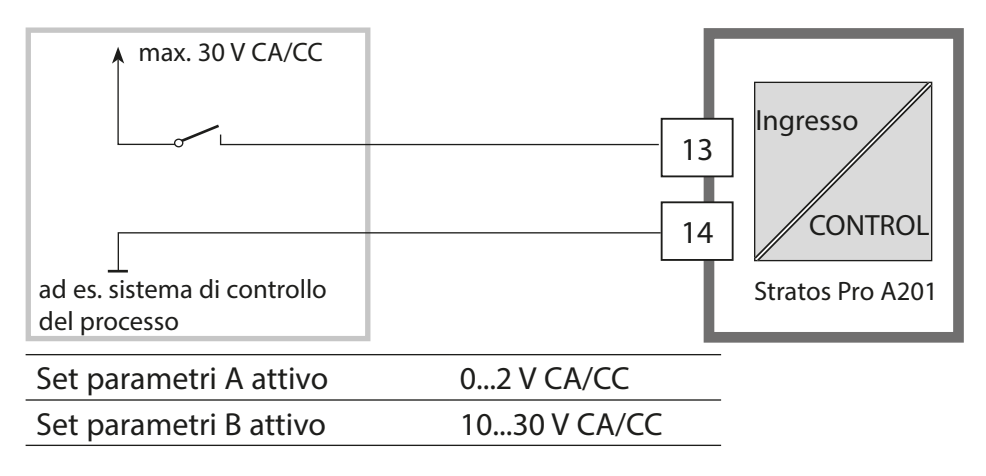

| Configurazione   |             |             | Selezione                                                                                                    | Impostazione           |  |  |  |
|------------------|-------------|-------------|----------------------------------------------------------------------------------------------------|------------------------|--|--|--|
| Sensore (SENSOR) |             |             |                                                                                                    |                        |  |  |  |
| SNS:             |             |             | MEMOSENS<br>SE 680-M<br>SE 670-K<br>SE 670                                                                                                    | MEMOSENS               |  |  |  |
|                  | MEAS MODE   |             | Cond<br>Conc %<br>Sal ‰                                                                                                    | Cond                   |  |  |  |
|                  | Cond        | MEAS RANGE  | xxx.x µS/cm<br>x.xxx mS/cm<br>xx.xx mS/cm<br>xxx.x mS/cm<br>x.xxx S/m<br>xx.xx S/m                                                                          | x.xxx mS/cm            |  |  |  |
|                  | Conc        | Solution    | -01- (NaCl)<br>-02- (HCl)<br>-03- (NaOH)<br>-04- (H2SO4)<br>-05- (HNO3)<br>-06- (H2SO4)<br>-07- (HCl)<br>-08- (HNO3)<br>-09- (H2SO4)<br>-10- (NaOH)<br>-U1- | -01- (NaCl)            |  |  |  |
|                  | TEMP UNIT   |             | °C / °F                                                                                                    | °C                     |  |  |  |
|                  | TEMPERATURE |             | AUTO, MAN, EXT<br>(EXT solo con<br>opzione TAN<br>SW-A005)                                                                                                  | AUTO                   |  |  |  |
|                  | MAN         | TEMPERATURE | –50 250 °C<br>(–58 482 °F)                                                                                                    | 025.0 °C<br>(077.0 °F) |  |  |  |
|                  | CIP COUNT   |             | ON/OFF                                                                                                    | OFF                    |  |  |  |
|                  |             |             | ON                                                                                                    | 0 9999 CYCLES          |  |  |  |
|                  | SIP COUNT   |             | ON/OFF                                                                                                    | OFF                    |  |  |  |
|                  |             |             | ON                                                                                                    | 0 9999 CYCLES          |  |  |  |
|                  | CHECK TAG   |             | ON/OFF                                                                                                    | OFF                    |  |  |  |
|                  | CHECK GROUP |             | ON/OFF                                                                                                    | OFF                    |  |  |  |

| Configurazione  |                        |            | Selezione                                                                                                    | Impostazione |  |  |  |
|-----------------|------------------------|------------|----------------------------------------------------------------------------------------------------|--------------|--|--|--|
| Uscita 1 (OUT1) |                        |            |                                                                                                    |              |  |  |  |
| OT1:            | CHANNEL                |            | Cond/TMP                                                                                                    | Cond         |  |  |  |
|                 | OUTPUT (solo con Cond) |            | LIN / BILIN / LOG                                                                                                    | LIN          |  |  |  |
|                 | LIN                    | BEGIN 4 mA | XXXX                                                                                                    | 000.0 mS/cm  |  |  |  |
|                 |                        | END 20 mA  | хххх                                                                                                    | 100.0 mS/cm  |  |  |  |
|                 | BiLIN                  | BEGIN 4 mA | XXXX                                                                                                    | 000.0 mS/cm  |  |  |  |
|                 |                        | END 20 mA  | XXXX                                                                                                    | 100.0 mS/cm  |  |  |  |
|                 |                        | CORNER X   | Campo di ingresso selezionato: CHANNEL<br>Punto cardine X :<br>BEGIN $\leq$ CORNER X $\leq$ END (crescente)<br>BEGIN $\geq$ CORNER X $\geq$ END (decrescente) |              |  |  |  |
|                 |                        | CORNER Y   | Campo di ingresso selezionato: CHANNEL<br>Impostazione: 12 mA<br>punto cardine Y :<br>4 mA $\leq$ CORNER Y $\leq$ 20 mA                                       |              |  |  |  |
|                 | LOG                    | BEGIN 4 mA | Decadi                                                                                                    |              |  |  |  |
|                 |                        | END 20 mA  | Decadi                                                                                                    |              |  |  |  |
|                 | TMP<br>°C              | BEGIN 4 mA | –50250 °C                                                                                                    |              |  |  |  |
|                 |                        | END 20 mA  | −50250 °C                                                                                                    |              |  |  |  |
|                 | ТМР                    | BEGIN 4 mA | –58482 °F                                                                                                    |              |  |  |  |
|                 | °F                     | END 20 mA  | –58482 °F                                                                                                    |              |  |  |  |
|                 | FILTERTIME             |            | 0120 SEC                                                                                                    | 0000 SEC     |  |  |  |
|                 | 22 mA FAIL             |            | ON/OFF                                                                                                    | OFF          |  |  |  |
|                 | 22 mA FACE             |            | ON/OFF                                                                                                    | OFF          |  |  |  |
|                 | HOLD MODE              |            | LAST/FIX                                                                                                    | LAST         |  |  |  |
|                 | FIX                    | HOLD-FIX   | 04.0022.00 mA                                                                                                    | 021.0 mA     |  |  |  |

#### Monitoraggio dei cavi del sensore per verificare la presenza di rotture

I cavi del sensore vengono monitorati per verificare che non si rompano quando la temperatura viene utilizzata per calcolare la conducibilità o la concentrazione. Viene generato un allarme in caso di rottura del sensore o del cavo (corrente di uscita impostata su FIX o 22 mA, a seconda della parametrizzazione).

Se la conducibilità deve essere emessa indipendentemente dalla temperatura misurata (non compensata), impostare il parametro "TEMP CHECK" nel menu Allarme su "ON", per monitorare i cavi del sensore alla ricerca di rotture. (pagina seguente, menu ALARM)
| Configurazione |            |                  |             | Selezione                                                                             | Impostazione           |
|----------------|------------|------------------|-------------|---------------------------------------------------------------------------------------|------------------------|
| Uscit          | a 2 (OUT2  | 2)               |             |                                                                                       |                        |
| OT2:           | CHANNEL    |                  |             | Cond/TMP                                                                              | TMP                    |
|                | altrimen   | ti com           | e uscita 1  |                                                                                       |                        |
| Com            | pensazior  | ne de            | lla tempera | atura (CORRECTION)                                                                    | )                      |
| COR:           | TC SELECT  |                  |             | OFF                                                                                   | OFF                    |
|                |            |                  |             | Compensazione                                                                         |                        |
|                |            |                  |             | acque ultrapure: NaCl,<br>HCL, NH3                                                    |                        |
|                | LIN        | TC LI            | QUID        | 00.0019.99%/K                                                                         | 00.00%/K               |
|                |            | REF 1            | EMP         | 000.0 199.9 °C                                                                        | 025.0 °C               |
|                | TEMP EXT   | *)               |             | ON/OFF                                                                                | OFF                    |
|                | ON         | I-INP            | UT          | 0–20 mA / 4–20 mA                                                                     | 4–20 mA                |
|                |            | °C               | BEGIN 4 mA  | –50250 °C                                                                             | 000.0 °C               |
|                |            |                  | END 20 mA   | –50250 °C                                                                             | 100.0 °C               |
|                |            | °F               | BEGIN 4 mA  | –58482 °F                                                                             |                        |
|                |            |                  | END 20 mA   | –58482 °F                                                                             |                        |
| Ingre          | esso di co | mmu              | tazione (CN | ITR_IN)                                                                               |                        |
| IN:            | CONTROL    |                  |             | Commutazione set di<br>parametri (PARSET)<br>o<br>misurazione della<br>portata (FLOW) | PARSET                 |
|                | FLOW       | FLOW FLOW ADJUST |             | 0 20000<br>impulsi/litro                                                              | 12000<br>impulsi/litro |
| Allar          | me (ALAR   | (M               |             |                                                                                       |                        |
| ALA:           | DELAYTIM   | Ξ                |             | 0600 SEC                                                                              | 0010 SEC               |
|                | SENSOCHE   | CK               |             | ON/OFF                                                                                | OFF                    |
|                | TEMP CHE   | СК               |             | ON/OFF                                                                                | OFF                    |
|                | FLOW CNT   | R *)             |             | ON/OFF                                                                                | OFF                    |
|                | ON         | FLOV             | V MIN **)   | 0 99.9 L/h                                                                            | 005.0 L/h              |
|                |            | FLOV             | V MAX**)    | 0 99.9 L/h                                                                            | 025.0 L/h              |

\*) solo con opzione TAN SW-A005 e selezione SENSOR "TEMP EXT"

- \*\*) le voci di menu appaiono solo se selezionate
- \*\*\*) isteresi fissa 5 % del valore di soglia

| Configurazione |                              |                                                                                                    | S             | elezione     | lm                                     | postazione |                            |
|----------------|------------------------------|----------------------------------------------------------------------------------------------------|---------------|--------------|----------------------------------------|------------|----------------------------|
| Set pa         | iran                         | netri (PAR                                                                                           | (SET)         |              |                                        |            |                            |
| PAR:           | Sele<br>(A) (<br>tran<br>mar | ezione set parametri fisso<br>o commutazione A/B<br>mite ingresso Control o<br>nualmente in modalità |               | P/<br>C<br>M | PARSET FIX /<br>CNTR INPUT /<br>MANUAL |            | SET FIX<br>parametri fisso |
| Orolo          | gio                          | tempo re                                                                                             | ale (CLOCK)   |              |                                        |            |                            |
| CLK:           |                              | FORMAT                                                                                               |               |              | 24 h / 12 h                            |            | 24 h                       |
|                |                              | 24 h                                                                                                 | TIME hh/mm    |              | 0023:0059                              |            |                            |
|                |                              | 12 h                                                                                                 | TIME hh/mm    |              | 00 12:59 AM /<br>01 11:59 PM           |            |                            |
|                |                              | DAY/MONTH                                                                                            |               |              | 0131/0112                              |            |                            |
|                |                              | YEAR                                                                                                 |               |              | 20002099                               |            |                            |
| Denoi<br>misur | mina<br>a (G                 | azione pu<br>ROUP)                                                                                   | ınto di misuı | a            | (TAG), circuito de                     | ei pu      | unti di                    |
| TAG:           |                              | (inserimento nella riga di<br>testo)                                                                 |               |              | AZ, 09, -+ <> ? / @                    |            |                            |
| GROUP:         |                              | (inserimento nella riga di<br>testo)                                                                 |               |              | 00009999                               |            | 0000                       |
| Retroi         | illun                        | ninazion                                                                                             | e display (DI | SP           | LAY)                                   |            |                            |
| DSP:           | P: BACKLIGHT                 |                                                                                                    |               |              | On, Off                                |            | On                         |

Nella EEPROM sono memorizzati due set completi di parametri. Alla consegna, entrambi i set sono identici, ma possono essere parametrizzati.

### Nota:

Inserire i propri dati di configurazione nelle pagine seguenti o utilizzarle come modello di copia.

## Configurazione (modello di copia)

| Parametro                                                     | Set di para-<br>metri A | Set di para-<br>metri B |
|---------------------------------------------------------------|-------------------------|-------------------------|
| SNS: Tipo sensore                                             |                         | *)                      |
| SNS: Modalità di misurazione                                  |                         |                         |
| SNS: Campo di misura                                          |                         |                         |
| SNS: Definizione della concentrazione                         |                         |                         |
| SNS: Unità di temperatura                                     |                         |                         |
| SNS: Acquisizione temperatura                                 |                         |                         |
| SNS: Temperatura manuale                                      |                         |                         |
| SNS: Contatore CIP                                            |                         |                         |
| SNS: Contatore SIP                                            |                         |                         |
| SNS: CHECK TAG                                                |                         |                         |
| SNS: CHECK GROUP                                              |                         |                         |
| OT1: Grandezza                                                |                         |                         |
| OT1: Output lin/bilin/log                                     |                         |                         |
| OT1: Inizio corrente                                          |                         |                         |
| OT1: Fine corrente                                            |                         |                         |
| OT1: (solo curva caratteristica<br>bilineare) punto cardine X |                         |                         |
| OT1: (solo curva caratteristica<br>bilineare) punto cardine Y |                         |                         |
| OT1: Durata del filtro                                        |                         |                         |
| OT1: FAIL 22 mA (messaggi di errore)                          |                         |                         |
| OT1: FACE 22 mA (messaggi Sensoface)                          |                         |                         |
| OT1: Stato HOLD                                               |                         |                         |
| OT1: Corrente HOLD-FIX                                        |                         |                         |
| OT2: Grandezza                                                |                         |                         |
| OT2: Output lin/bilin/log                                     |                         |                         |
| OT2: Inizio corrente                                          |                         |                         |
| OT2: Fine corrente                                            |                         |                         |

## Configurazione (modello di copia)

| Parametro                                                     | Set di para-<br>metri A | Set di para-<br>metri B |
|---------------------------------------------------------------|-------------------------|-------------------------|
| OT2: (solo curva caratteristica<br>bilineare) punto cardine X |                         |                         |
| OT2: (solo curva caratteristica<br>bilineare) punto cardine Y |                         |                         |
| OT2: Durata del filtro                                        |                         |                         |
| OT2: FAIL 22 mA (messaggi di errore)                          |                         |                         |
| OT2: FACE 22 mA (messaggi Sensoface)                          |                         |                         |
| OT2: Stato HOLD                                               |                         |                         |
| OT2: Corrente HOLD-FIX                                        |                         |                         |
| COR: TC SELECT                                                |                         |                         |
| COR: Coefficiente temp.                                       |                         |                         |
| COR: Temperatura di riferimento                               |                         |                         |
| COR: Intervallo di corrente (ingresso I)                      |                         |                         |
| COR: Inizio corrente (ingresso I)                             |                         |                         |
| COR: Fine corrente (ingresso I)                               |                         |                         |
| IN: Set di parametri A/B o portata                            |                         |                         |
| IN: (Flussimetro) Regolazione impulsi/<br>litro               |                         |                         |
| ALA: Tempo di ritardo                                         |                         |                         |
| ALA: Sensocheck on/off                                        |                         |                         |
| ALA: Tempcheck on/off                                         |                         |                         |
| ALA: Controllo portata FLOW CNTR<br>on/off                    |                         |                         |
| ALA: Portata minima (isteresi fissa 5 %)                      |                         |                         |
| ALA: Portata massima (isteresi fissa<br>5 %)                  |                         |                         |
| PAR: Commutazione set parametri                               |                         | *)                      |
| CLK: Formato ora                                              |                         |                         |
| TAG: Descrizione punto di misurazione                         |                         |                         |
| GROUP: Circuito dei punti di misura                           |                         |                         |
| DISPLAY: Retroilluminazione display                           |                         |                         |

\*) Questi parametri non sono impostabili nel set di parametri B, valori identici al set di parametri A

### Sensore Selezione: tipo di sensore, modalità di misurazione, campo di misura

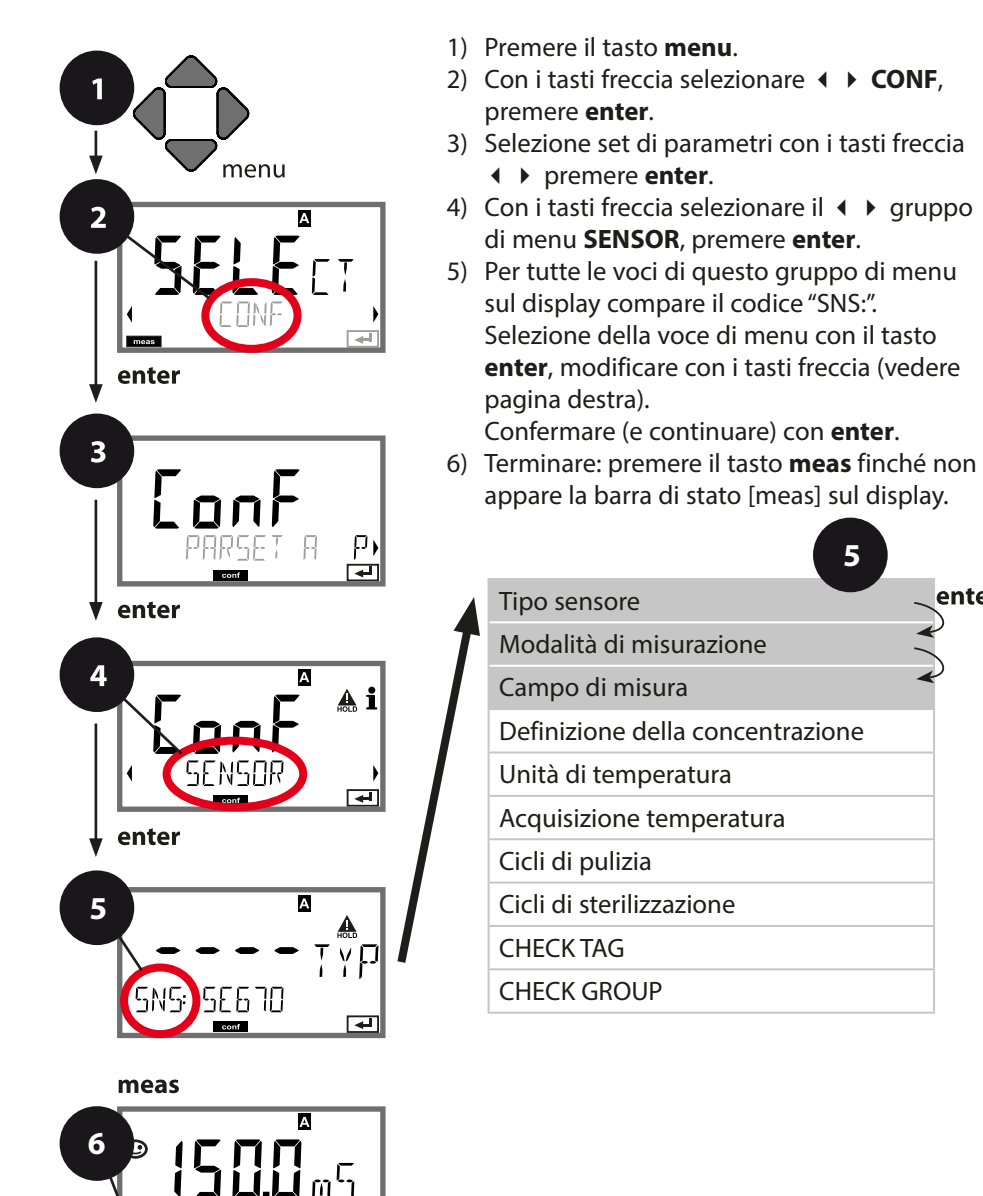

enter

| 5                          |                                                                                                    | Configurazione                                                                         |
|----------------------------|----------------------------------------------------------------------------------------------------|----------------------------------------------------------------------------------------|
| Voce di menu               | Azione                                                                                                    | Selezione                                                                              |
| Tipo sensore               | Con i tasti freccia sele-<br>zionare ▲ ▼ il tipo di<br>sensore.<br>Acquisire con <b>enter</b>                                                                              | <b>MEMOSENS</b><br>SE 680-M<br>SE 670-K<br>SE 670                                      |
| Modalità di<br>misurazione | Con i tasti freccia selezio-<br>nare ▲ ▼ la modalità di<br>misurazione desiderata.<br>Acquisire con <b>enter</b>                                                           | <b>Cond</b><br>Conc %<br>Sal ‰                                                         |
| Campo di misura            | <ul> <li>solo per la misurazione<br/>di Cond</li> <li>Con i tasti freccia sele-<br/>zionare ▲ ▼ il campo di<br/>misura desiderato.</li> <li>Acquisire con enter</li> </ul> | xxx.x μS/cm<br><b>x.xxx mS/cm</b> , xx.xx mS/cm<br>xxx.x mS/cm, x.xxx S/m<br>xx.xx S/m |

### Sensore Selezione: definizione della concentrazione

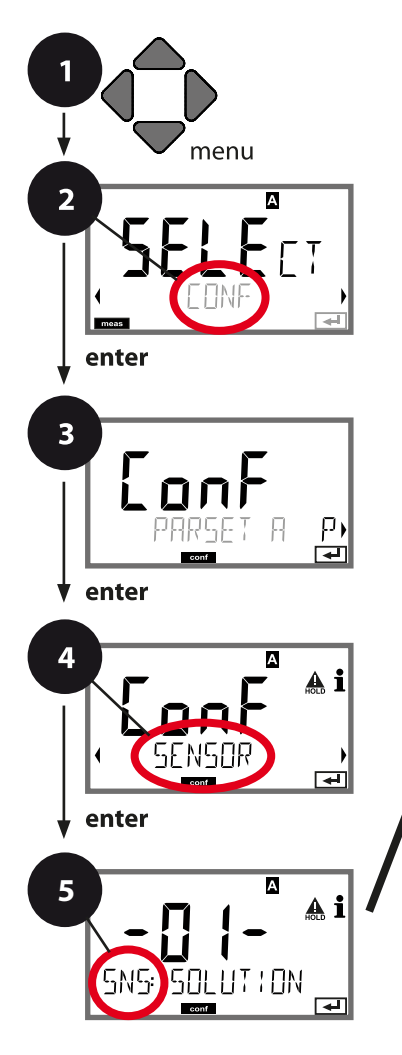

#### meas

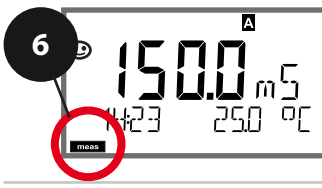

- 1) Premere il tasto menu.
- 3) Selezione set di parametri con i tasti freccia♦ premere enter.
- 4) Con i tasti freccia selezionare il < ▶ gruppo di menu SENSOR, premere enter.
- Per tutte le voci di questo gruppo di menu sul display compare il codice "SNS:". Selezione della voce di menu con il tasto **enter**, modificare con i tasti freccia (vedere pagina destra).

Confermare (e continuare) con enter.

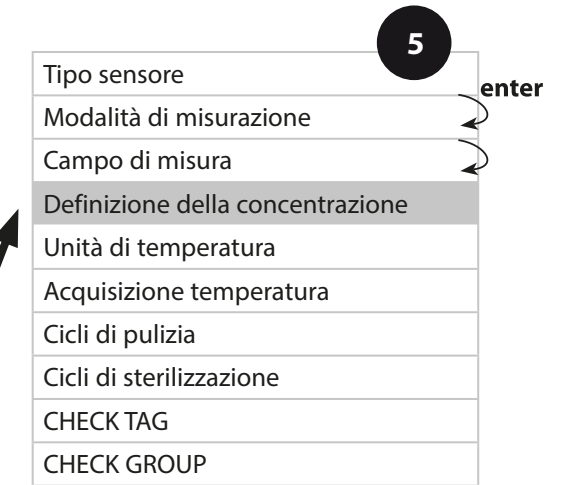

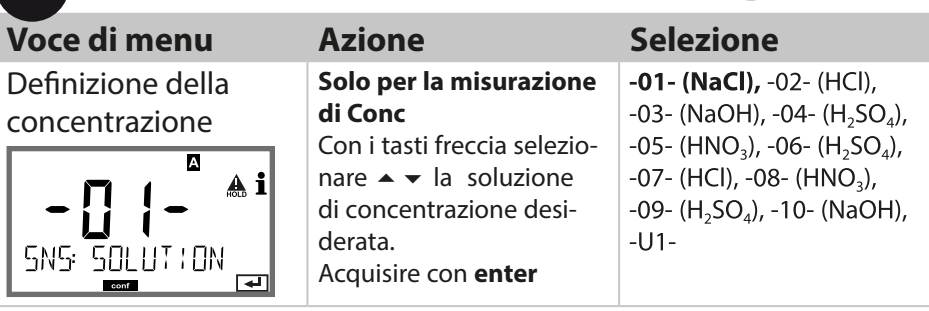

# -U1-: Impostazione di una soluzione di concentrazione speciale per la misurazione della conducibilità

5

Per una soluzione specifica del cliente, è possibile inserire 5 valori di concentrazione in una matrice con 5 valori di temperatura 1 ... 5 da specificare. Allo scopo, inserire prima i 5 valori di temperatura e poi i valori di conducibilità associati per ciascuna delle concentrazioni 1 ... 5°

Queste soluzioni sono disponibili in aggiunta alle soluzioni standard fisse con la denominazione "U1".

| Confermare con <b>enter</b>                                                                                                    |                                                |
|----------------------------------------------------------------------------------------------------|------------------------------------------------|
| Con i tasti freccia<br>▲ ▼ ◀ → immettere i<br>valori di temperatura<br>1 5.                                                                                            | Campo di ingresso:<br>–50250 °C /<br>–58482 °F |
| <br>Acquisire con <b>enter</b>                                                                                                    |                                                |
| Con i tasti freccia<br>▲ ▼ ◀ ▶ immettere il<br>valore di concentrazione 1.<br>Acquisire con <b>enter</b>                                                               |                                                |
| Per valore di concentra-<br>zione 1:<br>Con i tasti freccia<br>▲ ▼ ◀ ▶ immettere i<br>valori di conducibilità per<br>le temperature 1 5.<br>Acquisire con <b>enter</b> |                                                |

### Sensore Selezione: unità di temperatura, acquisizione temperatura

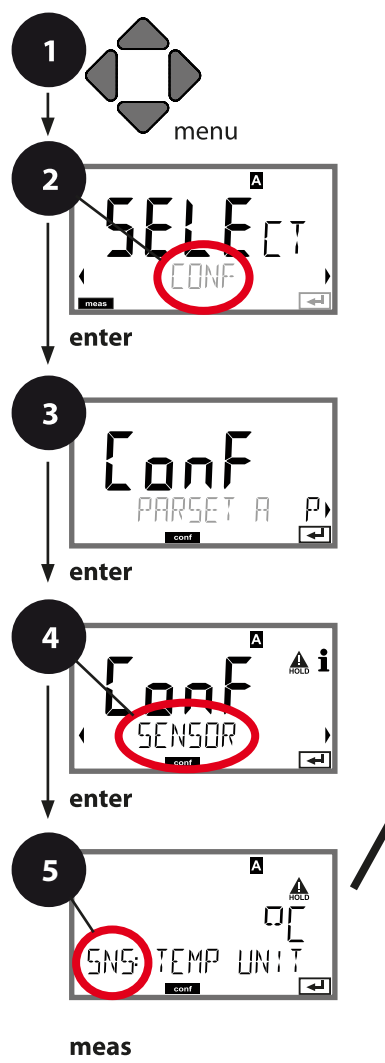

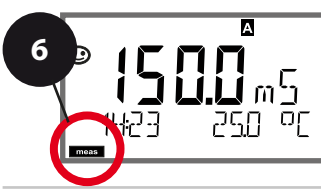

- 1) Premere il tasto menu.
- 2) Con i tasti freccia selezionare ◀ ► **CONF**, premere **enter**.
- 3) Selezione set di parametri con i tasti freccia
   premere enter.
- 4) Con i tasti freccia selezionare il < ▶ gruppo di menu SENSOR, premere enter.
- Per tutte le voci di questo gruppo di menu sul display compare il codice "SNS:". Selezione della voce di menu con il tasto enter, modificare con i tasti freccia (vedere pagina destra).

Confermare (e continuare) con enter.

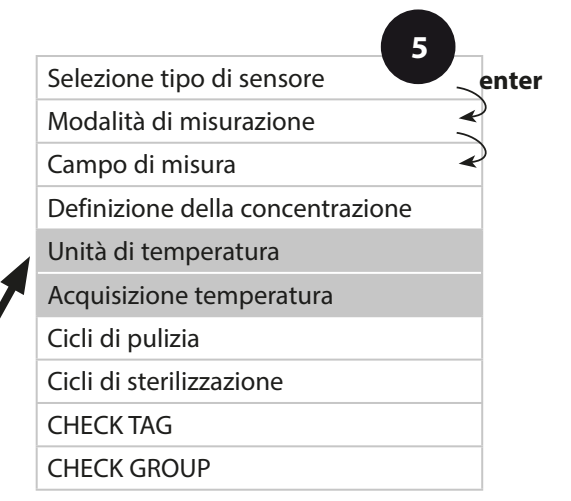

| Voce di menu                | Azione                                                                                                    | Selezione                 |
|-----------------------------|----------------------------------------------------------------------------------------------------|---------------------------|
| Unità di temperatura        | Con i tasti freccia ▲ ▼<br>selezionare °C o °F.<br>Acquisire con <b>enter</b>                                                                                                    | ° <b>C</b> / °F           |
| Acquisizione<br>temperatura | Con i tasti freccia ▲ ▼<br>selezionare la modalità:<br>AUTO: rilevamento con<br>sensore<br>MAN: immissione diretta<br>della temperatura, nes-<br>sun rilevamento (vedere<br>passo successivo)<br>EXT: preimpostazione<br>temperatura via ingresso<br>di corrente (solo se TAN E<br>è abilitato)<br>Acquisire con <b>enter</b> | <b>AUTO</b><br>MAN<br>EXT |
| (Temperatura<br>manuale)    | Con i tasti freccia ▲ ▼<br>modificare la cifra,<br>con i tasti freccia ◀ ▶<br>selezionare un'altra cifra.<br>Acquisire con <b>enter</b>                                                                                                    | –50250 ℃<br>(–58482 °F)   |

### Sensore Impostazione: cicli di pulizia, cicli di sterilizzazione

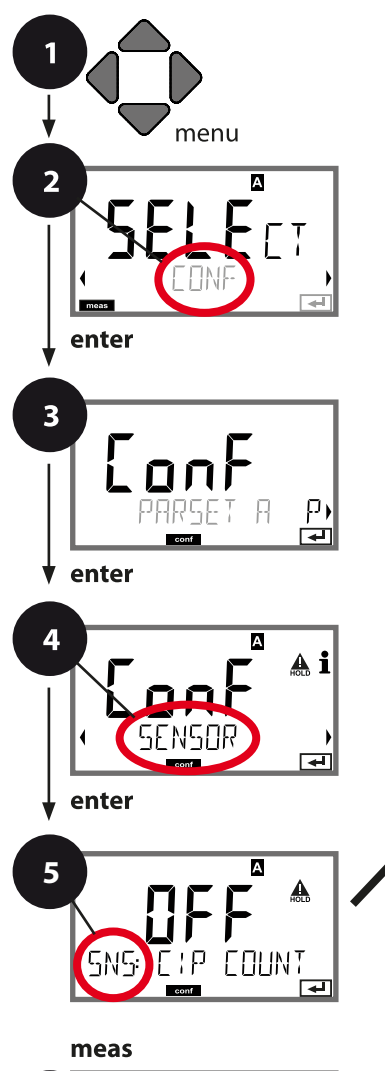

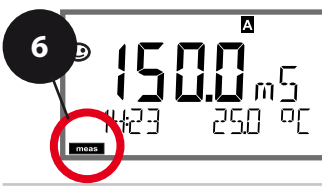

- 1) Premere il tasto menu.
- 3) Selezione set di parametri con i tasti freccia
  ♦ premere enter.
- 4) Con i tasti freccia selezionare il < ▶ gruppo di menu SENSOR, premere enter.
- Per tutte le voci di questo gruppo di menu sul display compare il codice "SNS:". Selezione della voce di menu con il tasto enter, modificare con i tasti freccia (vedere pagina destra).

Confermare (e continuare) con enter.

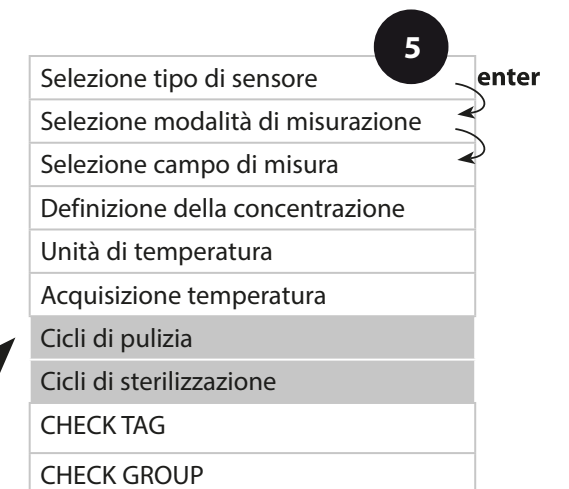

| 5                                  |                                                                                                    | configurazione |
|------------------------------------|----------------------------------------------------------------------------------------------------|----------------|
| Voce di menu                       | Azione                                                                                                    | Selezione      |
| CIP / SIP                          |                                                                                                    |                |
| Cicli di pulizia on/off            | Con i tasti freccia ▲ ▼<br>selezionare ON o OFF.<br>Attiva/disattiva il pro-<br>tocollo nel log book<br>ampliato (TAN SW-A003).<br>Acquisire con <b>enter</b> | ON/ <b>OFF</b> |
| Cicli di sterilizzazione<br>on/off | Con i tasti freccia ▲ ▼<br>selezionare ON o OFF.<br>Attiva/disattiva il pro-<br>tocollo nel log book<br>ampliato (TAN SW-A003).<br>Acquisire con <b>enter</b> | ON/ <b>OFF</b> |

Il protocollo dei cicli di pulizia e sterilizzazione nel sensore montato concorre alla misurazione del carico del sensore. Praticabile nelle applicazioni in campo biologico (temperatura di

processo ca. 0 ... 50 °C, temperatura CIP > 55 °C, temperatura SIP > 115 °C).

### Nota:

I cicli CIP o SIP non vengono inseriti nel log book ampliato (TAN SW-A003) fino a 2 ore dopo il loro inizio per garantire che si tratti di un ciclo completato.

Con Memosens (ad es. SE680-M), l'inserimento avviene anche nel sensore.

### Sensore Memosens Controllo sensore (TAG, GROUP)

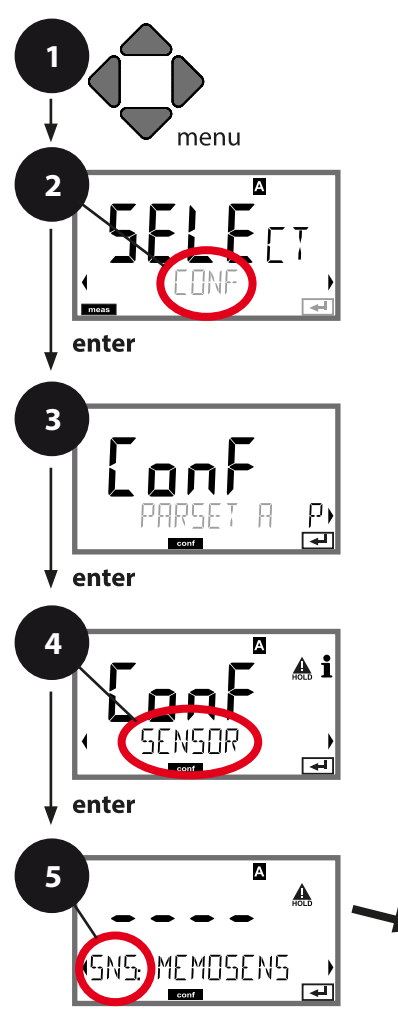

- 1) Premere il tasto menu.
- Con i tasti freccia selezionare ► CONF, premere enter.
- 3) Selezione set di parametri con i tasti freccia

  premere enter.
- 4) Con i tasti freccia selezionare il < ▶ gruppo di menu SENSOR, premere enter.
- Per tutte le voci di questo gruppo di menu sul display compare il codice "SNS:". Selezione della voce di menu con il tasto enter, modificare con i tasti freccia (vedere pagina destra).

Confermare (e continuare) con enter.

6) Terminare: premere il tasto **meas** finché non appare la barra di stato [meas] sul display.

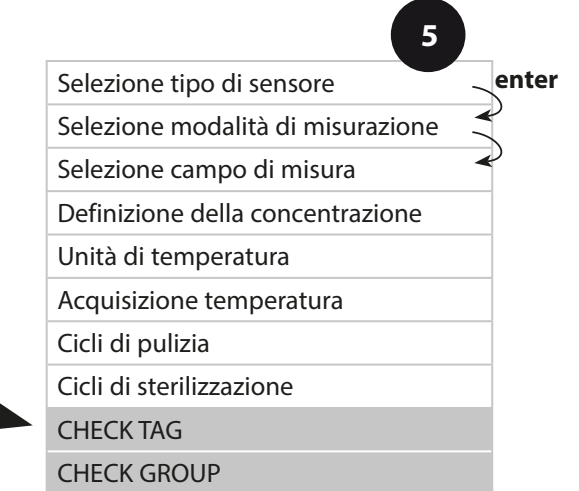

50

|              |                                                                                                    | <u> </u>       |
|--------------|----------------------------------------------------------------------------------------------------|----------------|
| Voce di menu | Azione                                                                                                    | Selezione      |
| TAG          | Con i tasti freccia ▲ ▼<br>selezionare ON o OFF.<br>Acquisire con <b>enter</b><br>Se attivato, la voce<br>per "TAG" nel sensore<br>Memosens viene con-<br>frontata con la voce nel<br>dispositivo di misura-<br>zione.<br>Se le voci non corrispon-<br>dono, viene generato un<br>messaggio. | ON/ <b>OFF</b> |
| GROUP        | Con i tasti freccia ▲ ▼<br>selezionare ON o OFF.<br>Acquisire con <b>enter</b><br>Funzione vedere sopra.                                                                                                    | ON/ <b>OFF</b> |

### **Controllo sensore (TAG, GROUP)**

Se i sensori Memosens vengono calibrati in laboratorio, spesso ha senso o talvolta è imperativo che questi sensori vengano nuovamente utilizzati nello stesso punto o in un gruppo definito di punti di misura. A tal fine, è possibile memorizzare nel sensore il punto di misura (TAG) e il circuito di punti di misura (GROUP). TAG e GROUP possono essere specificati dallo strumento di calibrazione o inseriti automaticamente dal trasmettitore. Quando si collega un sensore MS al trasmettitore, è possibile verificare se il sensore contiene il TAG corretto o appartiene al GROUP corretto. In caso contrario, viene generato un messaggio e Sensoface diventa triste, la retroilluminazione del display diventa magenta (lilla). Sensoface può anche essere trasmesso come segnale di errore 22 mA come messaggio di riepilogo. Il controllo del sensore può essere attivato nella configurazione in due fasi come TAG e GROUP. Se il sensore non ha ancora memorizzato un punto di misura / un circuito di punti di misura, ad es. nel caso di un nuovo sensore, Stratos inserisce i propri TAG e GROUP.

Con controllo del sensore disattivato, Stratos scrive sempre il proprio punto di misura e il circuito dei punti di misura nel sensore; un TAG/GROUP già esistente viene così sovrascritto.

### Uscita di corrente 1 Campo della corrente di uscita. Lineare/logaritmica. Inizio corrente.

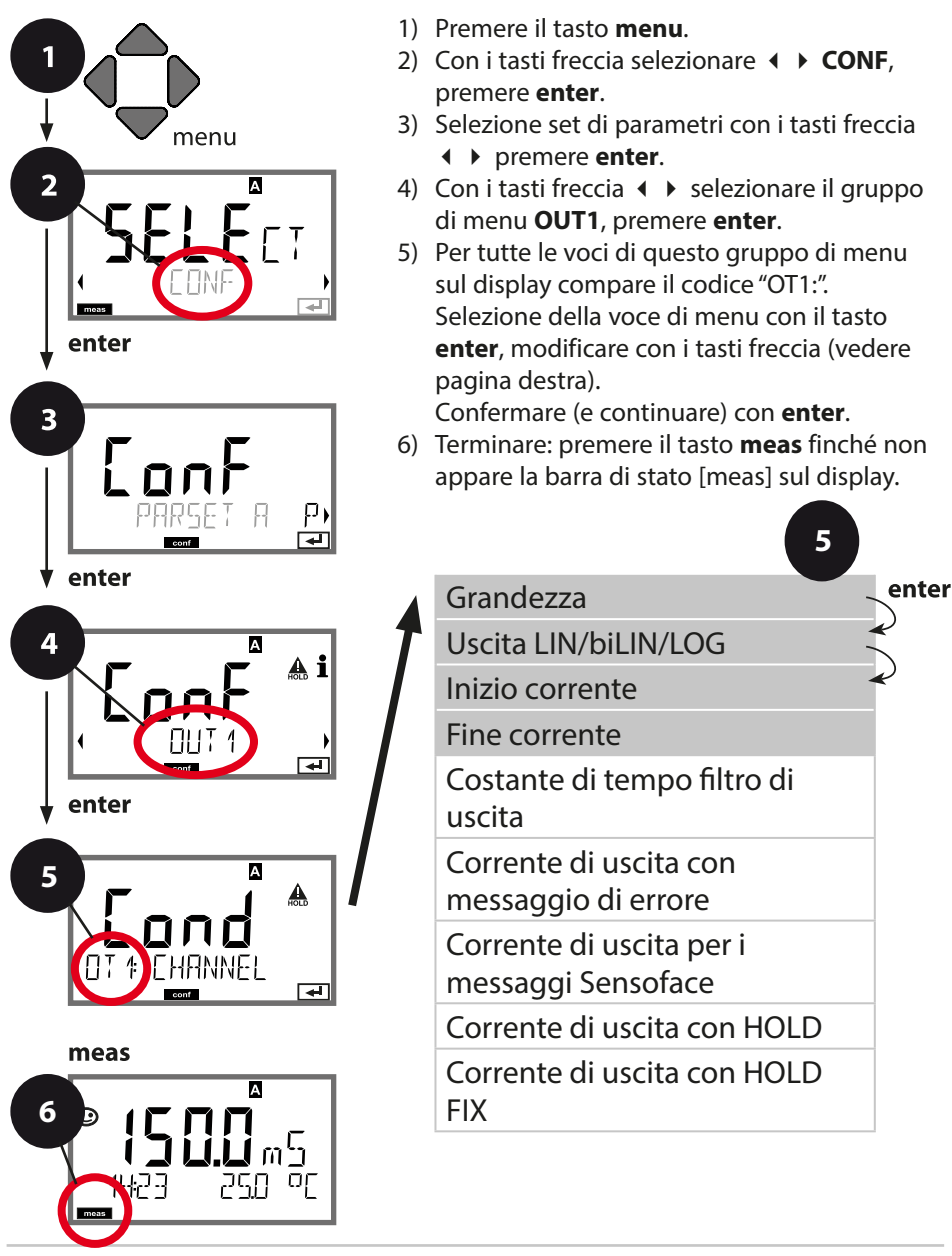

|                 | 9                                                                                                    |                                                                                                    |  |
|-----------------|----------------------------------------------------------------------------------------------------|----------------------------------------------------------------------------------------------------|--|
| Voce di menu    | Azione                                                                                                    | Osservazioni                                                                                                    |  |
| Grandezza       | Con i tasti freccia ▲ ▼<br>selezionare:<br>Cond: Conducibilità<br>TMP: Temperatura<br>Acquisire con <b>enter</b><br>Infine, selezionare curva<br>caratteristica (LIN/biLIN/<br>LOG). | Decadi selezionabili con<br>impostazione logaritmica<br>(LOG):<br>S/cm: 0.001 mS/cm, 0.01 mS/cm,<br>0.1 mS/cm, 1.0 mS/cm, 10.0 mS/<br>cm, 100.0 mS/cm, 1000 mS/cm<br>S/M: 0.001 S/m, 0.01 S/m, 0.1 S/m,<br>1.0 S/m, 10.0 S/m, 100 S/m |  |
| Inizio corrente | Con i tasti freccia ▲ ▼<br>modificare la cifra,<br>con i tasti freccia ◀ ▶<br>selezionare un'altra cifra.<br>Acquisire con <b>enter</b>                                              | Immissione per la gran-<br>dezza selezionata/il<br>campo selezionato<br>Se il range impostato<br>viene superato, il disposi-<br>tivo seleziona automati-<br>camente il range superio-<br>re successivo (Autorange)                    |  |
| Fine corrente   | Con i tasti freccia ▲ ▼                                                                                                    | Immissione per la gran-<br>dezza selezionata/il<br>campo selezionato<br>Se il range impostato<br>viene superato, il disposi-<br>tivo seleziona automati-<br>camente il range superio-<br>re successivo (Autorange)                    |  |

### Assegnazione dei valori di misura: inizio corrente e fine corrente

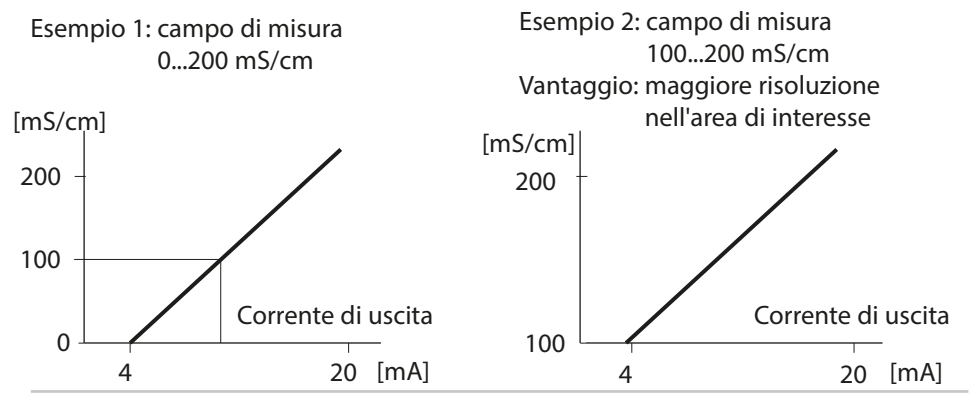

### Uscita di corrente 1 Curva caratteristica corrente di uscita, bilineare

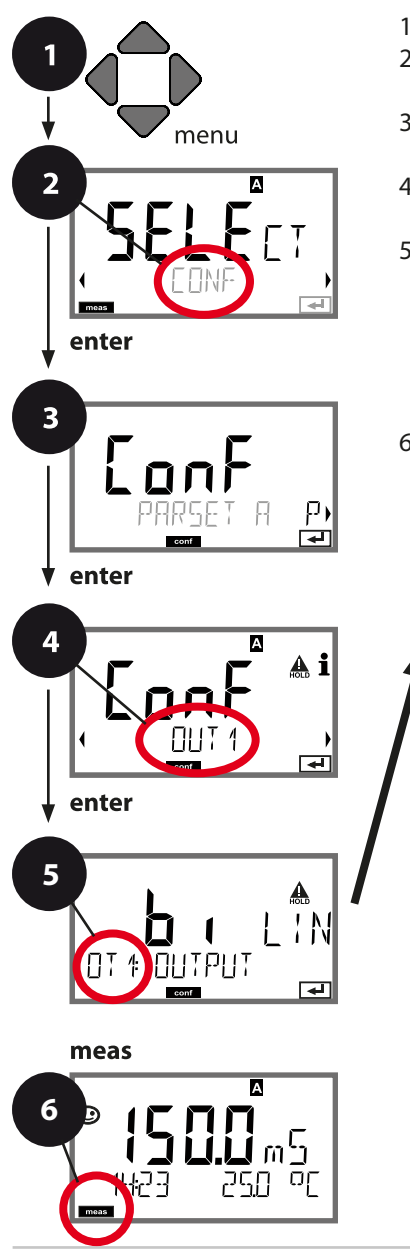

- 1) Premere il tasto menu.
- 3) Selezione set di parametri con i tasti freccia
   premere enter.
- 4) Con i tasti freccia < → selezionare il gruppo di menu OUT1, premere enter.
- Per tutte le voci di questo gruppo di menu sul display compare il codice "OT1:". Selezione della voce di menu con il tasto enter, modificare con i tasti freccia (vedere pagina destra).

Confermare (e continuare) con enter.

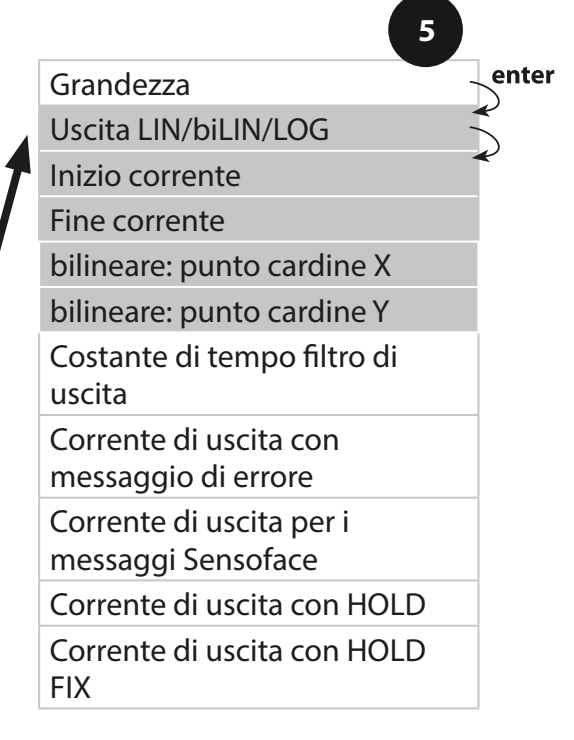

|                                                         |                                                                       | 9                                                                                                    |
|---------------------------------------------------------|-----------------------------------------------------------------------|----------------------------------------------------------------------------------------------------|
| Voce di menu                                            | Azione                                                                | Selezione                                                                                                    |
| Curva caratteristica<br>corrente di uscita              | Selezionare con i tasti<br>freccia ▲ ▼, acquisire<br>con <b>enter</b> | LIN<br>Curva caratteristica lineare<br>biLIN<br>Curva caratteristica bilineare<br>LOG<br>Curva caratteristica logarit-<br>mica                                                                                  |
| Inizio corrente<br>e fine corrente<br>DT 4 BEGIN HmR    | Con i tasti freccia ▲ ▼                                               | Immissione per la grandezza<br>selezionata/il campo sele-<br>zionato.<br>Se il range impostato viene<br>superato, il dispositivo sele-<br>ziona automaticamente il<br>range superiore successivo<br>(Autorange) |
| Curva caratteristica<br>bilineare:<br>punto cardine X/Y | Con i tasti freccia ▲ ▼                                               | Immissione per il punto<br>cardine desiderato della<br>curva caratteristica bilineare<br>"Corner X" (grandezza) e<br>"Corner Y" (corrente di usci-<br>ta) – vedere figura in basso.                             |

### Punto cardine curva caratteristica bilineare

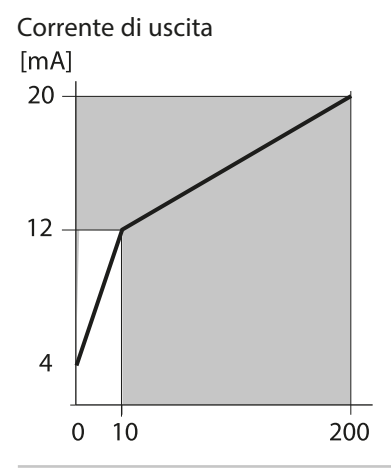

E

Esempio:

campo di corrente 4 ... 20 mA, inizio corrente: 0 μS/cm, fine corrente: 200 μS/cm punto cardine: "CORNER X": 10 μS/cm (grandezza), "CORNER Y": 12 mA (corrente di uscita). In questo modo la corrente di uscita varia molto di più nel campo 0 ... 10 μS/cm che nel campo 10 ... 200 μS/cm.

Grandezza [µS/cm]

## Curva caratteristica logaritmica

Andamento non lineare della corrente di uscita, consente una misurazione per diverse decadi, ad es. la misurazione di valori di conducibilità molto bassi con alta risoluzione e la misurazione di valori di conducibilità alti (a bassa risoluzione). Programmazione necessaria: valore iniziale e finale

#### Valori di programmazione possibili per valore iniziale e finale

Il valore iniziale deve essere almeno una decade inferiore rispetto al valore finale. Il valore iniziale e quello finale devono essere inseriti rispettivamente nelle stesse unità (sia in mS/cm e in S/m, vedere elenco):

| 0,001 mS/cm | 0,001 S/m |
|-------------|-----------|
| 0,01 mS/cm  | 0,01 S/m  |
| 0,1 mS/m    | 0,1 S/m   |
|             | 1,0 S/m   |
|             | 10,0 S/m  |
|             | 100 S/m   |

#### Il valore iniziale

è il successivo valore della decade, inferiore al più piccolo valore di misura.

#### Il valore finale

è il successivo valore della decade, superiore al maggior valore di misura.

Il numero delle decadi risulta da: numero decadi = log (valore finale) – log (valore iniziale)

Il valore delle correnti di uscita è definito secondo quanto segue:

Corrente di uscita = 16 mA \* 
$$\frac{\log(valore di misura) - \log(valore iniziale)}{Numero decadi} + 4 mA$$
  
2  
2  
300 mS/cm Valori di  
300 mS/cm Valori di  
300 misura  
1 10 100 mS/cm Decadi  
Valore finale

| Voce di menu                                              | Azione                                                                | Selezione                                                                                      |
|-----------------------------------------------------------|-----------------------------------------------------------------------|------------------------------------------------------------------------------------------------|
| Curva caratteristica<br>logaritmica<br>corrente di uscita | Selezionare con i tasti<br>freccia ▲ ▼, acquisire<br>con <b>enter</b> | <b>LOG</b><br>Curva caratteristica<br>logaritmica                                              |
|                                                           |                                                                       | biLIN<br>Curva caratteristica<br>bilineare                                                     |
|                                                           |                                                                       | LIN<br>Curva caratteristica lineare                                                            |
| Valore iniziale                                           | Con i tasti freccia ▲ ▼                                               | Immissione per il valore ini-<br>ziale della curva caratteristi-<br>ca logaritmica dell'uscita |
|                                                           | Acquisire con <b>enter</b>                                            |                                                                                                |
| Valore finale                                             | Con i tasti freccia ▲ ▼                                               | Immissione per il valore<br>finale della curva caratteri-<br>stica logaritmica dell'uscita     |
| ● ● ● ● ● ● ● ● ● ● ● ● ● ● ● ● ● ● ●                     | Acquisire con <b>enter</b>                                            |                                                                                                |

### Valori iniziali e finali selezionabili per curva caratteristica logaritmica

**S/cm:** 0.001 mS/cm, 0.01 mS/cm, 0.1 mS/cm

**S/m:** 0.001 S/m, 0.01 S/m, 0.1 S/m, 1.0 S/m, 10.0 S/m, 100 S/m

### Uscita di corrente 1 Impostazione costante di tempo filtro di uscita

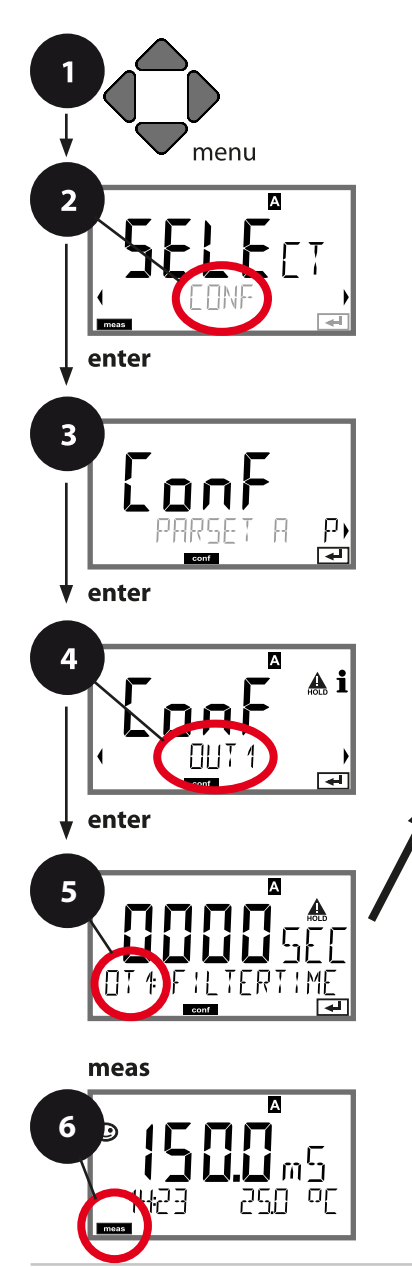

- 1) Premere il tasto menu.
- 2) Con i tasti freccia selezionare ◀ ► **CONF**, premere **enter**.
- 3) Selezione set di parametri con i tasti freccia
  premere enter.
- 4) Con i tasti freccia < ► selezionare il gruppo di menu OUT1, premere enter.
- Per tutte le voci di questo gruppo di menu sul display compare il codice "OT1:". Selezione della voce di menu con il tasto **enter**, modificare con i tasti freccia (vedere pagina destra).

Confermare (e continuare) con enter.

| Grandezza                                      | enter |
|------------------------------------------------|-------|
| Uscita LIN/biLIN/LOG                           |       |
| Inizio corrente                                | ×     |
| Fine corrente                                  |       |
| Costante di tempo filtro di uscita             |       |
| Corrente di uscita con<br>messaggio di errore  |       |
| Corrente di uscita per i<br>messaggi Sensoface |       |
| Corrente di uscita con HOLD                    | )     |
| Corrente di uscita con HOLD<br>FIX             | )     |

| Voce di menu                          | Azione                     | Selezione                       |
|---------------------------------------|----------------------------|---------------------------------|
| Costante di tempo<br>Filtro di uscita | Con i tasti freccia ▲ ▼    | 0120 SEC<br>( <b>0000 SEC</b> ) |
|                                       | Acquisire con <b>enter</b> |                                 |

### Costante di tempo filtro di uscita

Per attenuare l'uscita di corrente, è possibile attivare un filtro passa basso con costante di tempo del filtro impostabile. Con un salto in ingresso (100 %), dopo il raggiungimento della costante di tempo, l'uscita ha un livello del 63 %. La costante di tempo è regolabile in un campo compreso tra 0 e 120 s. Se viene impostata su 0 s, l'uscita di corrente segue direttamente l'ingresso.

### Nota:

Il filtro agisce solo sull'uscita di corrente, non sul display e sulle soglie! Per la durata di HOLD il calcolo del filtro viene sospeso in modo da evitare salti all'uscita.

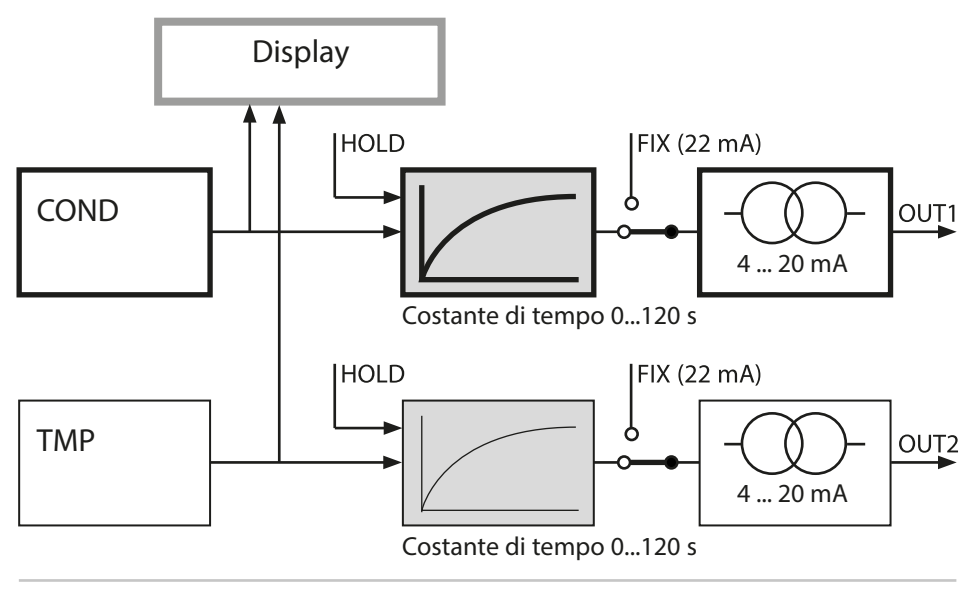

### Uscita di corrente 1 Corrente di uscita con Error e HOLD.

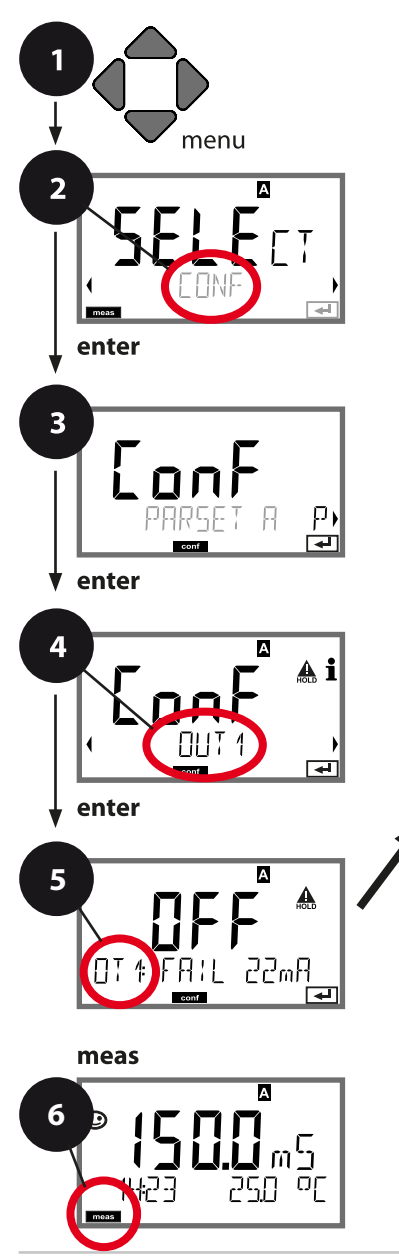

- 1) Premere il tasto menu.
- 2) Con i tasti freccia selezionare ◀ ► **CONF**, premere **enter**.
- 3) Selezione set di parametri con i tasti freccia
  ♦ premere enter.
- 4) Con i tasti freccia < → selezionare il gruppo di menu OUT1, premere enter.
- Per tutte le voci di questo gruppo di menu sul display compare il codice "OT1:".
   Selezione della voce di menu con il tasto enter, modificare con i tasti freccia (vedere pagina destra).

Confermare (e continuare) con enter.

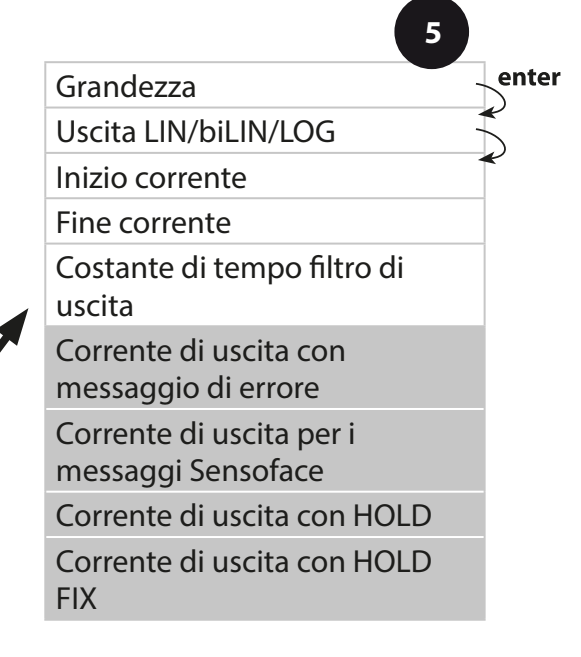

|                                                                          |                                                                                                    | 0                                    |
|--------------------------------------------------------------------------|----------------------------------------------------------------------------------------------------|--------------------------------------|
| Voce di menu                                                             | Azione                                                                                                    | Selezione                            |
| Corrente di uscita con<br>messaggio di errore                            | Con i tasti freccia ▲ ▼<br>selezionare ON (22 mA<br>con messaggio di errore)<br>o OFF.<br>Acquisire con <b>enter</b>                                                                                           | ON/ <b>OFF</b>                       |
| Corrente di uscita per<br>i messaggi Sensoface<br><b>OT1: FACE 22 mA</b> | Con i tasti freccia ▲ ▼<br>selezionare ON o OFF.<br>Acquisire con <b>enter</b>                                                                                                    | ON/ <b>OFF</b>                       |
| Corrente di uscita con<br>HOLD                                           | LAST: con HOLD viene<br>mantenuto sull'uscita<br>l'ultimo valore di misura.<br>FIX: con HOLD viene<br>mantenuto sull'uscita un<br>valore (da preimpostare).<br>Selezione con ▲ ▼<br>Acquisire con <b>enter</b> | LAST/FIX                             |
| Corrente di uscita con<br>HOLD FIX                                       | Solo se è stato seleziona-<br>to FIX:<br>Immissione della corrente<br>che deve passare all'usci-<br>ta con HOLD.<br>Con i tasti freccia ▲ ▼<br>↓ immettere il valore<br>Acquisire con <b>enter</b>             | 04.0022.00 mA<br>( <b>21.00 mA</b> ) |

### Segnale di uscita con HOLD:

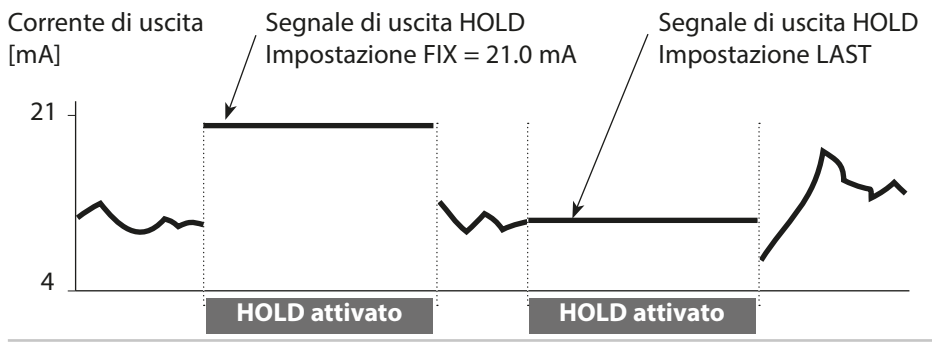

### Uscita di corrente 2 Campo della corrente di uscita. Grandezza . . .

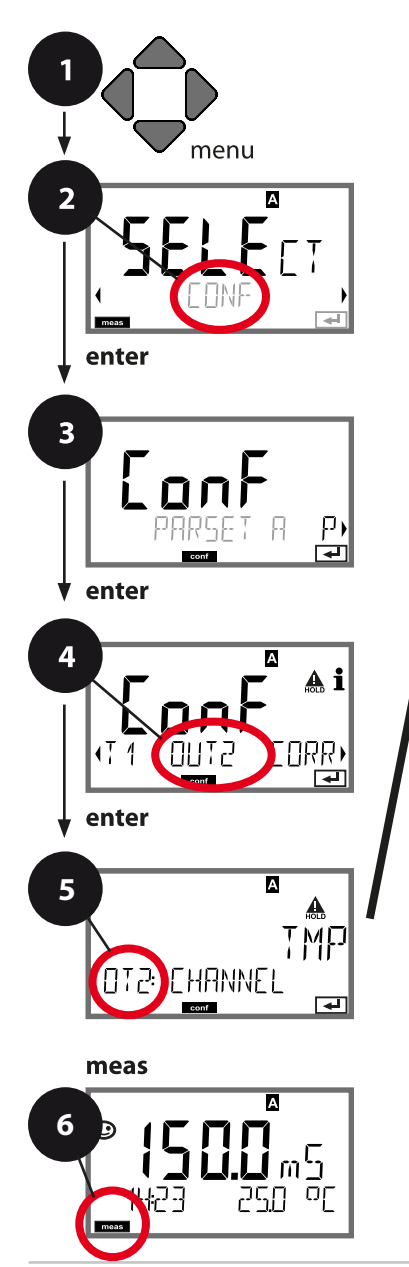

- 1) Premere il tasto menu.
- 3) Selezione set di parametri con i tasti freccia
  premere enter.
- 4) Con i tasti freccia < → selezionare il gruppo di menu OUT2, premere enter.
- Per tutte le voci di questo gruppo di menu sul display compare il codice "OT2:". Selezione della voce di menu con il tasto enter, modificare con i tasti freccia (vedere pagina destra).

Confermare (e continuare) con enter.

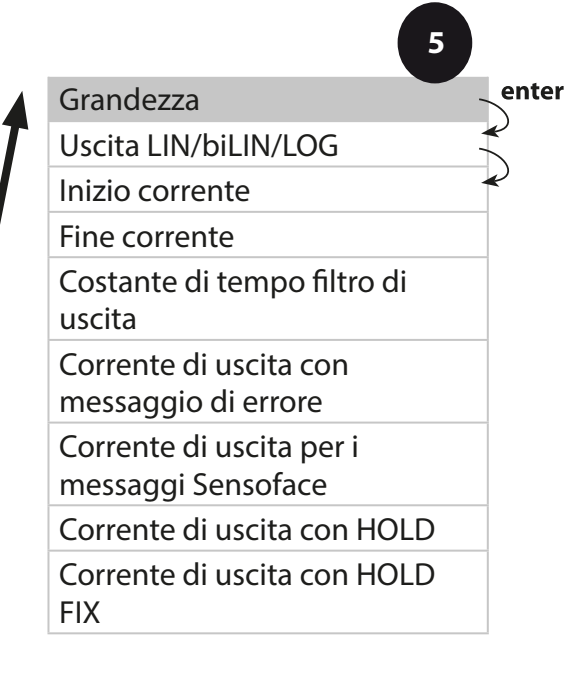

| Voce di menu | Azione                                                                                                    | Selezione                                     |
|--------------|----------------------------------------------------------------------------------------------------|-----------------------------------------------|
| Grandezza    | Con i tasti freccia ▲ ▼<br>selezionare:<br>Cond: Conducibilità<br>TMP: Temperatura<br>Acquisire con <b>enter</b> | Cond/ <b>TMP</b><br>Begin: 0 °C<br>End: 100°C |
| •<br>•       |                                                                                                    |                                               |

# Tutte le altre impostazioni come per l'uscita di corrente 1 (vedere sezione corrispondente)!

### Compensazione della temperatura Scelta del metodo di compensazione. CT soluzione misura.

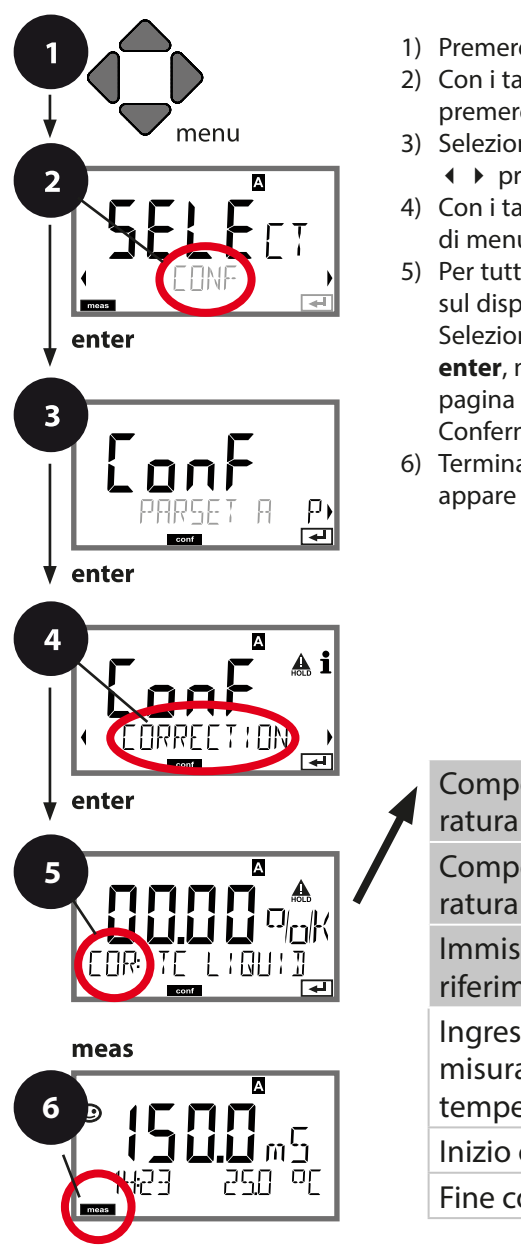

- 1) Premere il tasto menu.
- 3) Selezione set di parametri con i tasti freccia
   premere enter.
- 4) Con i tasti freccia < → selezionare il gruppo di menu CORRECTION, premere enter.
- Per tutte le voci di questo gruppo di menu sul display compare il codice "COR:". Selezione della voce di menu con il tasto **enter**, modificare con i tasti freccia (vedere pagina destra).

Confermare (e continuare) con enter.

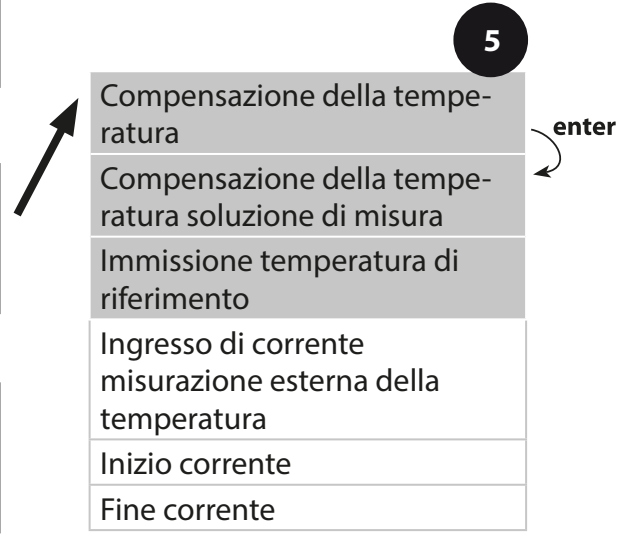

|                                                           |                                                                                                    | 9              |
|-----------------------------------------------------------|----------------------------------------------------------------------------------------------------|----------------|
| Voce di menu                                              | Azione                                                                                                    | Selezione      |
| Compensazione<br>della temperatura                        | Con i tasti freccia $\checkmark$ sele-<br>zionare la compensazione<br>desiderata:<br>OFF: Compensazione temp.<br>disattivata<br>LIN: Compensazione della<br>temperatura lineare con<br>immissione del coefficiente di<br>temperatura<br><b>nLF:</b> Compensazione della<br>temperatura per acqua natu-<br>rale a norma EN 27888<br><b>NaCl:</b> Acque ultrapure con<br>tracce di NaCl (0 +120 °C /<br>+32 +248 °F)<br><b>HCL:</b> Acque ultrapure con<br>tracce di HCl (0 +120 °C /<br>+32 +248 °F)<br><b>NH3:</b> Acque ultrapure con<br>tracce di NH3 (0 +120 °C /<br>+32 +248 °F)<br><b>NH3:</b> Acque ultrapure con<br>tracce di NH3 (0 +120 °C /<br>+32 +248 °F)<br><b>NaOH:</b> Acque ultrapure con<br>tracce di NaOH (0 +120 °C /<br>+32 +248 °F)<br><b>Acquisire con enter</b> |                |
| Compensazione<br>della temperatura<br>soluzione di misura | Solo con compensazione<br>lineare:<br>1º passo:<br>Immissione della compen-<br>sazione di temperatura nella<br>soluzione di misura.                                                                                                    | 00.0019.99 %/K |
| immissione della<br>temperatura di<br>riferimento         | 2° passo:<br>Immissione della temperatura<br>di riferimento<br>Con i tasti freccia ▲ ▼ ◀ ↓<br>immettere il valore.<br>Acquisire con <b>enter</b><br>Campo ammesso 0 199,9 °C                                                                                                    |                |

### Compensazione della temperatura Ingresso di corrente misurazione temperatura.

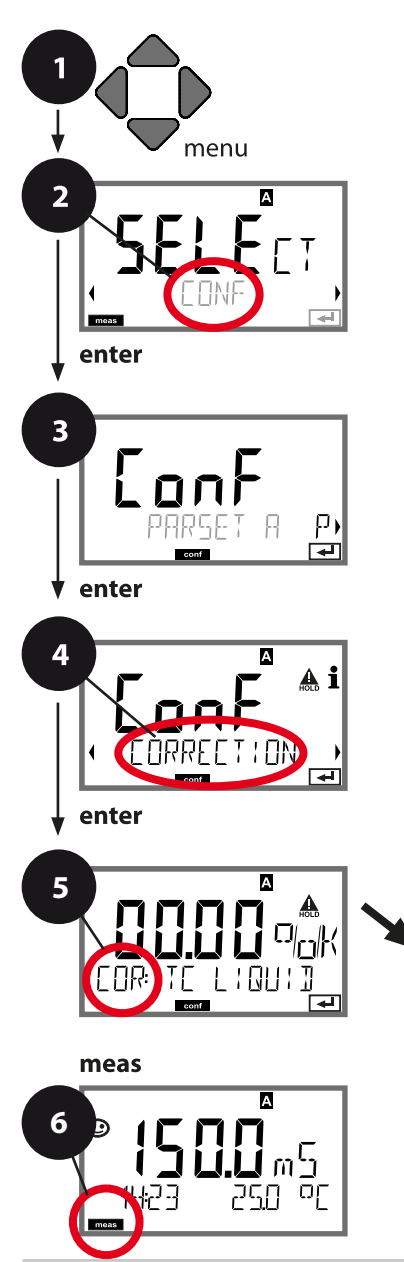

- 1) Premere il tasto menu.
- 2) Con i tasti freccia selezionare ◀ ► **CONF**, premere **enter**.
- 3) Selezione set di parametri con i tasti freccia

  ◆ premere enter.
- 4) Con i tasti freccia < ► selezionare il gruppo di menu CORRECTION, premere enter.
- Per tutte le voci di questo gruppo di menu sul display compare il codice "COR:".
   Selezione della voce di menu con il tasto enter, modificare con i tasti freccia (vedere pagina destra).

Confermare (e continuare) con enter.

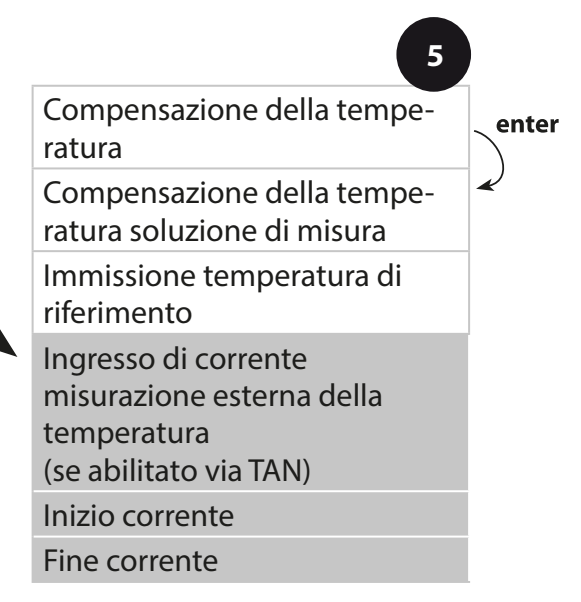

|                                                                                      |                                                                                                    | 9                                              |
|--------------------------------------------------------------------------------------|----------------------------------------------------------------------------------------------------|------------------------------------------------|
| Voce di menu                                                                         | Azione                                                                                                    | Selezione                                      |
| Con misurazione esterna della temperatura<br>(ingresso di corrente abilitato / TAN): |                                                                                                    |                                                |
| Intervallo di corrente                                                               | Con i tasti freccia ▲ ▼<br>selezionare l'intervallo<br>desiderato.<br>Acquisire con <b>enter</b>                                        | <b>4-20 mA</b> / 0-20 mA                       |
| Inizio corrente                                                                      | Con i tasti freccia ▲ ▼<br>modificare la cifra,<br>con i tasti freccia ∢ ▶<br>selezionare un'altra cifra.<br>Acquisire con <b>enter</b> | Campo di ingresso:<br>–50250 °C /<br>–58482 °F |
| Fine corrente                                                                        | Con i tasti freccia ▲ ▼                                                                                                    | Campo di ingresso:<br>–50250 °C /<br>–58482 °F |

### Ingresso CONTROL (TAN SW-A005) Commutazione set di parametri tramite segnale esterno o misurazione della portata

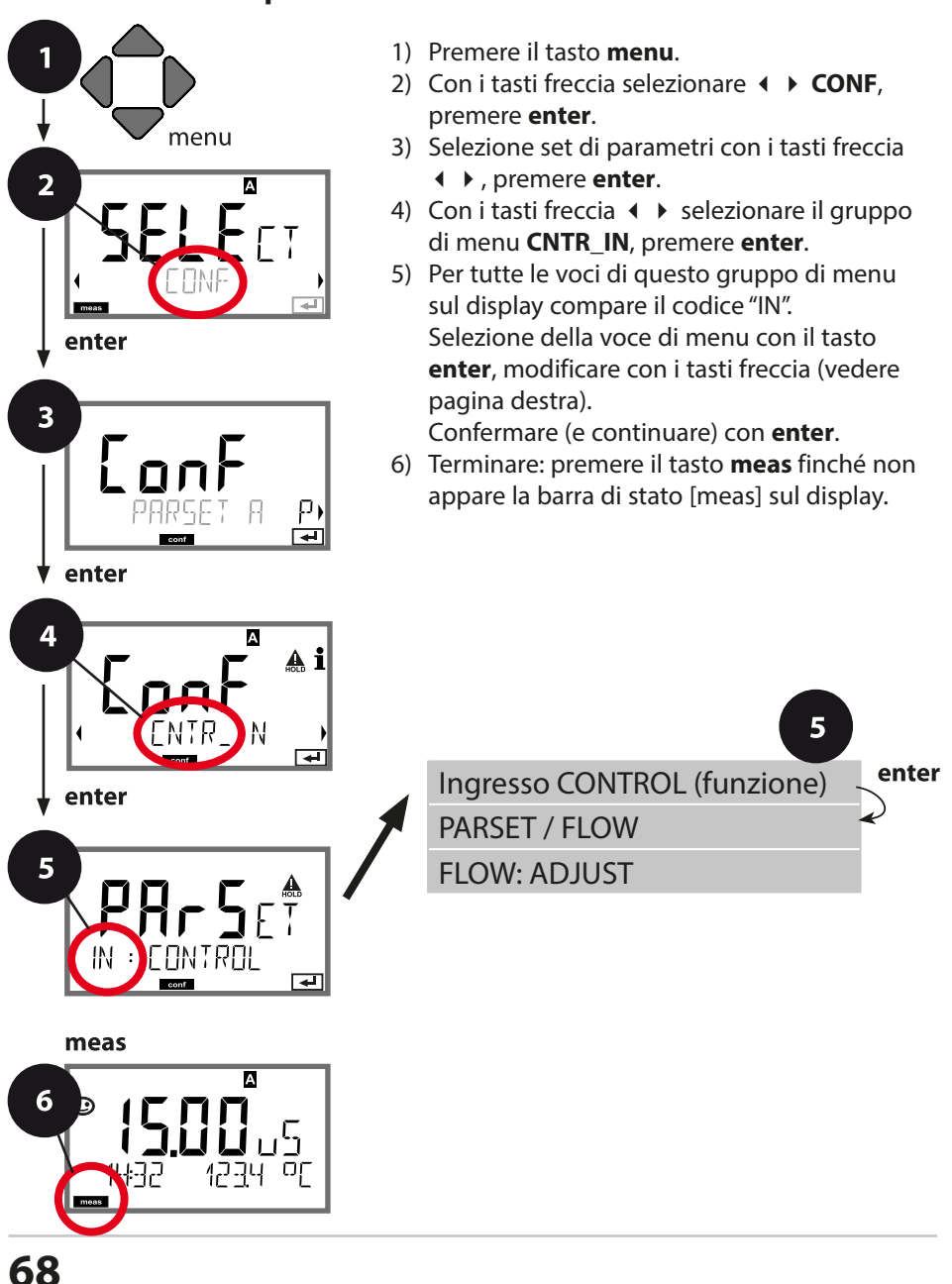

|                                                   |                                                                                                    | <u> </u>                                                                                            |
|---------------------------------------------------|----------------------------------------------------------------------------------------------------|----------------------------------------------------------------------------------------------------|
| Voce di menu                                      | Azione                                                                                                    | Selezione                                                                                           |
| Selezione funzione<br>ingresso CONTROL            | Selezionare con i tasti<br>freccia ▲ ▼, acquisire con<br>enter                                                                                                    | <b>PARSET</b><br>(Selezione del set di para-<br>metri A/B tramite segnale<br>sull'ingresso CONTROL) |
|                                                   |                                                                                                    | Flow<br>(per il collegamento del<br>flussimetro secondo il<br>principio a impulsi)                  |
| Regolazione per<br>adeguamento al<br>flussimetro: | <b>Con selezione "Flow"</b> è<br>necessario effettuare una<br>regolazione per adattarsi<br>a diversi flussimetri.<br>Preimpostare il valore con<br>i tasti freccia, acquisire<br>con <b>enter</b> | 12000 impulsi/litro                                                                                 |

Nel menu Allarme è possibile impostare un sistema di controllo della portata. Se CONTROL è impostato su FLOW, è possibile predefinire altre 2 soglie per la portata massima e minima.

Se il valore di misura è al di fuori di questa finestra, viene generato un messaggio di allarme e se parametrizzato, un segnale di errore 22 mA.

#### **Rappresentazione a display**

Misurazione della portata in modalità di misurazione

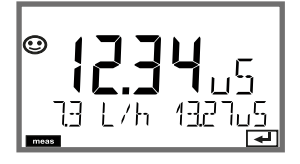

#### **Rappresentazione a display**

Misurazione della portata (controllo sensore)

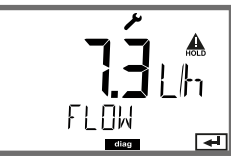

### Impostazioni di allarme Ritardo. Sensocheck. Tempcheck.

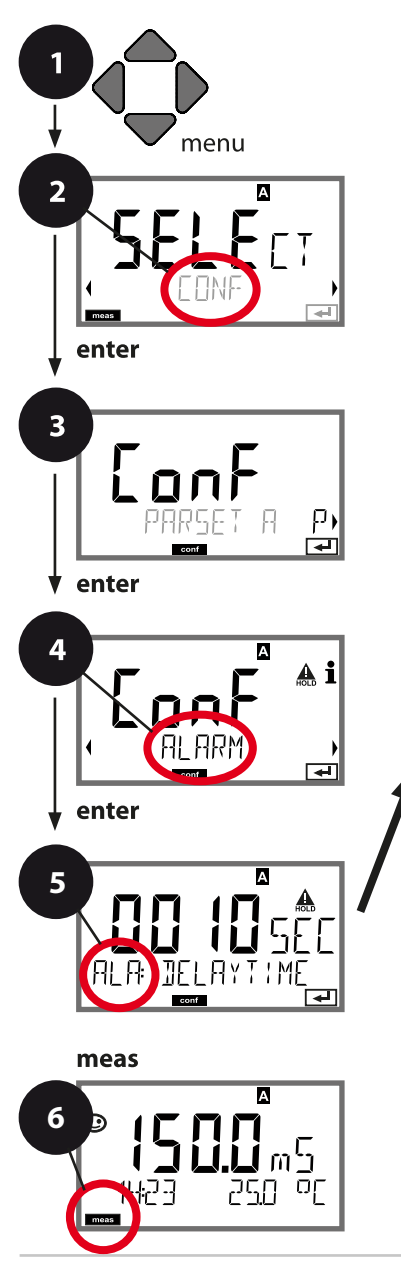

- 1) Premere il tasto menu.
- Con i tasti freccia selezionare ► CONF, premere enter.
- 3) Selezione set di parametri con i tasti freccia

  ◆ premere enter.
- 4) Con i tasti freccia < ► selezionare il gruppo di menu ALARM, premere enter.
- Per tutte le voci di questo gruppo di menu, sul display compare il codice "ALA:".
   Selezione della voce di menu con il tasto enter, modificare con i tasti freccia (vedere pagina destra).

Confermare (e continuare) con **enter**.

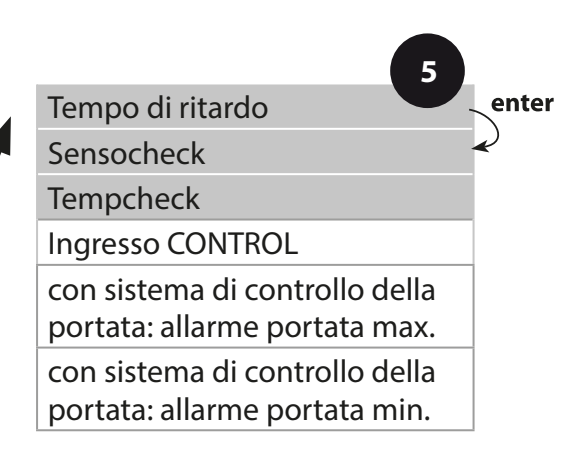

| Voce di menu                | Azione                                                                                                    | Selezione                      |
|-----------------------------|----------------------------------------------------------------------------------------------------|--------------------------------|
| Tempo di ritardo            | Con i tasti freccia ▲ ▼                                                                                                    | 0600 SEC<br>( <b>010 SEC</b> ) |
| Sensocheck                  | Selezione Sensocheck<br>(controllo continuo del<br>sensore).<br>Con i tasti freccia ▲ ▼<br>selezionare ON o OFF.<br>Acquisire con <b>enter</b><br>(Contemporaneamente<br>viene attivato Sensoface.<br>Se è OFF anche Sensoface<br>è disattivato.) | ON/ <b>OFF</b>                 |
| Tempcheck<br>(v. pagina 36) | Monitoraggio della sonda<br>di temperatura con sele-<br>zione CT OFF: con i tasti<br>freccia ▲ ▼ selezionare<br>Tempcheck ON.<br>Acquisire con <b>enter</b> .<br>Ora il sensore di tempera-<br>tura è monitorato.                                 | ON/ <b>OFF</b>                 |

l messaggi di errore possono essere segnalati da una corrente di uscita di 22 mA (vedere i messaggi di errore e la configurazione uscita 1 / uscita 2).

**Il ritardo allarme** ritarda la commutazione sul rosso della retroilluminazione display e il segnale 22 mA (se configurato).

### Impostazioni di allarme Ingresso CONTROL (TAN SW-A005)

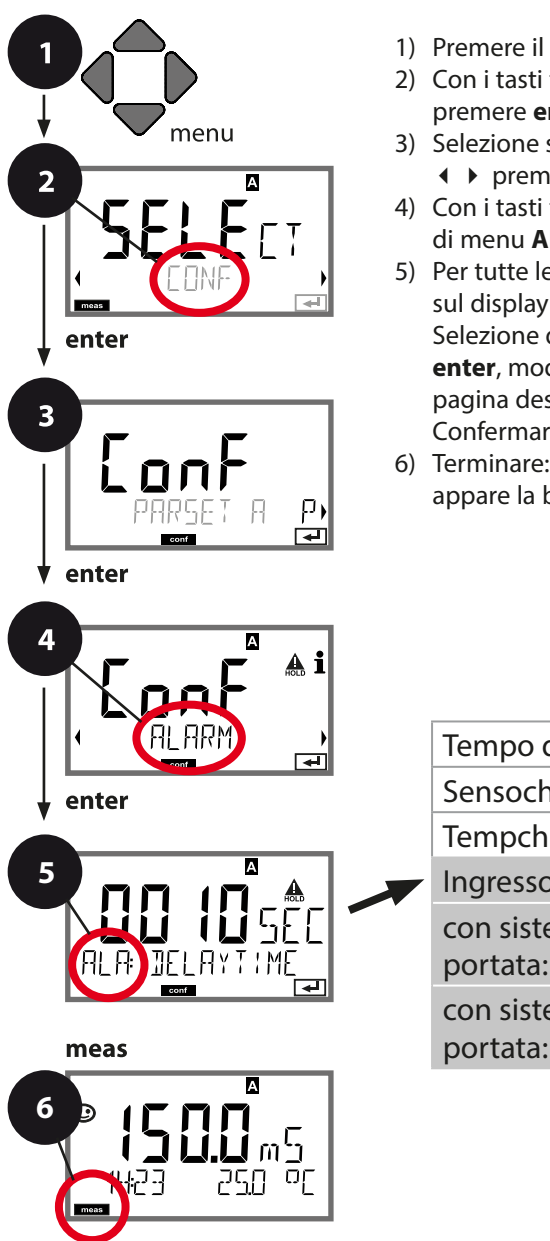

- 1) Premere il tasto menu.
- 2) Con i tasti freccia selezionare • CONF, premere enter.
- 3) Selezione set di parametri con i tasti freccia ♦ premere enter.
- 4) Con i tasti freccia ◀ ► selezionare il gruppo di menu ALARM, premere enter.
- 5) Per tutte le voci di guesto gruppo di menu, sul display compare il codice "ALA:". Selezione della voce di menu con il tasto enter, modificare con i tasti freccia (vedere pagina destra).

Confermare (e continuare) con enter.

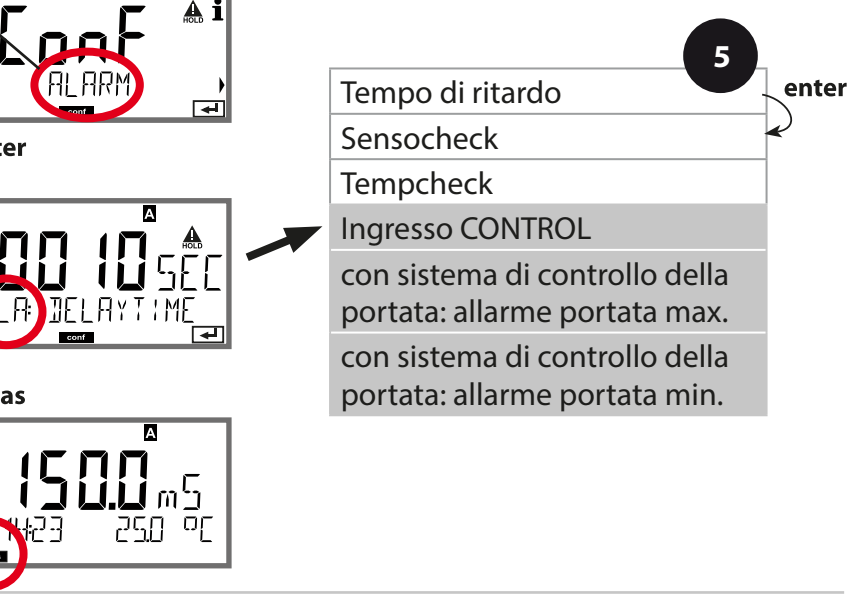
# Configurazione

|                                               |                                                                                                    | -                                       |
|-----------------------------------------------|----------------------------------------------------------------------------------------------------|-----------------------------------------|
| Voce di menu                                  | Azione                                                                                                    | Selezione                               |
| Ingresso CONTROL                              | L'allarme può creare l' <b>in-<br/>gresso CONTROL</b> in base<br>alla preimpostazione nel<br>menu CONF "FLOW"<br>(controllo della portata):<br>FLOW CNTR<br>Misurazione della porta-<br>ta: consente il controllo<br>della portata minima e<br>massima (contatore d'im-<br>pulsi) | ON/ <b>OFF</b><br>(FLOW MIN, FLOW MAX.) |
| Allarme<br>portata minima<br><b>FLOW MIN</b>  | Inserimento valore                                                                                                    | Preimpostazione<br>05,00 litri/h        |
| Allarme<br>portata massima<br><b>FLOW MIN</b> | Inserimento valore                                                                                                    | Preimpostazione<br>25,00 litri/h        |

### Configurazione

### Ora e data

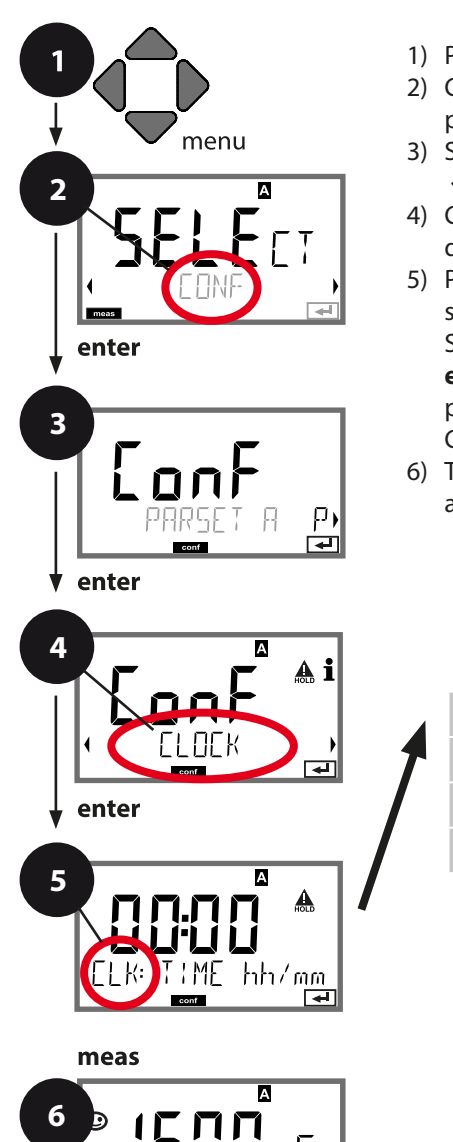

Dſ

- 1) Premere il tasto **menu**.
- Con i tasti freccia < ► selezionare CONF, premere enter.
- 3) Selezione set di parametri A con i tasti freccia
  ♦ , premere enter.
- 4) Con i tasti freccia < → selezionare il gruppo di menu CLOCK, premere enter.
- 5) Per tutte le voci di questo gruppo di menu, sul display compare il codice "CLK:". Selezione della voce di menu con il tasto enter, modificare con i tasti freccia (vedere pagina destra).

Confermare (e avanti) con **enter**.

6) Terminare: premere il tasto **meas** finché non appare la barra di stato [meas] sul display.

|   | 5             |       |
|---|---------------|-------|
|   | Formato ora   | enter |
| 1 | Ora           | ~     |
|   | Giorno e mese | ×     |
|   | Anno          |       |
|   |               |       |
|   |               |       |
|   |               |       |
|   |               |       |
|   |               |       |
|   |               |       |
|   |               |       |
|   |               |       |

### Ora e data

La data e l'ora dell'orologio tempo reale integrato sono alla base del comando dei cicli di calibrazione e pulizia.

In modalità di misurazione sul display viene visualizzata l'ora. Con i sensori digitali, i dati di calibrazione vengono scritti nella testa del sensore. Inoltre le voci del log book (cfr. diagnosi) riportano una marcatura oraria.

#### Nota:

Non viene eseguita commutazione da ora solare a ora legale! Pertanto, si prega di cambiare l'ora manualmente!

# Configurazione

#### Denominazione punto di misura/circuito di misurazione Retroilluminazione display

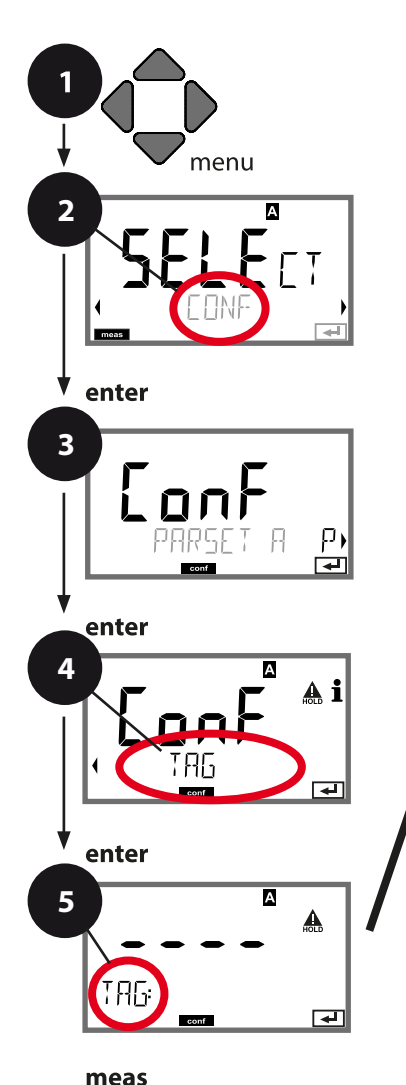

А

or

- 1) Premere il tasto **menu**.
- Con i tasti freccia → selezionare CONF, premere enter.
- Selezione set di parametri A con i tasti freccia < </li>
   , premere enter.
- 4) Con i tasti freccia → selezionare il gruppo di menu TAG o DISPLAY, premere enter.
- 5) Per tutte le voci di questo gruppo di menu sul display compare il codice "TAG" o "DSP". Selezione della voce di menu con il tasto enter, modificare con i tasti freccia (vedere pagina destra).

Confermare (e avanti) con **enter**.

6) Terminare: premere il tasto **meas** finché non appare la barra di stato [meas] sul display.

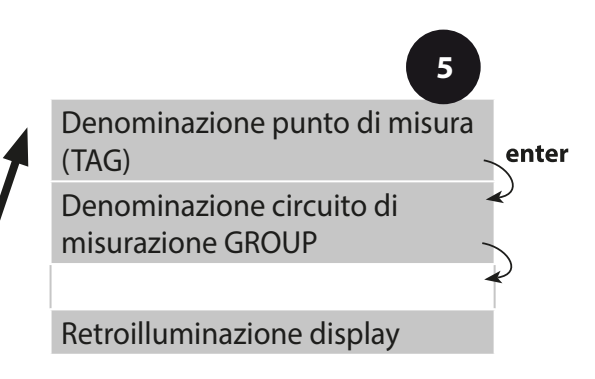

6

### Controllo sensore (TAG, GROUP)

Se i sensori Memosens vengono calibrati in laboratorio, spesso ha senso o talvolta è imperativo che questi sensori vengano nuovamente utilizzati nello stesso punto o in un gruppo definito di punti di misura. A tal fine, è possibile memorizzare nel sensore il punto di misura (TAG) e il circuito di punti di misura (GROUP). TAG e GROUP possono essere specificati dallo strumento di calibrazione o inseriti automaticamente dal trasmettitore. Quando si collega un sensore MS al trasmettitore, è possibile verificare se il sensore contiene il TAG corretto o appartiene al GROUP corretto. In caso contrario, viene generato un messaggio e Sensoface diventa triste, la retroilluminazione del display diventa magenta. Sensoface può anche essere trasmesso come segnale di errore 22 mA come messaggio di riepilogo. Il controllo del sensore può essere attivato nella configurazione in due fasi come TAG e GROUP.

Se il sensore non ha ancora memorizzato un punto di misura / un circuito di punti di misura, ad es. nel caso di un nuovo sensore, Stratos inserisce i propri TAG e GROUP. Con controllo del sensore disattivato, Stratos scrive sempre il proprio punto di misura e il circuito dei punti di misura nel sensore; un TAG/GROUP già esistente viene così sovrascritto.

| Voce di menu                     | Azione                                                                                                    | Selezione                                                                                              |
|----------------------------------|----------------------------------------------------------------------------------------------------|----------------------------------------------------------------------------------------------------|
| Denominazione<br>punto di misura | Nella riga inferiore del display è pos-<br>sibile assegnare un nome al punto<br>di misura (e, se necessario, anche al<br>circuito di misurazione). Si possono                                                                                                    | AZ, 09, – +<br><>? / @                                                                                 |
|                                  | usare fino a 32 caratteri.<br>Con i tasti freccia ▲ ▼ selezionare<br>lettera/numero/carattere,<br>usare i tasti freccia ◀ ▶ per passare<br>alla posizione successiva.<br>Acquisire con <b>enter</b> .<br>Premendo (più volte) <b>meas</b> in moda-<br>lità di misurazione, è possibile visua-<br>lizzare la denominazione del punto di<br>misura. | l primi<br>10 caratteri<br>vengono<br>visualizzati sul<br>display senza<br>scorrere late-<br>ralmente. |

### Disattivazione della retroilluminazione del display

Nel menu DISPLAY può essere disattivata la retroilluminazione del display.

**Nota:** con retroilluminazione del display disattivata, viene meno anche la segnalazione colorata degli eventi di errore.

#### Nota:

• Le procedure di calibrazione devono essere eseguite solo da personale qualificato. I parametri impostati in modo errato possono passare inosservati, ma modificano le proprietà di misura.

La calibrazione può avvenire con:

- Calcolo del fattore di cella con una soluzione di calibrazione nota tenendo conto della temperatura
- · Preimpostazione del fattore di cella
- Immissione di un fattore di montaggio
- Prelievo di un campione (calibrazione prodotto)
- Calibrazione del punto zero in aria
- · Compensazione della sonda di temperatura

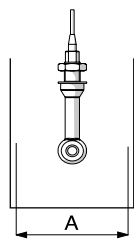

#### Nota:

Se il sensore viene utilizzato in armature con sezione A < 110 mm, il recipiente di calibrazione deve avere la stessa sezione e lo stesso materiale (metallo/plastica)!

# Selezione modalità di calibrazione

Con la calibrazione, il dispositivo viene adattato alle caratteristiche specifiche del sensore.

La calibrazione può essere protetta mediante un codice di accesso (menu SERVICE).

Nel menu calibrazione selezionare dapprima la modalità di calibrazione:

| CAL_SOL     | Calibrazione con soluzione di calibrazione            |
|-------------|-------------------------------------------------------|
| CAL_CELL    | Calibrazione mediante immissione del fattore di cella |
| CAL_INSTALL | Calibrazione mediante immissione di un fattore di     |
|             | montaggio                                             |
| P_CAL       | Calibrazione prodotto (cal. con prelievo campione)    |
| CAL_ZERO    | Calibrazione dello zero                               |
| CAL_RTD     | Compensazione della sonda di temperatura              |
|             |                                                       |

### Calibrazione

### Calibrazione con soluzione di calibrazione

Immissione del valore a temperatura corretta della soluzione di calibrazione con contemporanea visualizzazione del fattore di cella. Durante la calibrazione vengono utilizzate soluzioni di calibrazione note con i rispettivi valori di conducibilità a temperatura corretta (vedere tabelle Soluzioni di calibrazione nel supplemento). Durante la calibrazione, la temperatura deve essere mantenuta stabile.

#### Nota:

Con l'utilizzo di armature passanti ARF210/215, si consiglia di eseguire la calibrazione nei recipienti di calibrazione forniti (stesse dimensioni e materiali) per evitare errori di calibrazione.

| Display                                 | Azione                                                                                                    | Osservazioni                                                                                 |
|-----------------------------------------|----------------------------------------------------------------------------------------------------|----------------------------------------------------------------------------------------------|
| SELECT<br>ING<br>CONNECT                | Selezionare Calibrazione.<br>Avanti con <b>enter</b><br>Selezionare il metodo<br>di calibrazione<br>CAL_SOL.<br>Avanti con <b>enter</b>                                                                                                    |                                                                                              |
| SOLUTION                                | Calibrazione operativa.<br>La clessidra lampeggia.                                                                                                    | Visualizzazione (3 s)<br>A partire da adesso,<br>il dispositivo si tro-<br>va in stato HOLD. |
| <b>1288 8.5</b><br>201002 1c 25300<br>∎ | Immergere il sensore<br>nella soluzione di calibra-<br>zione. Con i tasti freccia<br>impostare il valore a<br>temperatura corretta<br>della soluzione di calibra-<br>zione (vedere tabella nel<br>supplemento).<br>Confermare con <b>enter</b> | Riga inferiore:<br>visualizzazione del<br>fattore di cella e<br>della temperatura            |

### Calibrazione

| Display                                | Azione                                                                                                    | Osservazioni                                                                                                    |
|----------------------------------------|----------------------------------------------------------------------------------------------------|----------------------------------------------------------------------------------------------------|
|                                        | Vengono visualizzati il<br>fattore di cella e il punto<br>zero. L'icona "clessidra"<br>lampeggia.                                                                                |                                                                                                    |
| © <b>; 2.6 5</b> m5<br>MERS REPE,<br>■ | <ul> <li>Usare i tasti freccia per<br/>selezionare:</li> <li>Repeat (ripetizione<br/>della calibrazione) o</li> <li>misurazione.</li> <li>Confermare con <b>enter</b></li> </ul> |                                                                                                    |
|                                        | Selezionando MEAS:<br>uscire dalla calibrazione<br>con <b>enter</b> .                                                                                                    | Visualizzazione del-<br>la grandezza sele-<br>zionata, Sensoface<br>è attivo.<br>Dopo aver termina-<br>to la calibrazione,<br>le uscite rimango-<br>no ancora in stato<br>HOLD per un breve<br>periodo di tempo.<br>Dopo la visualizza-<br>zione GOOD BYE<br>il dispositivo entra<br>automaticamente<br>nella modalità di<br>misurazione. |

### Calibrazione mediante immissione del fattore di cella

Il valore per il fattore di cella di un sensore può essere immesso direttamente. Il valore deve essere noto e, quindi, dovrà essere calcolato prima, ad es. in laboratorio. Contemporaneamente vengono visualizzate la grandezza selezionata e la temperatura. Questo metodo è adatto per tutte le grandezze.

| Display                             | Azione                                                                                                    | Osservazioni                                                                                       |
|-------------------------------------|----------------------------------------------------------------------------------------------------|----------------------------------------------------------------------------------------------------|
| SELEET<br>UHE FREEN                 | Selezionare Calibrazione.<br>Avanti con <b>enter</b><br>Selezionare il metodo di<br>calibrazione CAL_CELL.<br>Avanti con <b>enter</b> |                                                                                                    |
| CELLFACTOR                          | Calibrazione operativa.<br>La clessidra lampeggia.                                                                                    | Visualizzazione (3 s)<br>A partire da adesso, il<br>dispositivo si trova in<br>stato HOLD.         |
| <b>1</b> 288∞5/c 234°C<br>■         | Immettere il fattore di<br>cella.<br>Avanti con <b>enter</b>                                                                          | Contemporanea-<br>mente vengono<br>visualizzate la gran-<br>dezza selezionata e la<br>temperatura. |
|                                     | Il dispositivo visualizza il<br>fattore di cella calcolato e<br>il punto zero (a 25 °C).<br>Sensoface è attivo.                       |                                                                                                    |
| © <b>1255</b> m5<br>MEAS REPE,<br>■ | Con i tasti freccia<br>selezionare:<br>• Terminare (MEAS)<br>• Ripeti (REPEAT)<br>Avanti con <b>enter</b>                             | Quando si termina:<br>dopo un breve inter-<br>vallo HOLD diventa<br>inattivo.                      |

Per il fattore di cella nominale, consultare i dati tecnici del sensore. Con misurazione in recipienti ristretti è necessario determinare il fattore di cella individuale.

# Calibrazione mediante immissione di un fattore di montaggio

Con l'utilizzo di un sensore Memosens ed installazione angusta viene inserito il fattore di montaggio.

| Display                         | Azione                                                                                                    | Osservazioni                                                                                       |
|---------------------------------|----------------------------------------------------------------------------------------------------|----------------------------------------------------------------------------------------------------|
| SELECT<br>UIRG FRE CONV<br>CONV | Selezionare Calibrazione.<br>Avanti con <b>enter</b><br>Selezionare<br>il metodo di calibrazione<br>CAL_INSTALL.<br>Avanti con <b>enter</b> |                                                                                                    |
| ELLFACTOR                       | Calibrazione operativa.<br>La clessidra lampeggia.                                                                                          | Visualizzazione (3 s)<br>A partire da adesso,<br>il dispositivo si trova<br>in stato HOLD.         |
|                                 | Inserire il fattore di<br>montaggio.<br>Avanti con <b>enter</b>                                                                             | Contemporanea-<br>mente vengono<br>visualizzate la gran-<br>dezza selezionata e<br>la temperatura. |
| ISSS MERS                       | Con i tasti freccia<br>selezionare:<br>• Terminare (MEAS)<br>• Ripeti (REPEAT)<br>Avanti con <b>enter</b>                                   | Quando si termina:<br>dopo un breve<br>intervallo HOLD<br>diventa inattivo.                        |

### **Calibrazione prodotto**

Calibrazione con prelievo del campione, la calibrazione del prodotto viene eseguita nella grandezza: Cond (mS/cm, S/m) non compensata. Durante la calibrazione prodotto, il sensore resta nella soluzione di misurazione. Il processo di misurazione viene interrotto solo brevemente.

#### Procedura:

1) Il campione viene misurato in laboratorio o in loco con un dispositivo di misurazione a batterie portatile. Per una calibrazione accurata, la temperatura del campione e la temperatura di misurazione del processo devono corrispondere.

Durante la rilevazione del campione, il dispositivo salva il valore attuale e ritorna in modalità di misurazione, successivamente la barra di stato "Calibrazione" lampeggia.

2) Nella seconda fase, il valore di misura del campione viene inserito nel dispositivo. Dalla differenza tra il valore di misura salvato e il valore di misura del campione inserito, il dispositivo determina il nuovo fattore di cella.

Se il campione non è valido, è possibile rilevare il valore salvato in fase di prelievo. In questo caso verranno salvati i valori di calibrazione precedenti. È quindi possibile avviare una nuova calibrazione del prodotto.

| Display        | Azione                                                                                                    | Osservazioni                                                                               |
|----------------|----------------------------------------------------------------------------------------------------|--------------------------------------------------------------------------------------------|
|                | Selezionare Calibrazione.<br>Avanti con <b>enter</b><br>Selezionare il metodo di<br>calibrazione P_CAL.<br>Avanti con <b>enter</b> |                                                                                            |
| PRODUCT STEP 1 | Calibrazione operativa.<br>La clessidra lampeggia.                                                                                 | Visualizzazione (3 s)<br>A partire da adesso, il<br>dispositivo si trova in<br>stato HOLD. |
| ICRE VALUE     | Rilevazione del cam-<br>pione e salvataggio del<br>valore.<br>Avanti con <b>enter</b>                                              | Il campione può ora<br>essere misurato in<br>laboratorio.                                  |

### Calibrazione

| Display                            | Azione                                                                                                    | Osservazioni                                                                                                    |
|------------------------------------|----------------------------------------------------------------------------------------------------|----------------------------------------------------------------------------------------------------|
| ♥ <b> 282</b> m5<br>1227 263°C     | Il dispositivo ritorna in<br>modalità misurazione.                                                                                                    | Se la barra di stato<br>CAL lampeggia,<br>significa che la<br>calibrazione del<br>prodotto non è<br>ancora conclusa.            |
| ROJUCT STEP 2                      | <b>Calibrazione del</b><br><b>prodotto 2° passo:</b><br>se è presente il valore<br>del campione, aprire<br>nuovamente la descri-<br>zione del prodotto.                                                            | Visualizzazione (3 s)<br>A partire da adesso,<br>il dispositivo si trova<br>in stato HOLD.                                      |
| <b>12.15</b> "S<br>2 LAB VALUE<br> | Il valore salvato viene<br>visualizzato (lampeggia)<br>e può essere sovrascrit-<br>to dal valore di labora-<br>torio.<br>Avanti con <b>enter</b>                                                                   |                                                                                                    |
|                                    | Visualizzazione del<br>fattore di cella calcolato<br>e del punto zero (riferito<br>a 25 °C). Sensoface è<br>attivo. Premere <b>enter</b> .<br>Terminare la calibra-<br>zione:<br>selezionare MEAS,<br><b>enter</b> | Ripetere la calibra-<br>zione: selezionare<br>REPEAT, quindi<br><b>enter</b>                                                    |
| <b>E 1255</b><br>6001 3YE          | Al termine della cali-<br>brazione, il dispositivo<br>passa alla visualizzazio-<br>ne dei valori di misura.                                                                                                    | Dopo aver termina-<br>to la calibrazione,<br>le uscite rimango-<br>no ancora in stato<br>HOLD per un breve<br>periodo di tempo. |

# Calibrazione del punto zero in aria

| Display                                                                                                    | Azione                                                                                                    | Osservazioni                                                                               |
|----------------------------------------------------------------------------------------------------|----------------------------------------------------------------------------------------------------|--------------------------------------------------------------------------------------------|
| SELECT<br>JAG CAL CON                                                                                                    | Selezionare Calibrazione.<br>Avanti con <b>enter</b><br>Selezionare il metodo di<br>calibrazione CAL_ZERO.<br>Avanti con <b>enter</b>                                                                                                    |                                                                                            |
| ZERD PDINT                                                                                                    | Calibrazione operativa.<br>La clessidra lampeggia.                                                                                                    | Visualizzazione (3 s)<br>A partire da adesso,<br>il dispositivo si trova<br>in stato HOLD. |
| IG:52<br>16:52<br>∎■                                                                                                    | Calibrazione in aria<br>Inserimento finché il<br>display inferiore non<br>mostra zero<br>Calibrazione in aria<br>(AIR-SET) per SE680-M e<br>sensori Memosens: Ini-<br>ziare AIR-SET con enter.<br>Appaiono il punto zero e<br>il fattore di cella, confer-<br>mare con enter. |                                                                                            |
|                                                                                                    | Il dispositivo visualizza il<br>fattore di cella (a 25 °C) e<br>il punto zero.<br>Sensoface è attivo.                                                                                                    |                                                                                            |
| Image: A marked marked mark | Con i tasti freccia sele-<br>zionare:<br>• Terminare (MEAS)<br>• Ripeti (REPEAT)<br>Avanti con <b>enter</b>                                                                                                    | Quando si termina:<br>dopo un breve<br>intervallo HOLD<br>diventa inattivo.                |

### Compensazione della sonda di temperatura

| Display                        | Azione                                                                                                    | Osservazioni                                                                                                    |
|--------------------------------|----------------------------------------------------------------------------------------------------|----------------------------------------------------------------------------------------------------|
| SELECT<br>(1) AG CAL CON)      | Selezionare Calibra-<br>zione.<br>Avanti con <b>enter</b><br>Selezionare il<br>metodo di calibrazione<br>CAL_RTD.<br>Avanti con <b>enter</b>                                                                                                | l parametri impo-<br>stati in modo errato<br>modificano le pro-<br>prietà di misura!                                            |
|                                | Determinare la tempe-<br>ratura del materiale da<br>misurare con un termo-<br>metro esterno.                                                                                                    | Visualizzazione (3 s)<br>A partire da adesso,<br>il dispositivo si trova<br>in stato HOLD.                                      |
| <b>250</b> °C<br>Ruuus: 235°C, | Inserimento del valore<br>di temperatura determi-<br>nato.<br>Differenza minima: 10 K.<br>Avanti con <b>enter</b>                                                                                                    | Visualizzazione della<br>temperatura reale<br>(senza compensa-<br>zione) nel display<br>inferiore.                              |
|                                | Viene visualizzato il<br>valore della tempera-<br>tura corretto.<br>Sensoface è attivo.<br>Terminare la calibrazio-<br>ne: selezionare MEAS,<br>poi <b>enter</b><br>Ripetere la calibrazione:<br>selezionare REPEAT,<br>quindi <b>enter</b> | Dopo aver termina-<br>to la calibrazione,<br>le uscite rimango-<br>no ancora in stato<br>HOLD per un breve<br>periodo di tempo. |
| <b>COD BYE</b>                 | Al termine della cali-<br>brazione, il dispositivo<br>passa alla visualizzazio-<br>ne dei valori di misura.                                                                                                    |                                                                                                    |

# Misurazione

#### Display

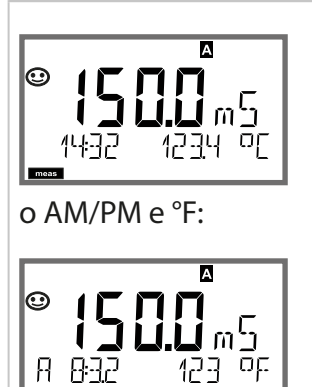

#### Osservazioni

Il dispositivo viene commutato con **meas** nello stato di misurazione dai menu di configurazione e calibrazione. Nella modalità di misurazione, il display principale visualizza la grandezza misurabile configurata (Cond o temperatura), il display secondario l'ora e la seconda grandezza configurata (Cond o temperatura), la barra di stato [meas] è attivata e viene visualizzato il set di parametri attivo (A/B). Con il set di parametri Fix A, A/B è interrotto.

Con il tasto **meas** è possibile richiamare una dopo l'altra le seguenti schermate del display. Dopo 60 sec. senza ricevere comandi, il dispositivo torna alla visualizzazione standard.

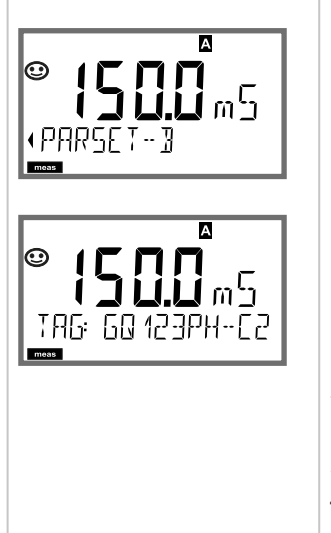

Ulteriori schermate del display (ogni volta con **meas**)

- 2) Visualizzazione Denominazione punto di misura ("TAG")
- 3) Visualizzazione di ora e data
- 4) Visualizzazione corrente di uscita / correnti di uscita

Nella modalità di diagnosi è possibile richiamare le seguenti voci di menu senza interrompere la misurazione:

| CALDATA  | Visualizzare i dati di calibrazione                  |
|----------|------------------------------------------------------|
| SENSOR   | Visualizzare i dati del sensore                      |
| SELFTEST | Attivare l'autotest del dispositivo                  |
| LOGBOOK  | Visualizzare le voci del log book                    |
| MONITOR  | Visualizzare i valori di misura attuali              |
| VERSION  | Visualizzazione tipo dispositivo, versione software, |
|          | numero di serie                                      |

la modalità diagnosi può essere protetta mediante un codice di accesso (menu SERVICE).

#### Nota:

in modalità diagnosi HOLD non è attivo!

| Azione                           | Tasto | Osservazioni                                                                                                    |
|----------------------------------|-------|----------------------------------------------------------------------------------------------------|
| Attivare la<br>diagnosi          | menu  | Richiamare il menu di selezione con<br>il tasto <b>menu</b> .<br>(il display diventa turchese.)<br>Selezionare con ◀ ► DIAG,<br>confermare con <b>enter</b>             |
| Selezione<br>opzione<br>diagnosi |       | Con i tasti freccia 	→ selezionare<br>una delle seguenti voci:<br>CALDATA SENSOR SELFTEST<br>LOGBOOK MONITOR VERSION<br>ulteriore comando vedere le pagine<br>a seguire |
| fine                             | meas  | Uscire con <b>meas</b> .                                                                                                    |

#### Display

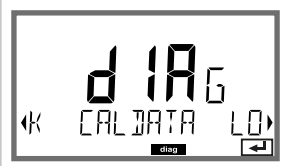

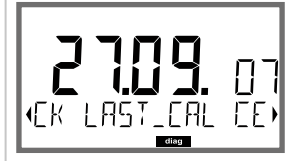

#### Voce di menu

Visualizzazione degli attuali dati di calibrazione: Con i tasti freccia ◀ → selezionare CALDATA, confermare con **enter**.

Con i tasti freccia → selezionare nella riga di testo inferiore (LAST\_CAL CELLFACTOR ZERO).

La dimensione selezionata viene visualizzata automaticamente sul display principale.

Tornare alla misurazione con meas.

#### **Display**

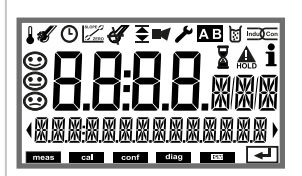

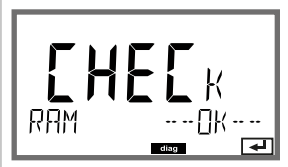

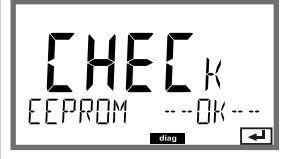

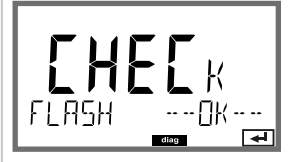

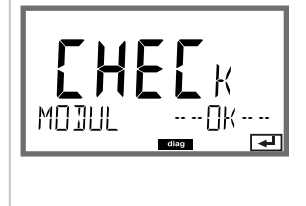

### Voce di menu

#### Autotest del dispositivo

(È possibile interrompere in qualsiasi momento con meas.)

- 1) Test display: visualizzazione di tutti i segmenti alternativamente ai tre sfondi bianco/verde/rosso. Avanti con enter
- 2) Test RAM: la clessidra lampeggia, alla fine --PASS-- o --FAIL--Avanti con enter
- 3) Test EEPROM: la clessidra lampeggia, alla fine -- PASS-- o -- FAIL--Avanti con enter
- 4) Test FLASH: la clessidra lampeggia, alla fine --PASS-- o --FAIL--Avanti con enter
- 5) Test modulo: la clessidra lampeggia, alla fine --PASS-- o --FAIL--Indietro nella modalità di misurazione con enter oppure meas

| Display                               | Voce di menu                                                                                                    |
|---------------------------------------|----------------------------------------------------------------------------------------------------|
|                                       | Visualizzazione delle voci del log book<br>(TAN SW-A002)<br>Con i tasti freccia  ← > selezionare LOGBOOK,<br>confermare con enter.                                                                                                    |
|                                       | Con i tasti freccia ▲ ▼ è possibile sfogliare il log<br>book avanti e indietro (voci -0099-), l'ultima voce<br>è -00                                                                                                    |
| LILI (.11)<br>1409 30092005)<br>☞■    | Se il display è su data/ora, è possibile cercare con<br>▲                                                                                                    |
| - 00 - L05<br>∙ERR 01 RANGE C)<br>☞   | Se il display è su testo messaggio, è possibile cercare<br>con ▲                                                                                                    |
| © <b>009</b><br>923 2 <u>1</u> 12007) | Log book ampliato /Audit Trail (TAN SW-A003)<br>Con i tasti freccia ▲ ▼ è possibile sfogliare il log book<br>ampliato avanti e indietro (voci -000199-), l'ultima<br>voce è -000<br>Sul display: CFR<br>Con Audit Trail vengono registrati inoltre richiami<br>funzione (CAL CONFIG SERVICE), alcuni messaggi<br>Sensoface nonché l'apertura del corpo. |

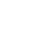

Display

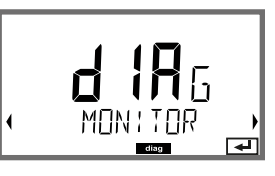

Esempio di visualizzazione:

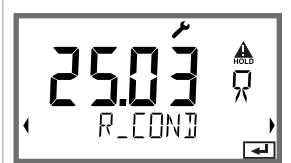

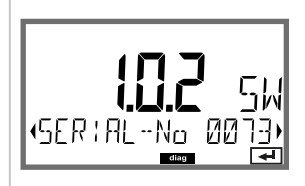

### Voce di menu

# Visualizzazione dei valori di misura in corso (controllo sensore):

Con i tasti freccia ◀ ► selezionare MONITOR, confermare con **enter**.

Con i tasti freccia ◀ ▶ selezionare nella riga di testo inferiore (R\_COND G\_COND RTD TEMP I-INPUT (opzione) OPERATION TIME CIP SIP). La dimensione selezionata viene visualizzata

automaticamente sul display principale.

Visualizzazione ad es. se il sensore è in aria: ----  $k\Omega$  (se la resistenza > 9999  $k\Omega$ )

Tornare alla misurazione con meas.

#### Versione

Qui potete trovare i dati necessari per la richiesta di un'opzione specifica del dispositivo.

Visualizzazione **tipo di dispositivo, versione software/hardware** e numero di serie per tutti i componenti del dispositivo.

Nella modalità Service è possibile richiamare le seguenti voci di menu:MONITORVisualizzare i valori misurati attuali.OUT1Testare l'uscita corrente 1.OUT2Testare l'uscita corrente 2.<br/>(Solo per dotazione con 2ª uscita di corrente)CODESAssegnare o modificare i codici di accesso.DEFAULTRiportare il dispositivo alle impostazioni di default.OPTIONAbilitare le opzioni via TAN.

#### Nota:

in modalità Service HOLD è attivo!

| Azione               | Tasto/display   | Osservazioni                                                                                                    |
|----------------------|-----------------|----------------------------------------------------------------------------------------------------|
| Attivare<br>Service  | menu            | Richiamare il menu di selezione con il<br>tasto <b>menu</b> .<br>Selezionare con ◀ ► SERVICE,<br>confermare con <b>enter</b>                    |
| Codice di<br>accesso | PASSEDUE SERVIN | Inserire il codice di accesso "5555"<br>per la modalità Service con i tasti<br>direzionali ▲ ▼ ◀ ▶.<br>Confermare con <b>enter</b>              |
| Visualiz-<br>zazione |                 | Nella modalità Service vengono<br>visualizzati i seguenti simboli:<br>• Barra di stato [diag]<br>• Triangolo HOLD<br>• Service (chiave inglese) |
| Terminare            | meas            | Uscire con <b>meas</b> .                                                                                                    |

### Service

| Voce di menu | Osservazioni                                                                                                    |
|--------------|----------------------------------------------------------------------------------------------------|
|              | Visualizzazione dei valori misurati in corso<br>(controllo sensore) con stato HOLD attivo<br>contemporaneamente:<br>Con i tasti freccia (                                                                                                    |
|              | La dimensione selezionata viene visualizzata auto-<br>maticamente sul display principale.<br>Poiché il dispositivo si trova in stato HOLD, grazie ai<br>simulatori è possibile eseguire validazioni senza assi-<br>curarsi che le uscite del segnale vengano influenza.<br>Ritorno al menu Service: premere <b>meas</b> per 2 s.                                                                                                    |
|              | Preimpostazione corrente uscite 1 e 2:<br>Con i tasti freccia ( ) selezionare OUT1 o OUT2,<br>confermare con enter.<br>Con i tasti direzionali ▲ ▼ ( ) impostare un valore<br>di corrente valido per l'uscita corrispondente.<br>Confermare con enter.<br>Nella riga inferiore a destra, viene visualizzata la<br>corrente di uscita effettiva per il controllo.<br>Terminare con enter o meas.<br>OUT2:<br>solo per dotazione con 2ª uscita di corrente |

### Service

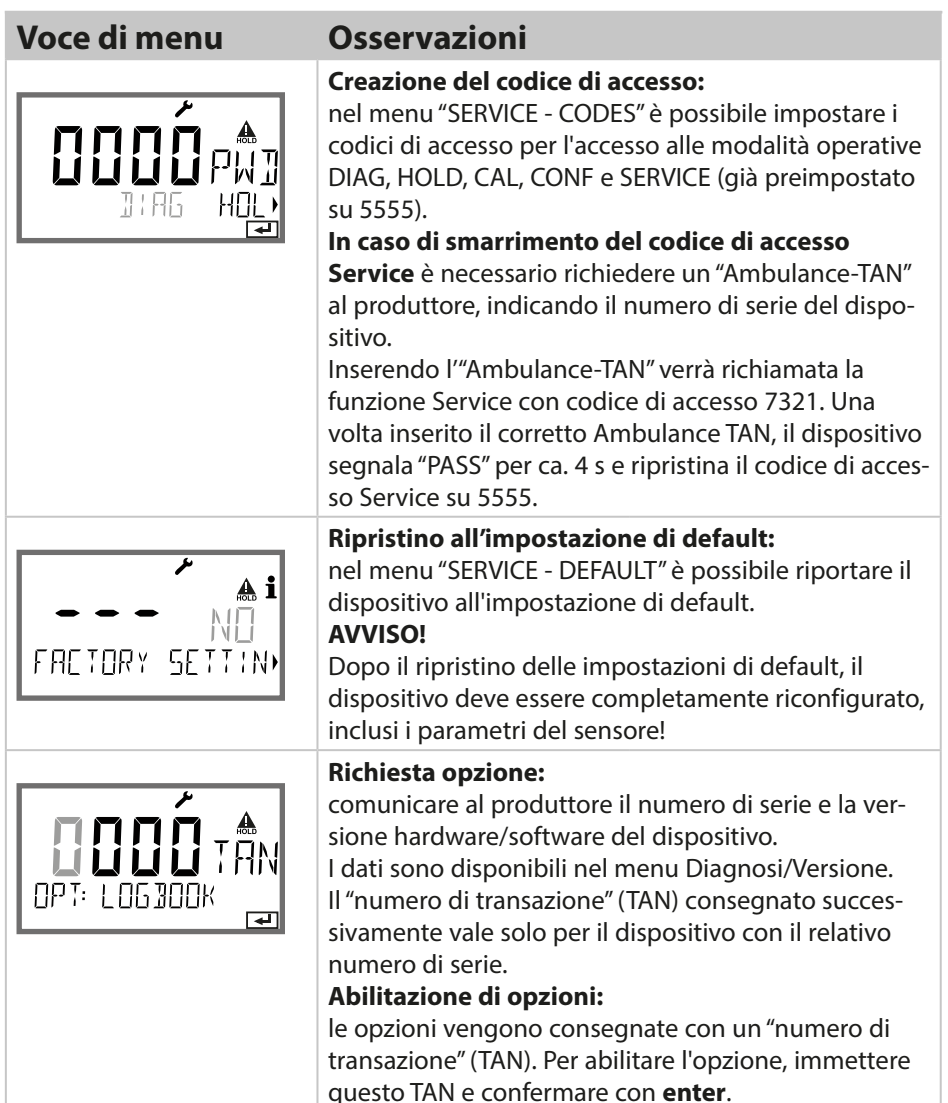

# Stati operativi

| Stato operativo                      | OUT 1 | OUT 2 | Time<br>out |
|--------------------------------------|-------|-------|-------------|
| Misurazione                          |       |       | -           |
| Diag                                 |       |       | 60 s        |
| CAL_SOL<br>Soluzione di calibrazione |       |       | no          |
| CAL_CELL<br>Fattore di cella         |       |       | no          |
| P_CAL<br>Cal. prodotto S1            |       |       | no          |
| P_CAL<br>Cal. prodotto S2            |       |       | no          |
| CAL_ZERO<br>Compens. del punto zero  |       |       | no          |
| CAL_RTD<br>Compensazione temp.       |       |       | no          |
| CONF<br>SetPar A                     |       |       | 20<br>min   |
| CONF<br>SetPar B                     |       |       | 20<br>min   |
| SERVICE MONITOR                      |       |       | 20<br>min   |
| SERVICE OUT 1                        |       |       | 20<br>min   |
| SERVICE OUT 2                        |       |       | 20<br>min   |
| SERVICE CODES                        |       |       | 20<br>min   |
| SERVICE DEFAULT                      |       |       | 20<br>min   |

| Stato operativo | OUT 1             | OUT 2      | Time<br>out         |                 |
|-----------------|-------------------|------------|---------------------|-----------------|
| SERVICE OPTION  |                   |            | 20<br>min           |                 |
| Ingresso HOLD   |                   |            | no                  |                 |
| Spiegazione:    | ome da co<br>tivo | nfigurazio | one (Last/l<br>uale | Fix o Last/Off) |

#### Manutenzione

Stratos Pro non richiede manutenzione.

Se devono essere eseguiti lavori di manutenzione sul punto di misura (ad es. sostituzione del sensore), è necessario attivare lo stato operativo Controllo funzionale (HOLD) sul dispositivo come segue:

- Richiamo del menu di calibrazione
- Richiamo del menu Service
- Richiamo del menu di configurazione

#### Riparazione

Stratos Pro e i moduli di misurazione non possono essere riparati dall'utilizzatore. Per richieste di riparazione la Knick Elektronische Messgeräte GmbH & Co. KG è a vostra disposizione al sito www.knick.de.

### A201B/X: alimentatori e collegamento

| Alimentatori consigliati                                       | N. ordine              |
|----------------------------------------------------------------|------------------------|
| Stratos Pro A201X, zona 1:                                     |                        |
| Sezionatore, Ex, 90253 V CA,<br>uscita 420 mA                  | WG 21 A7               |
| Sezionatore, Ex, 90253 V CA, HART,<br>uscita 420 mA            | WG 21 A7 opz. 470      |
| Sezionatore, Ex, 24 V CA/CC,<br>uscita 420 mA                  | WG 21 A7 opz. 336      |
| Sezionatore, Ex, 24 V CA/CC, HART,<br>uscita 420 mA            | WG 21 A7 opz. 336, 470 |
| Stratos Pro A201B, zona 2:                                     |                        |
| Sezionatore, non Ex, 24 V CC,<br>uscita 420 mA                 | IsoAmp PWR B10116      |
| Sezionatore, non Ex, 24 V CC, HART,<br>uscita 0/420 mA / 010 V | IsoAmp PWR A20100      |

#### Collegamento agli alimentatori

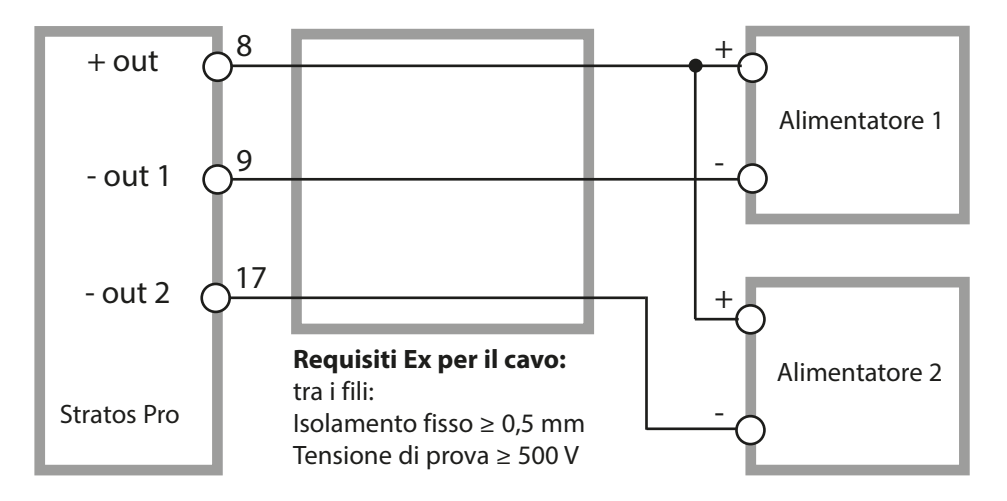

#### **Codice ordine Stratos Pro A201**

|                              |        |          |        |       |             |   |           |   |   | TAN        |
|------------------------------|--------|----------|--------|-------|-------------|---|-----------|---|---|------------|
| Esempio                      | Α      | 2        | 0      | 1     | Х           | - | MSCONDI   | - | 1 |            |
| A 2 fili / 4-20 mA           | A      | 2        |        |       |             |   |           |   |   | B,C,E      |
| Comunicazione                |        |          |        |       |             |   |           |   |   |            |
| senza (HART montabile        |        |          | 0      |       |             |   |           |   |   | А          |
| successivamente per TAN)     |        |          |        |       |             |   |           |   |   |            |
| Numero versione              |        |          |        |       | 1           |   |           |   |   |            |
| Versione                     |        |          |        | 1     | J           |   |           |   |   |            |
| Omologazioni                 |        |          |        |       |             |   |           |   |   |            |
| Sicurezza generale           |        |          |        |       | Ν           |   |           |   |   |            |
| ATEX / IECEx zona 2          |        |          |        |       | B           |   |           |   |   |            |
| ALEX / IECEx / FM zona 1 / C | .I 1 L | Div 1    |        |       | X           |   |           |   |   |            |
| Canale di misura             |        |          |        |       |             |   |           |   |   |            |
| Memosens pH / Redox          | dig    | itale    |        |       |             |   | MSPH      |   |   | G          |
| Cond Memosens                | dig    | itale    |        |       |             |   | MSCOND    |   |   |            |
| Condl Memosens               | dig    | litale   |        |       |             |   | MSCONDI   |   |   |            |
| Memosens Oxy                 | aig    | litale   |        | :-:)  | NI          |   | MSOXY     |   |   |            |
| COND doppia (2x sensori a    | z eie  | ettr., a |        | gici) | IN<br>Tiona |   |           |   |   | БC         |
| (ISM digitale per TAN)       | IVIC   | ouuo     | arm    | isura | ZIONE       | - | гп        |   |   | г, С       |
| Conducibilità 2-/4-poli      | Мс     | dulo     | di m   | isura | zione       | د | COND      | 1 |   |            |
| Conducibilità induttiva      | Mc     | dulo     | dim    | isura | zione       | 2 | CONDI     | 1 |   |            |
| Ossigeno (ISM digitale e     | Mc     | dulo     | di m   | isura | zione       | 2 | OXY       | 1 |   | D, F       |
| tracce per TAN)              |        |          | _      |       |             |   |           | J |   |            |
| Opzioni                      |        |          |        |       |             |   |           |   |   |            |
| Dotazione senza 2ª uscita di | I COI  | rente    | 2<br>2 |       |             |   |           |   | 0 |            |
|                              | one    | nte      |        |       |             |   |           |   |   |            |
| Opzioni TAN                  |        |          |        |       |             |   |           |   |   |            |
| HART                         |        |          |        |       |             |   | SW-A001   |   |   | (A)        |
| Log book                     |        |          |        |       |             |   | SW-A002   |   |   | (B)        |
| Log book ampliato (Audit I   | rail)  |          |        |       |             |   | SW-A003   |   |   | (C)        |
| Misurazione tracce ossigene  | ).     |          |        |       |             |   | SW-A004   |   |   | (D)        |
| Ingresso di corrente + 2 ing | ressi  | aigii    | tall   |       |             |   | SW-AUUS   |   |   | (E)<br>(E) |
| Pfaudler                     |        |          |        |       |             |   | SW-A000   |   |   | (F)<br>(G) |
|                              |        |          |        |       |             |   | 51171007  |   |   | (0)        |
| Accessori di montaggio       |        |          |        |       |             |   | 711 007 1 |   |   |            |
| Kit di montaggio su tubo     |        |          |        |       |             |   | 20 02/4   |   |   |            |
| lettola di protezione        | مامه   | tricc    |        |       |             |   | 200/3/    |   |   |            |
| Kit di montaggio su quadro   | elet   | UICO     |        |       |             |   | 20 0/38   |   |   |            |

| Ingresso CONDI                         | Ingresso per sensori di conducibilità induttivi con protocollo Memosens<br>(ad es. SE680-M) o SE680-K o SE670 |                                                                                                    |                                       |                                       |  |  |
|----------------------------------------|----------------------------------------------------------------------------------------------------|----------------------------------------------------------------------------------------------------|---------------------------------------|---------------------------------------|--|--|
| Portata di misura                      | Conducibilità                                                                                                 | l                                                                                                    | 0,0 μS/cm 2000                        | ) mS/cm                               |  |  |
| Campi di visualizzazione               | Conducibilità                                                                                                 |                                                                                                    | 000,0 999,9 μS/cm                     |                                       |  |  |
|                                        |                                                                                                    |                                                                                                    | 0,000 9,999 mS                        | /cm                                   |  |  |
|                                        |                                                                                                    |                                                                                                    | 00,00 99,99 mS                        | /cm                                   |  |  |
|                                        |                                                                                                    |                                                                                                    | 000,0 999,9 mS                        | /cm                                   |  |  |
|                                        |                                                                                                    |                                                                                                    | 0000 1999 mS/                         | cm                                    |  |  |
|                                        |                                                                                                    |                                                                                                    | 0,000 9,999 S/c                       | m                                     |  |  |
|                                        |                                                                                                    |                                                                                                    | 00,00 99,99 S/c                       | m                                     |  |  |
|                                        | Concentrazio                                                                                                  | ne                                                                                                    | 0,00 9,99% / 10                       | ,0 100,0%                             |  |  |
|                                        | Salinità                                                                                                    |                                                                                                    | 0,0 45,0 ‰ (0 .                       | 35 °C / 32 95 °F)                     |  |  |
|                                        | Tempo di risp                                                                                                 | oosta (T90)                                                                                            | ca. 1 s                               |                                       |  |  |
| Incertezza di misura <sup>1,2,3)</sup> | a seconda di                                                                                                  | Memosens                                                                                               |                                       |                                       |  |  |
| Compensazione della<br>temperatura "   | (OFF)                                                                                                    | Senza                                                                                                  |                                       |                                       |  |  |
|                                        | (LIN)                                                                                                    | Curva caratteristica lineare 00,00 19,99 %/K<br>(temperatura di riferimento parametrizzabile)          |                                       |                                       |  |  |
|                                        | (NLF)                                                                                                    | Acqua nat. a norma EN 27888<br>(temperatura di riferimento 25 °C / 77 °F)                              |                                       |                                       |  |  |
|                                        | (NACL)                                                                                                    | Acqua ultrapura con tracce di NaCl (0 120 °C / 32 248 °F),<br>temperatura di riferimento 25 °C / 77 °F |                                       |                                       |  |  |
|                                        | (HCL)                                                                                                    | Acque ultrapure con tracce di HCl (0 120 °C / 32 248 °F),<br>temperatura di riferimento 25 °C / 77 °F  |                                       |                                       |  |  |
|                                        | (NH3)                                                                                                    | Acque ultrapure con tracce di NH3 (0 120 °C / 32 248 °F),<br>temperatura di riferimento 25 °C / 77 °F  |                                       |                                       |  |  |
|                                        | (NaOH)                                                                                                    | Acque ultrapure con tracce di NaOH (0 120 °C / 32 248 °F<br>temperatura di riferimento 25 °C / 77 °F   |                                       |                                       |  |  |
| Definizione della<br>concentrazione    | -01- NaCl                                                                                                    | 0 - 26 % in peso (0 °C / 32 °F) 0 - 28 % in pes<br>°F)                                                 |                                       | 0 - 28 % in peso (100 °C / 212<br>°F) |  |  |
|                                        | -02- HCl                                                                                                    | 0 - 18 % in p                                                                                          | eso (-20 °C / -4 °F)                  | 0 - 18 % in peso (50 °C / 122 °F)     |  |  |
|                                        | -03- NaOH                                                                                                    | 0 - 13 % in p                                                                                          | 0 - 24 % in peso (100 °C / 212<br>°F) |                                       |  |  |
|                                        | -04- H <sub>2</sub> SO <sub>4</sub>                                                                           | 0 - 26 % in peso (-17 °C / 1,4 °F)    0 - 37 % in pe<br>°F)                                            |                                       | 0 - 37 % in peso (110 °C / 230<br>°F) |  |  |
|                                        | -05- HNO <sub>3</sub>                                                                                         | 0 - 30 % in p                                                                                          | eso (-20 °C / -4 °F)                  | 0 - 30 % in peso (50 °C/ 122 °F)      |  |  |

# Dati tecnici

| Definizione della                  | -06- $H_2SO_4~$ 94 - 99 % in peso (-17 °C / 1,4 °F) 89 - 99 % in peso (115 °C / 239 °F)                                                                                                    |  |  |  |  |  |  |
|------------------------------------|----------------------------------------------------------------------------------------------------|--|--|--|--|--|--|
| concentrazione                     | -07- HCl 22 - 39 % in peso (-20 °C / -4°F) 22 - 39 % in peso (50 °C/ 122 °F)                                                                                                    |  |  |  |  |  |  |
| (proseguintento)                   | -08- HNO <sub>3</sub> 35 - 96 % in peso (-20 °C / -4 °F) 35 - 96 % in peso (50 °C/ 122 °F)                                                                                                    |  |  |  |  |  |  |
|                                    | -09- H <sub>2</sub> SO <sub>4</sub> 28 - 88 % in peso (-17 °C / 1,4 °F) 39 - 88 % in peso (115 °C / 239 °F)                                                                                                    |  |  |  |  |  |  |
|                                    | -10- NaOH 15 - 50 % in peso (0 °C / 32 °F) 35 - 50 % in peso (100 °C / 212 °F)                                                                                                    |  |  |  |  |  |  |
|                                    | -U1- Tabella concentrazione impostabile                                                                                                    |  |  |  |  |  |  |
| Connessione sensore                | Immissione del fattore di cella con contemporanea visualizzazione della grandezza misurabile selezionata e della temperatura                                                                                     |  |  |  |  |  |  |
|                                    | Immissione della conducibilità della soluzione di calibrazione e contemporanea visualizzazione del fattore di cella                                                                                              |  |  |  |  |  |  |
|                                    | Immissione di un fattore di montaggio                                                                                                    |  |  |  |  |  |  |
|                                    | Calibrazione del prodotto per conducibilità                                                                                                    |  |  |  |  |  |  |
|                                    | Compensazione del punto zero                                                                                                    |  |  |  |  |  |  |
|                                    | Compensazione della sonda di temperatura                                                                                                    |  |  |  |  |  |  |
| Fattore di cella amm.              | 00,100 19,999 cm <sup>-1</sup>                                                                                                    |  |  |  |  |  |  |
| Scostamento max. dal<br>punto zero | ± 0,5 mS                                                                                                    |  |  |  |  |  |  |
| Sensocheck                         | Controllo delle bobine di trasmissione e di ricezione e dei cavi per verificare<br>che non siano interrotti e controllo della bobina di trasmissione e dei cavi per<br>verificare che non vi siano cortocircuiti |  |  |  |  |  |  |
| Tempo di ritardo                   | ca. 30 s                                                                                                    |  |  |  |  |  |  |
| Sensoface                          | fornisce indicazioni sullo stato del sensore (punto zero, Sensocheck)                                                                                                    |  |  |  |  |  |  |
| Controllo sensore                  | Visualizzazione diretta dei valori del sensore per la convalida<br>resistenza / temperatura                                                                                                    |  |  |  |  |  |  |
| Dati calibrazione                  | Data di calibrazione, fattore di cella, punto zero                                                                                                    |  |  |  |  |  |  |

| Ingresso I (TAN)                     | Ingresso corrente 0/4 20 mA / 50 $\Omega$ per segnale esterno temperatura                                                                                           |  |  |
|--------------------------------------|----------------------------------------------------------------------------------------------------|--|--|
| Inizio/fine della misurazione        | l<br>Configurabile -50 250 °C / -58 482 °F                                                                                                    |  |  |
| Curva caratteristica                 | Lineare                                                                                                    |  |  |
| Incertezza di misura <sup>1,3)</sup> | < 1% del valore di corrente + 0,1 mA                                                                                                    |  |  |
| Ingresso HOLD (TAN)                  | lsolato galvanicamente (optoaccoppiatore)                                                                                                    |  |  |
| Funzione                             | Inserisce il dispositivo nello stato HOLD                                                                                                    |  |  |
| Tensione di commutazione             | 0 2 V (CA/CC) HOLD disattivato<br>10 30 V (CA/CC) HOLD attivo                                                                                                    |  |  |
| Ingresso CONTROL (TAN)               | lsolato galvanicamente (optoaccoppiatore)                                                                                                    |  |  |
| Funzione                             | Commutazione set di parametri A/B o misurazione della portata (FLOW)                                                                                                |  |  |
| Set parametri A/B                    | Ingresso di commuta-0 2 V (CA/CC) Set di parametri A<br>zione 10 30 V (CA/CC) Set di parametri B                                                                    |  |  |
| FLOW                                 | Ingresso impulsi per misurazione portata 0 100 impulsi/s                                                                                                    |  |  |
| Messaggio                            | tramite 22 mA                                                                                                    |  |  |
| Display                              | 00,0 99,9 l/h                                                                                                    |  |  |
| Uscita 1                             | Circuito di misurazione dell'alimentazione, 4 20 mA, a potenziale zero,<br>protetto contro l'inversione di polarità,<br>comunicazione HART (specifica vedere sotto) |  |  |
| Tensione di alimentazione            | 14 30 V                                                                                                    |  |  |
| Grandezza <sup>*)</sup>              | Conducibilità, resistenza specifica, concentrazione, salinità o temperatura                                                                                         |  |  |
| Curva caratteristica*)               | Lineare, bilineare o logaritmica                                                                                                    |  |  |
| Overrange *)                         | 22 mA con messaggi di errore                                                                                                    |  |  |
| Filtro di uscita *)                  | Filtro PT <sub>1</sub> , costante di tempo del filtro 0 120 s                                                                                                    |  |  |
| Scostamento di misura 1)             | < 0,25 % del valore di corrente + 0,025 mA                                                                                                    |  |  |
| Inizio/fine della misurazione *)     | Configurabile entro il campo di misura selezionato                                                                                                    |  |  |
| Bilineare: punto cardine X/Y *)      | Configurabile entro il campo di misura selezionato                                                                                                    |  |  |

# Dati tecnici

| <b>Uscita 2</b><br>Solo nella versione<br>con 2ª uscita di corrente | Circuito di misurazione dell'alimentazione, 4 20 mA, a potenziale zero, protetto contro l'inversione di polarità                                                                                       |
|---------------------------------------------------------------------|----------------------------------------------------------------------------------------------------|
| Tensione di alimentazione                                           | 14 30 V                                                                                                    |
| Grandezza*)                                                         | Conducibilità, resistenza specifica, concentrazione, salinità o temperatura                                                                                                    |
| Curva caratteristica <sup>*)</sup>                                  | Lineare, bilineare o logaritmica                                                                                                    |
| Overrange *)                                                        | 22 mA con messaggi di errore                                                                                                    |
| Filtro di uscita <sup>*)</sup>                                      | Filtro PT <sub>1</sub> , costante di tempo del filtro 0 120 s                                                                                                    |
| Incertezza di misura <sup>1)</sup>                                  | < 0,25 % del valore di corrente + 0,05 mA                                                                                                    |
| Inizio/fine della misurazione *)                                    | Configurabile entro il campo di misura selezionato                                                                                                    |
| Bilineare: punto cardine X/Y *)                                     | Configurabile entro il campo di misura selezionato                                                                                                    |
| Orologio tempo reale                                                | Diversi formati di ora e data selezionabili                                                                                                    |
| Riserva di carica                                                   | > 5 giorni                                                                                                    |
| Display                                                             | Display a cristalli liquidi, a 7 segmenti con icone                                                                                                    |
| Visualizzazione principale                                          | Altezza carattere ca. 22 mm, carattere valore di misura ca. 14 mm                                                                                                    |
| Display secondario                                                  | Altezza caratteri ca. 10 mm                                                                                                    |
| Riga di testo                                                       | 14 caratteri, a 14 segmenti                                                                                                    |
| Sensoface                                                           | 3 visualizzazioni dello stato (smiley felice, neutro, triste)                                                                                                    |
| Messaggi di stato                                                   | meas, cal, conf, diag                                                                                                    |
|                                                                     | altri pittogrammi per configurazione e messaggi                                                                                                    |
| Visualizzazione di allarme                                          | Visualizzazione lampeggiante e retroilluminazione rossa                                                                                                    |
| Tastiera                                                            | Tasti: meas, menu, info, 4 tasti cursore, enter                                                                                                    |
| Comunicazione HART (TAN)                                            | HART Versione 6<br>Comunicazione digitale tramite modulazione FSK della corrente di<br>uscita 1                                                                                                    |
|                                                                     | ldentificazione dispositivo, valori di misura, stato e messaggi,<br>parametrizzazione, calibrazione, protocolli                                                                                        |
| FDA 21 CFR parte 11                                                 | Controllo degli accessi tramite codici di accesso modificabili con<br>variazione di configurazione voce di log book e Flag mediante HART<br>Messaggio e voce di log book in caso di apertura del corpo |

| Funzioni di diagnosi        |                                                                                                    |
|-----------------------------|----------------------------------------------------------------------------------------------------|
| Dati calibrazione           | Data di calibrazione, parametro del sensore                                                                           |
| Autotest del dispositivo    | l<br>Test del display, test automatico della memoria (RAM, FLASH, EEPROM),<br>test del modulo                         |
| Log book (TAN)              | 100 eventi con data e ora                                                                                             |
| Log book ampliato (TAN)     | Audit Trail: 200 eventi con data e ora                                                                                |
| Funzioni di servizio        |                                                                                                    |
| Controllo sensore           | l<br>Visualizzazione dei segnali dei sensori diretti                                                                  |
| Generatore corrente         | Corrente preimpostabile per le uscite 1 e 2 (04,00 22,00 mA)                                                          |
| Codici di accesso           | l<br>Assegnazione dei codici per l'accesso ai menu                                                                    |
| Impostazione di default     | Ripristino di tutti i parametri all'impostazione di default                                                           |
| TAN                         | Abilitazione di funzioni aggiuntive disponibili opzionalmente                                                         |
| Conservazione dei dati      | Parametri, dati di calibrazione e log book > 10 anni (EEPROM)                                                         |
| Согро                       | l<br>Corpo in plastica rinforzato con fibra di vetro<br>Materiale unità frontale PBT<br>Materiale corpo inferiore: PC |
| Fissaggio                   | l<br>Fissaggio su parete, palo, quadro elettrico                                                                      |
| Colore                      | grigio RAL 7001                                                                                                    |
| Tipo di protezione          | l<br>IP66/IP67 / TYPE 4X Outdoor (con compensazione della pressione) con<br>unità chiusa                              |
| Combustibilità              | UL 94 V-0 per parti esterne                                                                                           |
| Dimensioni                  | l<br>148 mm x 148 mm                                                                                                  |
| Incavo del quadro elettrico | l<br>138 mm x 138 mm secondo DIN 43 700                                                                               |
| Peso                        | i<br>ca. 1200 g (1,6 kg compresi accessori e imballo)                                                                 |
| Condotti per cavi           | 5 aperture per pressacavi a vite M20 x 1,5                                                                            |
|                             | 2 delle 5 aperture NPT da ½" o guaine metalliche rigide                                                               |
| Morsetti                    |                                                                                                    |
| Connettori morsetto a vite  | Per fili singoli e fili intrecciati 0,2 2,5 mm²                                                                       |
| Coppia di serraggio         | 0,5 0,6 Nm                                                                                                    |

### Dati tecnici

#### Cablaggio

| Lunghezza spelatura                        | max. 7 mm                                    |
|--------------------------------------------|----------------------------------------------|
| Resistenza alla temperatura                | > 75 °C / 167 °F                             |
| Condizioni nominali di eserci              | zio                                          |
| Classe climatica                           | 3K5 secondo EN 60721-3-3                     |
| Classe del luogo di impiego                | C1 secondo EN 60654-1                        |
| Temperatura ambiente                       | -20 65 °C / -4 149 °F                        |
| Umidità relativa                           | 5 95%                                        |
| Tensione di alimentazione                  | 14 30 V                                      |
| Trasporto e conservazione                  |                                              |
| Temperatura di trasporto/<br>conservazione | -30 70 °C / -22 158 °F                       |
| CEM                                        |                                              |
| Emissione interferenze                     | Classe A (settore industriale) <sup>4)</sup> |
| Immunità alle interferenze                 | settore industriale                          |

\*) programmabile dall'utilizzatore

1) con condizioni nominali di esercizio

2)  $\pm$  1 unità

3) più l'errore del sensore

4) questo dispositivo non è destinato all'uso in aree residenziali e non può garantire un'adeguata protezione della ricezione radio in tali ambienti.
#### Soluzioni di cloruro di potassio

(Conducibilità in mS/cm)

| Temperatura | Concentrazione <sup>1</sup> |           |         |
|-------------|-----------------------------|-----------|---------|
| [°C]        | 0,01 mol/l                  | 0,1 mol/l | 1 mol/l |
| 0           | 0,776                       | 7,15      | 65,41   |
| 5           | 0,896                       | 8,22      | 74,14   |
| 10          | 1,020                       | 9,33      | 83,19   |
| 15          | 1,147                       | 10,48     | 92,52   |
| 16          | 1,173                       | 10,72     | 94,41   |
| 17          | 1,199                       | 10,95     | 96,31   |
| 18          | 1,225                       | 11,19     | 98,22   |
| 19          | 1,251                       | 11,43     | 100,14  |
| 20          | 1,278                       | 11,67     | 102,07  |
| 21          | 1,305                       | 11,91     | 104,00  |
| 22          | 1,332                       | 12,15     | 105,94  |
| 23          | 1,359                       | 12,39     | 107,89  |
| 24          | 1,386                       | 12,64     | 109,84  |
| 25          | 1,413                       | 12,88     | 111,80  |
| 26          | 1,441                       | 13,13     | 113,77  |
| 27 1,468    |                             | 13,37     | 115,74  |
| 28          | 1,496                       | 13,62     |         |
| 29          | 1,524                       | 13,87     |         |
| 30          | 1,552                       | 14,12     |         |
| 31          | 1,581                       | 14,37     |         |
| 32          | 1,609                       | 14,62     |         |
| 33 1,638    |                             | 14,88     |         |
| 34 1,667    |                             | 15,13     |         |
| 35          | 1,696                       | 15,39     |         |
| 36          |                             | 15,64     |         |

1) Origine dei dati: K. H. Hellwege (ed.), H. Landolt, R. Börnstein: Valori numerici e funzioni ..., volume 2, volume parziale 6

#### Soluzioni di cloruro di sodio

(Conducibilità in mS/cm)

| Temperatura | Concentrazione           |                                |                      |
|-------------|--------------------------|--------------------------------|----------------------|
| [°C]        | 0,01 mol/l <sup>1)</sup> | <b>0,1 mol/l</b> <sup>1)</sup> | saturo <sup>2)</sup> |
| 0           | 0,631                    | 5,786                          | 134,5                |
| 1           | 0,651                    | 5,965                          | 138,6                |
| 2           | 0,671                    | 6,145                          | 142,7                |
| 3           | 0,692                    | 6,327                          | 146,9                |
| 4           | 0,712                    | 6,510                          | 151,2                |
| 5           | 0,733                    | 6,695                          | 155,5                |
| 6           | 0,754                    | 6,881                          | 159,9                |
| 7           | 0,775                    | 7,068                          | 164,3                |
| 8           | 0,796                    | 7,257                          | 168,8                |
| 9           | 0,818                    | 7,447                          | 173,4                |
| 10          | 0,839                    | 7,638                          | 177,9                |
| 11          | 0,861                    | 7,831                          | 182,6                |
| 12          | 0,883                    | 8,025                          | 187,2                |
| 13          | 0,905                    | 8,221                          | 191,9                |
| 14          | 0,927                    | 8,418                          | 196,7                |
| 15          | 0,950                    | 8,617                          | 201,5                |
| 16          | 0,972                    | 8,816                          | 206,3                |
| 17          | 0,995                    | 9,018                          | 211,2                |
| 18          | 1,018                    | 9,221                          | 216,1                |
| 19          | 1,041                    | 9,425                          | 221,0                |
| 20          | 1,064                    | 9,631                          | 226,0                |
| 21          | 1,087                    | 9,838                          | 231,0                |
| 22          | 1,111                    | 10,047                         | 236,1                |
| 23          | 1,135                    | 10,258                         | 241,1                |
| 24          | 1,159                    | 10,469                         | 246,2                |
| 25          | 1,183                    | 10,683                         | 251,3                |
| 26          | 1,207                    | 10,898                         | 256,5                |
| 27          | 1,232                    | 11,114                         | 261,6                |
| 28          | 1,256                    | 11,332                         | 266,9                |
| 29          | 1,281                    | 11,552                         | 272,1                |
| 30          | 1,306                    | 11,773                         | 277,4                |
| 31          | 1,331                    | 11,995                         | 282,7                |
| 32          | 1,357                    | 12,220                         | 288,0                |
| 33          | 1,382                    | 12,445                         | 293,3                |
| 34          | 1,408                    | 12,673                         | 298,7                |
| 35          | 1,434                    | 12,902                         | 304,1                |
| 36          | 1,460                    | 13,132                         | 309,5                |

1) Origine dei dati: soluzioni di prova calcolate secondo DIN IEC 746, parte 3

2) Origine dei dati: K. H. Hellwege (ed.), H. Landolt, R. Börnstein: Valori numerici e funzioni ..., volume 2, volume parziale 6

| Sostanza       | Misurazioni della concentrazione |                                              |                        |                         |
|----------------|----------------------------------|----------------------------------------------|------------------------|-------------------------|
| NaCl           | 0-26 % in peso (0 °C)            |                                              |                        |                         |
|                | 0-26 % in peso (100 °C)          |                                              |                        |                         |
| Configurazione | -01-                             |                                              |                        |                         |
| HCI            | 0-18 % in peso (-20 °C)          |                                              | 22-39 % ir             | n peso (-20 °C)         |
|                | 0-18 % in peso (50 °C)           |                                              | 22-39 % in peso (50°C) |                         |
| Configurazione | -02-                             |                                              | -07-                   |                         |
| NaOH           | 0-13 % in peso (0 °C)            |                                              | 15-50 % ir             | n peso ( 0 °C)          |
|                | 0-24 % in peso (100 °C)          |                                              | 35-50 % ir             | n peso (100°C)          |
| Configurazione | -03-                             |                                              | -10-                   |                         |
| H_SO           | 0-26 % in peso (-17 °C)          | 28-77 % in peso (-17°C) 94-99 % in peso (-17 |                        | 94-99 % in peso (-17°C) |
| 2 7            | 0-37 % in peso (110°C)           | 39-88 % in pe                                | eso (115°C)            | 89-99 % in peso (115°C) |
| Configurazione | -04-                             | -09-                                         |                        | -06-                    |
| HNO,           | 0-30 % in peso (-20°C)           |                                              | 35-96 % ir             | n peso (-20°C)          |
| 5              | 0-30 % in peso (50°C)            |                                              | 35-96 % ir             | n peso (50°C)           |
| Configurazione | -05-                             |                                              | -08-                   |                         |

### Campi di misura

Per le soluzioni sopra riportate, il dispositivo può calcolare la concentrazione di sostanza in % in peso sulla base dei valori misurati di conducibilità e temperatura. L'errore di misurazione è la somma degli errori di misurazione della conducibilità e della temperatura e della precisione degli andamenti delle concentrazioni memorizzate nel dispositivo. Si consiglia di calibrare il dispositivo con il sensore, ad es. con il metodo CAL\_CELL direttamente sulla concentrazione. Per ottenere valori misurati di temperatura esatti occorre effettuare una compensazione della sonda di temperatura. Per i processi di misurazione con rapidi cambiamenti di temperatura occorre utilizzare una sonda di temperatura separata con una rapida risposta.

Per i processi come, ad esempio, la diluizione o l'aumento della corrosività delle soluzioni CIP (Clean-In-Place) è consigliabile commutare il set di parametri tra la misurazione del mezzo di processo e la misurazione della soluzione CIP.

Per la preimpostazione di una soluzione di concentrazione speciale per la misurazione della conducibilità vedere pagina 45.

### -01- Soluzione di cloruro di sodio NaCl

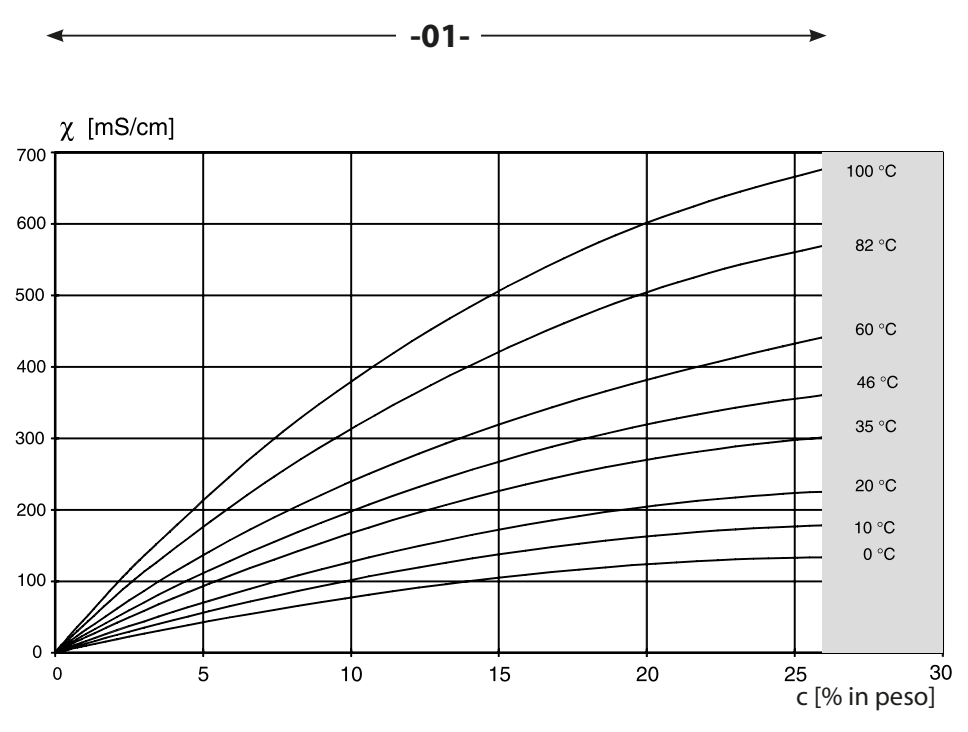

Campo in cui non è possibile misurare la concentrazione.

Conducibilità in funzione della concentrazione di sostanza e della temperatura dei mezzi per la soluzione di cloruro di sodio (NaCl)

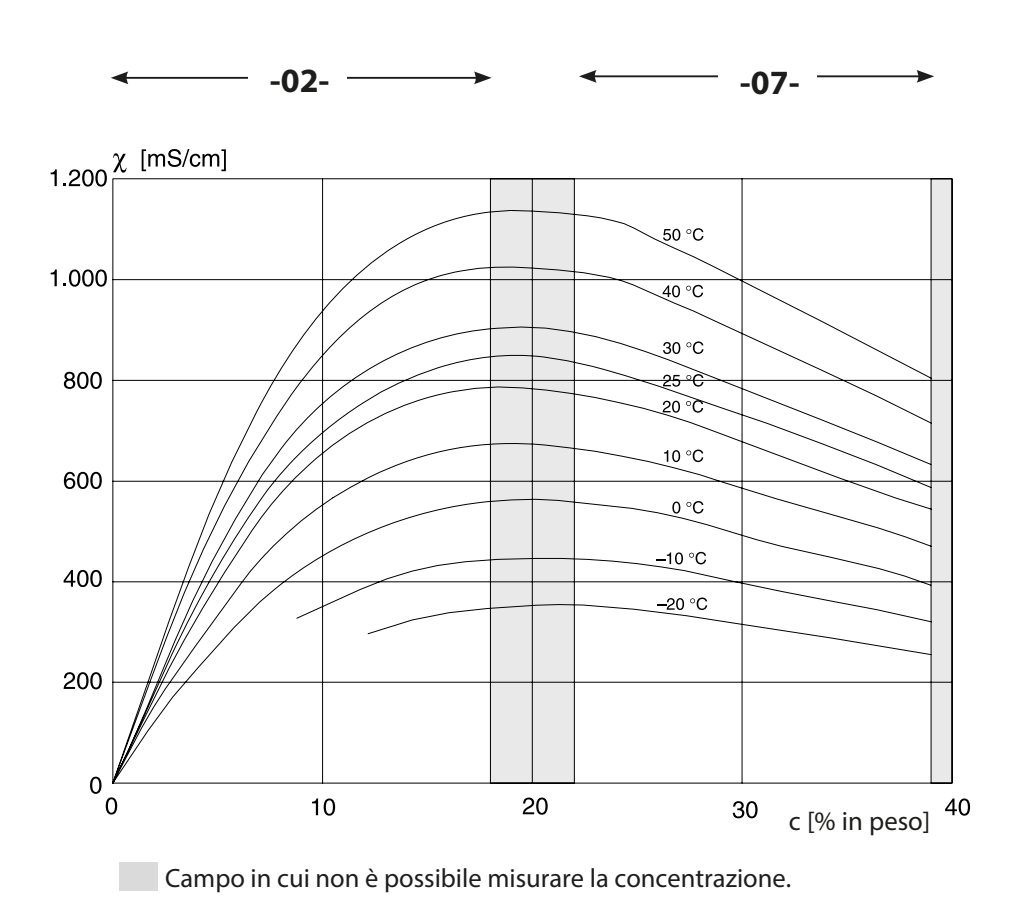

#### -02- Soluzione di acido cloridrico HCl -07-

Conducibilità in funzione della concentrazione di sostanza e della temperatura dei mezzi per l'acido cloridrico (HCl) Fonte: Haase/Sauermann/Dücker; Z. phys. Chem. Nuova edizione, Vol. 47 (1965)

#### -03- Soda caustica NaOH -10-

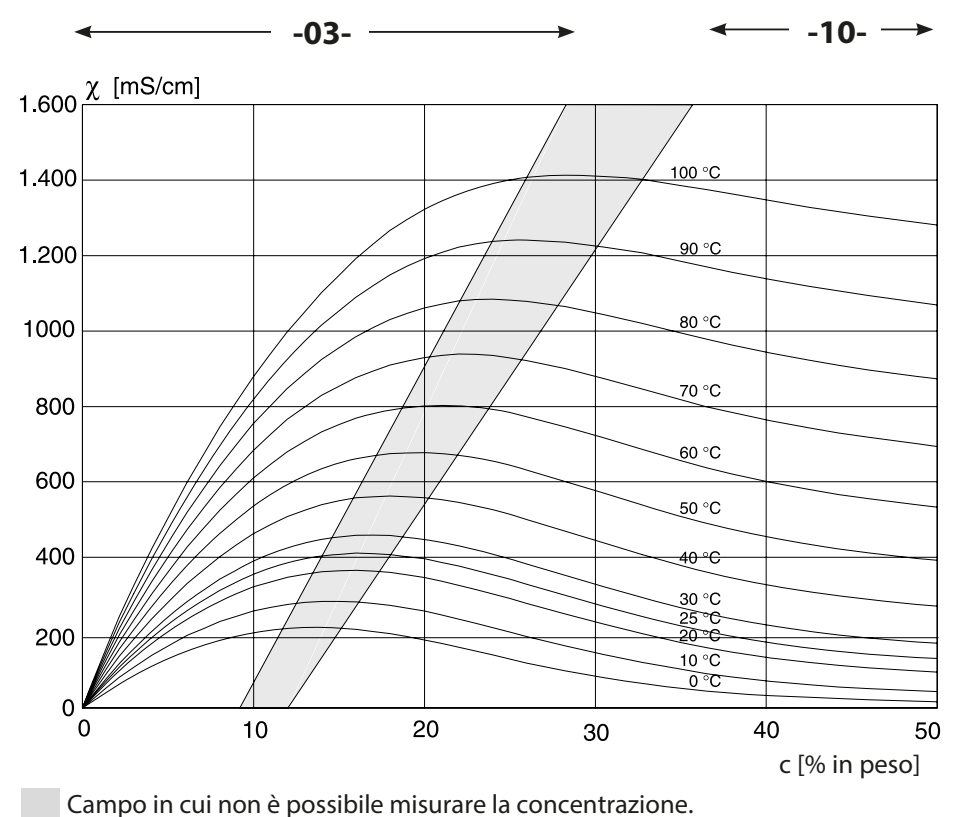

Conducibilità in funzione della concentrazione di sostanza e della temperatura dei mezzi per la soda caustica (NaOH)

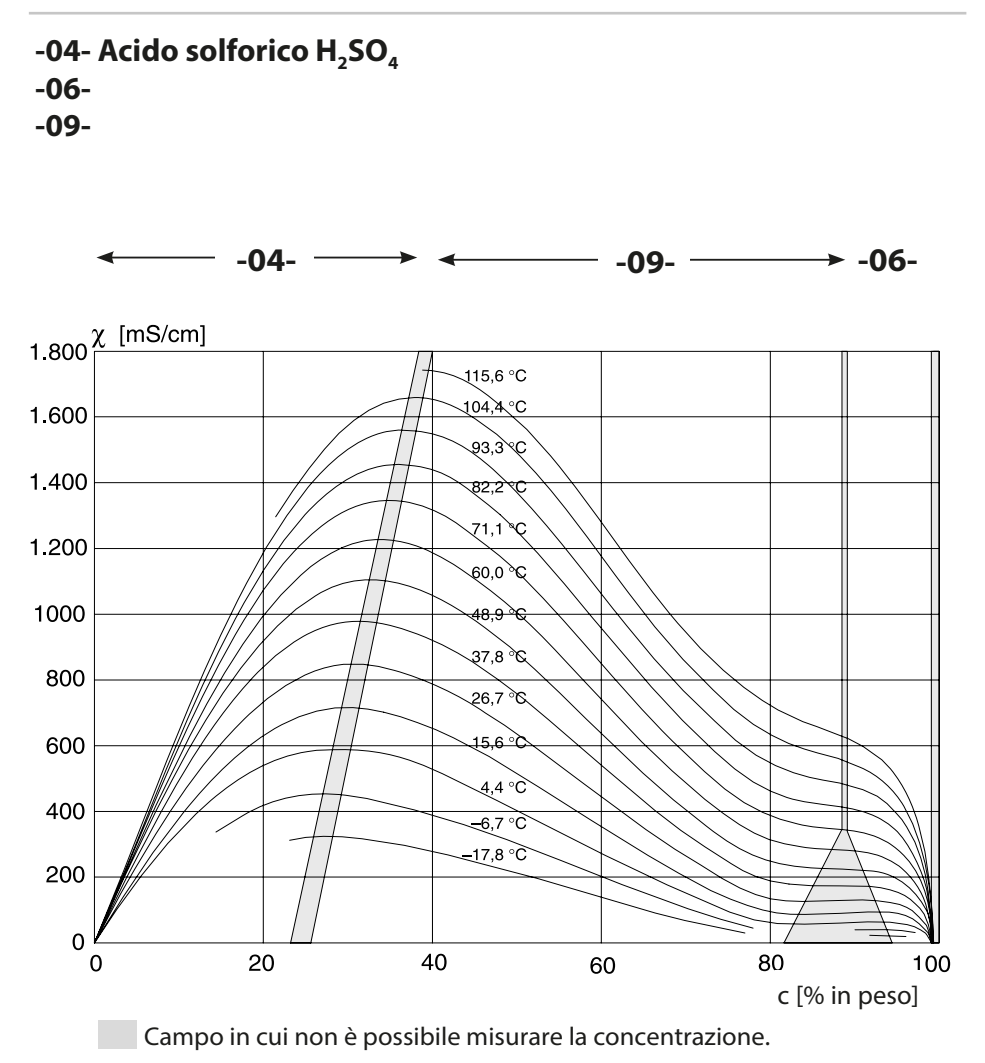

Conducibilità in funzione della concentrazione di sostanza e della temperatura dei mezzi per l'acido solforico (H<sub>2</sub>SO<sub>4</sub>) Fonte: Darling; Journal of Chemical and Engineering Data; Vol.9 No.3, Luglio 1964

#### -05- Acido nitrico HNO<sub>3</sub> -08-

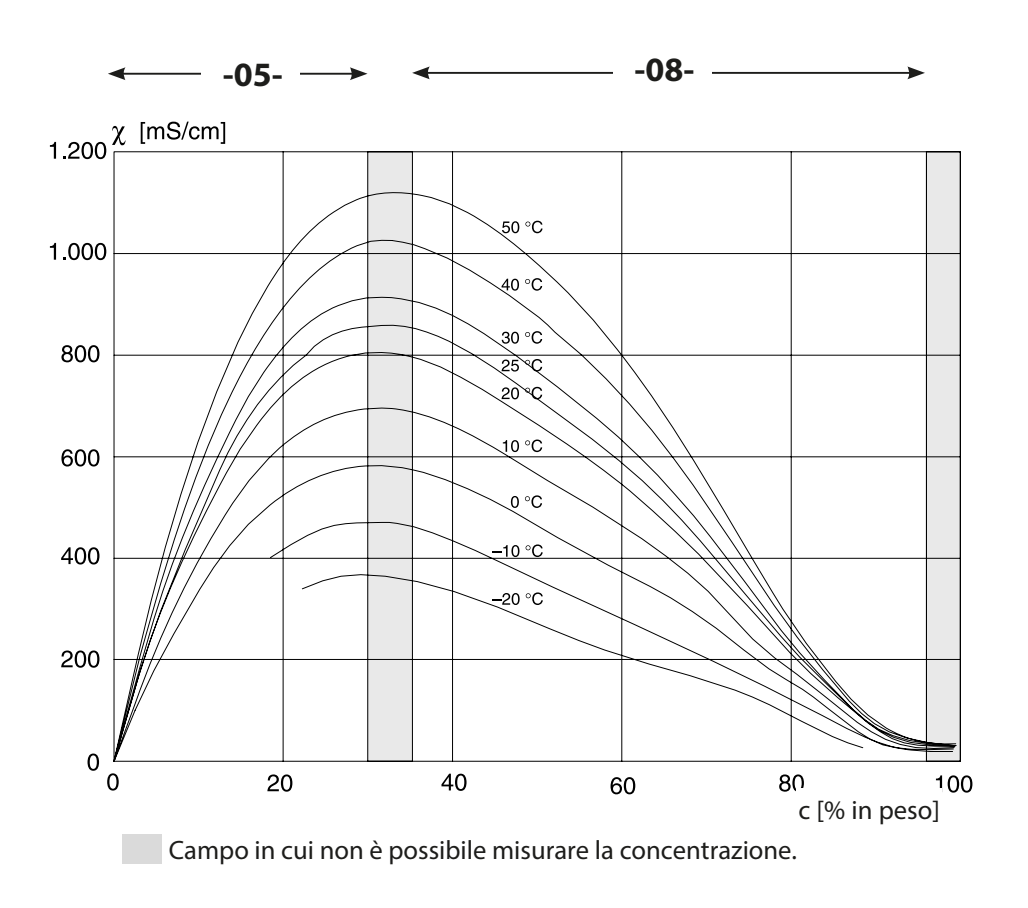

Conducibilità in funzione della concentrazione di sostanza e della temperatura dei mezzi per l'acido nitrico (HN0<sub>3</sub>) Fonte: Haase/Sauermann/Dücker; Z. phys. Chem. Nuova edizione, Vol. 47 (1965)

## Caso di errore:

- il display diventa rosso
- viene visualizzato il simbolo di allarme
- · tutto il display del valore di misura lampeggia
- **"ERR xxx**" viene visualizzato nella riga inferiore del menu
- Con il tasto [info] è possibile richiamare un breve testo di errore:
- Il testo dell'errore appare nella riga inferiore del menu
- il display principale visualizza "InFo".

### Errore di parametro:

l dati di configurazione come campo di corrente, soglie ecc. vengono verificati all'immissione.

Se questi vengono superati o non raggiunti, allora

- viene visualizzato per 3 secondi "ERR xxx",
- · la retroilluminazione del display lampeggia brevemente in rosso,
- il valore massimo o minimo viene visualizzato sul display,
- l'inserimento ripetuto

Se tramite l'interfaccia (HART) giunge un parametro difettoso, allora

- viene visualizzato un messaggio di errore: "ERR 100...199"
- il parametro errato può essere localizzato con il tasto [info]

#### Errore di calibrazione:

Se si verificano errori durante la calibrazione:

• viene visualizzato un messaggio di errore

### Sensoface:

Se Sensoface diventa triste, allora

- · la retroilluminazione del display diventa color magenta
- la causa può essere richiamata con info
- i dati di calibrazione possono essere visualizzati nella diagnosi

# Messaggi di errore

| Errore | <b>Testo informativo</b><br>(compare in caso di errore<br>premendo il tasto 'Info') | Problema<br>Possibile causa                                                                                                    |
|--------|-------------------------------------------------------------------------------------|----------------------------------------------------------------------------------------------------|
| ERR 99 | DEVICE FAILURE                                                                      | <b>Errore dati di taratura</b><br>EEPROM oppure RAM guasta<br>Questo messaggio di errore<br>compare solo in caso di guasto<br>completo. Il dispositivo deve<br>essere riparato in stabilimento e<br>tarato nuovamente.          |
| ERR 98 | CONFIGURATION ERROR                                                                 | <b>Errore dati di configurazio-<br/>ne o di calibrazione</b><br>Errore di memoria nel programma<br>del dispositivo<br>Dati di calibrazione o configura-<br>zione errati, configurare e calibra-<br>re nuovamente il dispositivo |
| ERR 97 | NO MODULE INSTALLED                                                                 | Per errore non è stato selezionato<br>"MEMOSENS". *)                                                                                                    |
| ERR 96 | WRONG MODULE                                                                        | Per errore non è stato selezionato<br>"MEMOSENS". *)                                                                                                    |
| ERR 95 | SYSTEM ERROR                                                                        | <b>Errore di sistema</b><br>Occorre un riavvio.<br>Se non è possibile eliminare<br>l'errore in questo modo, inviare il<br>dispositivo.                                                                                          |
| ERR 01 | NO SENSOR                                                                           | <b>Nessun sensore</b> *)<br>Il sensore non viene riconosciuto:<br>controllare il collegamento,<br>controllare il cavo/sensore,<br>event. sostituire.                                                                            |
| ERR 02 | WRONG SENSOR                                                                        | Sensore errato *)<br>Sostituire il sensore.                                                                                                    |
| ERR 04 | SENSOR FAILURE                                                                      | <b>Errore nel sensore</b> *)<br>Sostituire il sensore.                                                                                                    |

\*) con utilizzo di sensori Memosens

# Messaggi di errore

| Errore | <b>Testo informativo</b><br>(compare in caso di errore<br>premendo il tasto 'Info') | Problema<br>Possibile causa                                                                                                    |
|--------|-------------------------------------------------------------------------------------|----------------------------------------------------------------------------------------------------|
| ERR 10 | CONDUCTANCE TOO HIGH                                                                | Range di misurazione del va-<br>lore di conducibilità superato<br>> 3500 mS                                                                                                    |
| ERR 11 | CONDUCTIVITY RANGE<br>CONCENTRATION RANGE<br>SALINITY RANGE                         | Campo di visualizzazione<br>superato/non raggiunto<br>Cond > 1999 mS/cm<br>> 99,99 S/m<br>Conc > 99,9 %<br>SAL > 45,0 ‰                                                                                                    |
| ERR 13 | TEMPERATURE RANGE                                                                   | <b>Campo di temperatura</b><br><b>non raggiunto/superato</b><br>Collegare il sensore, controllare ed<br>event. sostituire il cavo del sensore,<br>controllare il collegamento del sen-<br>sore, regolare la parametrizzazione. |
| ERR 15 | SENSOCHECK                                                                          | Sensocheck                                                                                                    |
| ERR 60 | OUTPUT LOAD                                                                         | <b>Errore carico</b><br>Controllare il loop di corrente,<br>disattivare le uscite di corrente non<br>utilizzate.                                                                                                    |
| ERR 61 | OUTPUT 1 TOO LOW                                                                    | <b>Corrente di uscita 1</b><br>< 0 (3,8) mA                                                                                                    |
| ERR 62 | OUTPUT 1 TOO HIGH                                                                   | <b>Corrente di uscita 1</b><br>> 20,5 mA                                                                                                    |
| ERR 63 | OUTPUT 2 TOO LOW                                                                    | <b>Corrente di uscita 2</b><br>< 0 (3,8) mA                                                                                                    |
| ERR 64 | OUTPUT 2 TOO HIGH                                                                   | <b>Corrente di uscita 2</b><br>> 20,5 mA                                                                                                    |
| ERR 72 | FLOW TOO LOW                                                                        | Portata troppo ridotta                                                                                                    |
| ERR 73 | FLOW TOO HIGH                                                                       | Portata troppo elevata                                                                                                    |

# Messaggi di errore

| Errore  | <b>Testo informativo</b><br>(compare in caso di errore<br>premendo il tasto 'Info') | Problema<br>Possibile causa                                                   |
|---------|-------------------------------------------------------------------------------------|-------------------------------------------------------------------------------|
| ERR 100 | INVALID SPAN OUT1                                                                   | Errore di parametrizzazione<br>Span Out1<br>Intervallo di misura troppo breve |
| ERR 101 | INVALID SPAN OUT2                                                                   | Errore di parametrizzazione<br>Span Out2<br>Intervallo di misura troppo breve |
| ERR 105 | INVALID SPAN I-INPUT                                                                | Errore di parametrizzazione<br>Ingresso di corrente                           |
| ERR 108 | OUT1 INVALID CORNER X/Y                                                             | Curva caratteristica bilineare:                                               |
| ERR 109 | OUT2 INVALID CORNER X/Y                                                             | punto cardine non valido                                                      |

### Smaltimento

Per il corretto smaltimento del prodotto devono seguire le disposizioni e le leggi locali.

### Restituzione

Se necessario inviare il prodotto pulito e imballato in modo sicuro all'ufficio competente locale, vedere www.knick.de.

# Sensoface

(Sensocheck deve essere attivato nella configurazione)

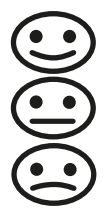

Lo smiley sul display (Sensoface) indica eventuali problemi del sensore (sensore difettoso, cavo difettoso, necessità di manutenzione). I campi di calibrazione ammessi e le condizioni per uno smiley Sensoface felice, neutro o triste sono riepilogati nella seguente panoramica. Altri simboli display rimandano alla causa dell'errore.

#### Sensocheck

Monitora in modo continuo il sensore e le linee del sensore per verificare che non siano interrotti e che non vi siano cortocircuiti In presenza di valori critici, Sensoface diventa "triste" e l'icona di Sensocheck lampeggia:

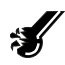

Il messaggio di Sensocheck viene visualizzato anche come messaggio d'errore Err 15. La retroilluminazione del display diventa rossa, la corrente di uscita 1 viene impostata su 22 mA (se programmato nella configurazione).

Sensocheck può essere disattivato nella configurazione (disattivando così anche Sensoface).

#### **Eccezione:**

Al termine di una calibrazione, viene sempre visualizzato uno smiley come conferma.

#### Nota:

Il peggioramento di un criterio Sensoface porta alla svalutazione della visualizzazione Sensoface (lo smiley diventa "triste"). Una rivalutazione della visualizzazione Sensoface può essere effettuata solo attraverso la calibrazione o l'eliminazione del difetto del sensore.

| Display | Problema               | Stato |                                                                                                    |
|---------|------------------------|-------|----------------------------------------------------------------------------------------------------|
| Ś       | Sensore difet-<br>toso | ::    | ll sensore non è adatto o è<br>difettoso o capacità del cavo<br>eccessiva (vedere anche<br>Messaggio di errore Err 15). |
|         | Temperatura            | ::    | Temperatura non compresa<br>nei campi di misura di CT,<br>Conc, Sal                                                     |

# HART: esempi di applicazione

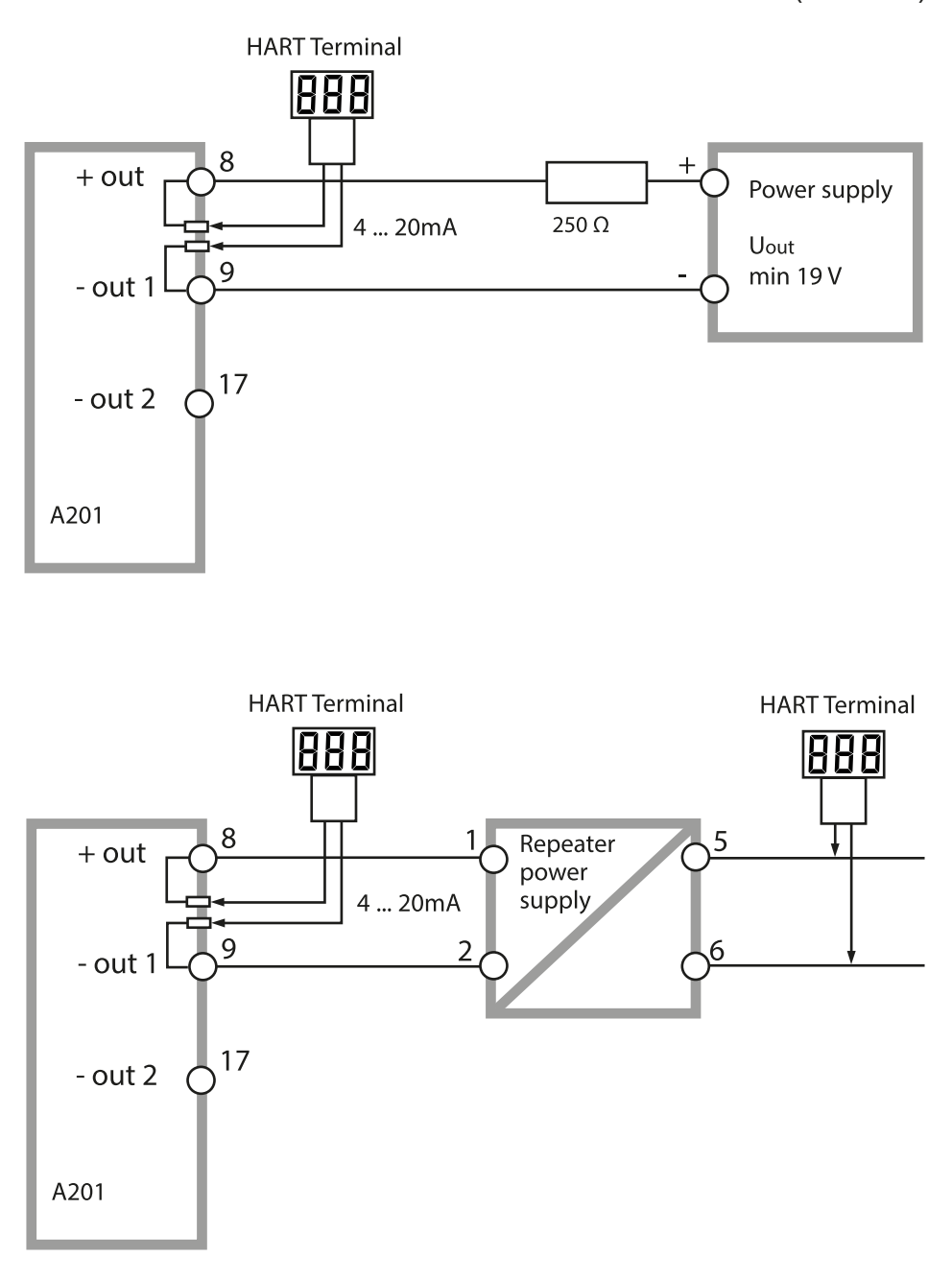

(SW-A001)

## Conformità alla norma FDA 21 CFR Parte 11

Con la direttiva "Title 21 Code of Federal Regulations, 21 CFR Part 11, Electronic Records; Electronic Signatures", l'ente sanitario statunitense FDA (Food and Drug Administration) regola la produzione e la lavorazione di documenti elettronici riguardanti lo sviluppo e la produzione di prodotti farmaceutici. Da ciò si possono ricavare i requisiti degli strumenti di misurazione utilizzati in queste aree. Gli strumenti di misurazione di questa serie di prodotti soddisfano i requisiti della FDA 21 CFR parte 11 grazie alle seguenti caratteristiche:

## Firma elettronica – Codici di accesso

L'accesso alle funzioni del dispositivo viene regolato e limitato con codici di accesso impostabili – "Codici di accesso" (vedere SERVICE). In questo modo è possibile impedire la modifica non autorizzata delle impostazioni del dispositivo o la manipolazione dei risultati di misurazione. Se utilizzati correttamente, questi codici d'accesso possono fungere da firma elettronica.

# **Audit Trail**

Ogni modifica (manuale) delle impostazioni del dispositivo può essere documentata automaticamente. A tale scopo, ogni modifica viene identificata da un marker "Configuration Change Flag" che può essere richiesto e documentato dalla comunicazione HART. Le impostazioni / i parametri del dispositivo modificati possono quindi essere interrogati e documentati anche tramite la comunicazione HART.

#### Log book ampliato (TAN SW-A003)

Con Audit Trail vengono registrati richiami funzione supplementari (CAL, CONFIG, SERVICE), alcuni messaggi Sensoface (Timer Cal, usura, SIP, CIP) nonché l'apertura del corpo.

# Indice

### Α

Abilitazione di opzioni 97 Abilitazione opzioni 97 Accessori 102 AIR-SET, calibrazione 86 Alimentatori 101 Allarme 30 Allarme: Allarme di errore 117 Ambulance-TAN 97 Assistenza, generale 27 Audit Trail: Spiegazione 125 Autorange 53 Autotest del dispositivo 91

### B

Brevi istruzioni per l'uso 3

## С

Cablaggio 19 Cablaggio: Alimentatori 101 Calibrazione 79 Calibrazione con soluzione di calibrazione 80 Calibrazione dello zero 86 Calibrazione: Errore di calibrazione 117 Calibrazione, generale 27 Calibrazione mediante immissione del fattore di cella 82 Calibrazione mediante immissione di un fattore di montaggio 83 Calibrazione prodotto 84 Campo corrente di uscita 62 Cavi sensore, monitoraggio 36 CIP / SIP 49 Codice ordine 102 Codici di accesso (firma elettronica) 125 Collegamento agli alimentatori 101 Collegamento del sensore 19 Colori segnale 22, 26 Commutazione set parametri 34 Commutazione set parametri tramite segnale esterno 68

Compensazione della sonda di temperatura 87 Compensazione della temperatura 65 Componenti del corpo 13 Condizioni nominali di esercizio 108 Condotti per cavi 17 Configurazione Allarme 70 Compensazione della temperatura 64 Controllo sensore (TAG, GROUP) 50 Corrente di uscita con Error e HOLD 60 Costante di tempo filtro di uscita 58 Dati di configurazione utilizzatore 39 Denominazione punto di misura 76 Ingresso CONTROL 68 Ora e data 74 Panoramica 35 Retroilluminazione display 76 Sensocheck 70 Sensore 42 Uscita di corrente 1 52 Uscita di corrente 2 62 Configurazione, generale 27 Configurazione: Gruppi di menu 33 Configurazione: Struttura menu 32 CONTROL 68 Control Drawings 3 Controllo sensore (diagnosi) 93 Controllo sensore: Modalità Service 96 Controllo sensore (TAG, GROUP) 51 Costante di tempo filtro di uscita 59 Creazione del codice di accesso 97 Curva caratteristica logaritmica 56 Curve di concentrazione -01- Soluzione di cloruro di sodio NaCl 112 -02- Soluzione di acido cloridrico HCl 113 -03- Soda caustica NaOH 114 -04- Acido solforico H2SO4 115 -05- Acido nitrico HNO3 116

### D

Data e ora: Utilizzo 75 Data, visualizzazione 88 Dati calibrazione 90 Dati tecnici 103 Denominazione punto di misura Configurazione 76 Visualizzazione 88 Diagnosi 89 Autotest del dispositivo 91 Controllo sensore 93 Dati calibrazione 90 Versione 93 Diagnosi, generale 27 Dichiarazione di conformità 3 Dichiarazione di conformità UE 3 Dimensioni 14 Display 22 Test del display 91 Disposizione dei morsetti 18 Documentazione: Fornitura 3

#### E

Error Codes **118** Errore di parametro **117** Esempio di cablaggio: SE 670/680 (tramite RS-485) **20** 

#### F

Fattore di montaggio: Calibrazione FDA 21 CFR parte 11: Requisiti dello strumento di misurazione Filtro di uscita Firma elettronica FLOW **69** Fornitura: Documentazione Fornitura: Totale

## G

Gestione degli errori **117** Gruppi di menu (configurazione) **33** Guida alla sicurezza **3** 

#### Η

HART: Esempi di applicazione 124
HOLD 29
Attivazione esterna HOLD 30
Attivazione manuale HOLD 30
Comportamento del segnale di uscita 29
Configurazione 61
fine 29
Segnale di uscita con HOLD 29

### I

Impostazioni di allarme 70 Indicazioni supplementari 2 Ingressi di comando 11 Ingresso CONTROL 31 Inizio corrente, fine corrente 53 Inserimento TAN 97 Inserimento valori 24 Installazione elettrica 17 Installazione: Indicazioni 17 Interfaccia utente 21

#### L

Log book 92 Log book ampliato: Spiegazioni 125 Log book esteso 92 Logger di dati: Spiegazione 10

#### Μ

Manutenzione 100 Menu di selezione 24 Messa fuori servizio 121 Messaggi di errore 118 Messaggio tramite ingresso CONTROL 31

# Indice

Messa in servizio 7 Misurazione 23,88 Misurazione della concentrazione 111 Campi di misura 111 Soluzione di concentrazione specifica del cliente 45 Misurazione portata 68 Modalità di calibrazione 79 Modalità operative 27 Modalità Service 95 Monitoraggio dei cavi del sensore 36 Monitoraggio della sonda di temperatura 71 Montaggio: Montaggio a parete 13 Montaggio: Montaggio su palo 15 Montaggio: Montaggio su quadro elettrico 16 Montaggio su palo 15 Montaggio su quadro elettrico 16 Morsetti di collegamento 18 Morsetti di collegamento: panoramica schematica 12

### Ν

Numero di transazione 97

### 0

Opzioni di montaggio 9 Opzioni: Panoramica opzioni TAN 102 Opzioni TAN, abilitazione 97 Opzioni TAN: chiavi necessarie 102 Ora e data: Configurazione 74 Ora e data: Utilizzo 75 Ora, visualizzazione 88

#### Ρ

Panoramica: Caratteristiche del dispositivo 9 Panoramica: Disposizione dei morsetti 12 Panoramica set di parametri 33 Perdita del codice di accesso Service 97 Prodotti 102

## R

Restituzione 121 Retroilluminazione 22 Retroilluminazione display 22, 26 Retroilluminazione display: Descrizione 26 Retroilluminazione display: Disattivazione 76 Richiesta opzione 97 Richiesta opzione: Requisiti 93 Riparazione 100 Ripristino all'impostazione di default 97

### S

Schema a blocchi 12 Schema di fissaggio, montaggio dispositivo e dimensioni 14 Schema di montaggio 14 Segnale di uscita con HOLD 29 Configurazione 61 Selezione della modalità di misurazione 42 Selezione della soluzione di concentrazione 44 Selezione dell'unità di temperatura 46 Selezione modalità operativa 24 Selezione tipo sensore 42 Sensocheck 122 Sensocheck, configurazione 70 Sensoface 122 Sensoface: Causa del messaggio di errore 117 Sensore SE 670/680: Esempio di cablaggio 20 Service: Abilitazione opzioni 97 Service: Codici di accesso 97 Service: Controllo sensore 96 Service: Preimpostazione del valore corrente di uscita 96 Service: Preimpostazione di default 97 Set di parametri A/B: commutazione esterna 34 Set di parametri A/B: commutazione manuale 34 Set parametri A/B: Dati di configurazione utilizzatore 40 Set parametri A/B: Introduzione 10 Set parametri A/B: Panoramica gruppi di menu 33 Set parametri A/B: Visualizzazione 88

# Indice

Sicurezza 7 Smaltimento 121 Soluzioni di calibrazione 109 Sonda di temperatura, monitoraggio 71 Stati operativi 98 Struttura menu 28 Struttura menu (configurazione) 32

### Т

Targhette di identificazione Tastiera **21** Tempcheck Test EEPROM Test FLASH Test modulo Testo informativo Test RAM **91** Tettoia **15** Tettoia di protezione

#### U

Uscite del segnale 11 Utilizzo secondo destinazione 7

#### V

Verbale di controllo 2.2 Visualizzazione corrente d'uscita Visualizzazione numero di serie Visualizzazione tipo di dispositivo Visualizzazione valori di misura Visualizzazione versione software

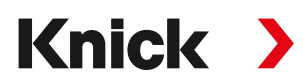

Knick Elektronische Messgeräte GmbH & Co. KG

#### Centrale

Beuckestraße 22 • 14163 Berlino Germania Tel.: +49 30 80191-0 Fax: +49 30 80191-200 info@knick.de www.knick.de

#### Rappresentanti locali

www.knick-international.com

Traduzione delle istruzioni per l'uso originali Copyright 2022 • Con riserva di modifiche Versione: 4 Questo documento è stato pubblicato il 18.02.2022. I documenti attuali possono essere scaricati dal nostro sito web sotto il prodotto corrispondente.

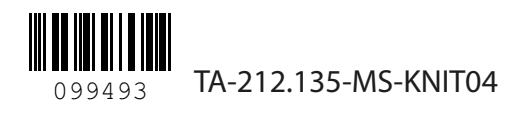